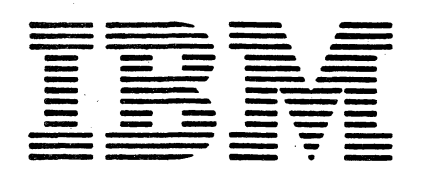

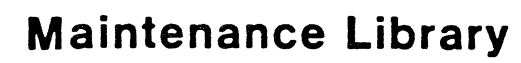

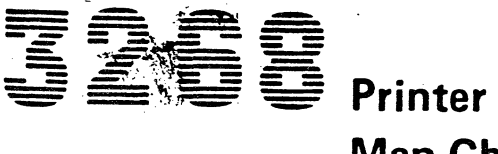

# Map Charts for all Models

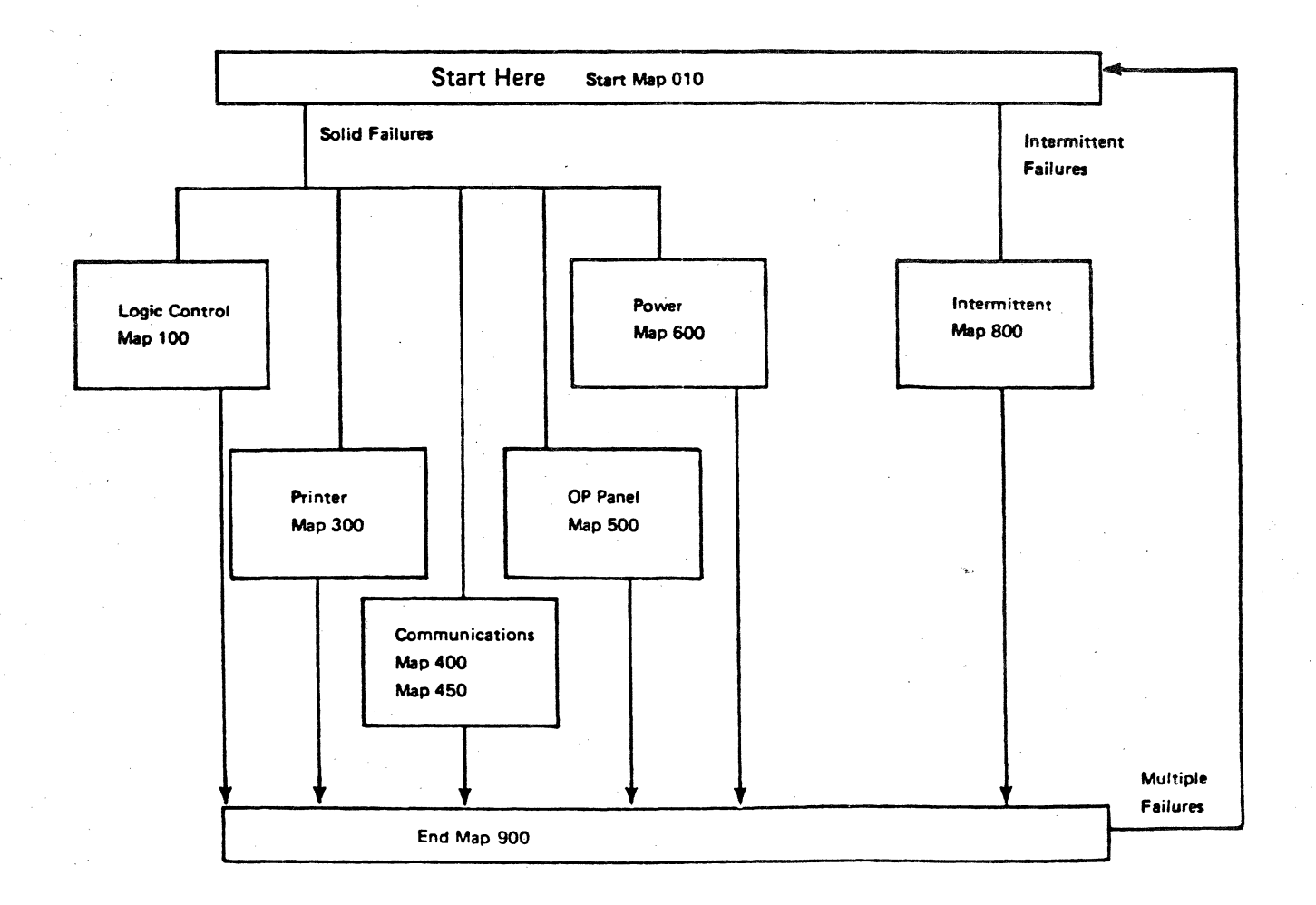

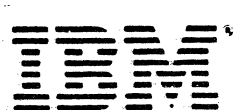

International Business Machines Corporation Data Processing Division 1133 Westchester Avenue, White Plains, N.Y. 10604

IBM World Trade Americas/Far East Corporation Town of Mount Pleasant, Route 9, North Tarrytown, N.Y., U.S.A. 10591

IBM World Trade Europe/Middle East/Africa Corporation 360 Hamilton Avanue, White Plains, N.Y., U.S.A. 10601 IEM 3268 MAP CHARTS (ALL MODELS)

MAP 000-1

TABLE OF CONTENTS.

PAGE 1 OF 1

| MAP<br>NAME                           | MAP<br>NUMBER | PART<br>NUMBER | EC<br>Number |
|---------------------------------------|---------------|----------------|--------------|
| TABLE OF CONTENTS                     | 000           | 8678450        | 321889       |
| START REPAIR MAP                      | 010           | 8678451        | 321889       |
| LOGIC CONTROL MAP                     | 100           | 8678452        | 321889       |
| PRINTER SYMPTOM INDEX                 | 300           | 8678453        | 321889       |
| PRINTER INTERLOCK MAP                 | 305           | 8678453        | 321889       |
| PRINTER d0 ERROR CODE MAP             | 310           | 8678453        | 321889       |
| PRINTER d1 ERROR CODE MAP             | 315           | 8678453        | 321889       |
| PRINTER HEAD MOVEMENT MAP             | 325           | 8678453        | 321889       |
| PRINTER d9 ERROR CODE MAP             | 330           | 8678453        | 321889       |
| PRINT ERRORS MAP                      | 340           | 8678453        | 321889       |
| PRINTER FORMS MOVEMENT MAP            | 360           | 8678453        | 321889       |
| PRINTER FEATURE MAP                   | 370           | 8678453        | 321889       |
| COMMUNICATION: (Model 1)              | 400           | 8678454        | 321889       |
| (Model 2)                             | 450           | 8678455        | 321889       |
| OP PANEL MAP                          | 500           | 8678456        | 321889       |
| POWER MAP                             | 600           | 8678457        | 321889       |
| INTERMITTENT FAILURES MAP             | 800           | 8678458        | 321889       |
| END MAP                               | 900           | 8678459        | 321889       |
| CARD AND MODULE FEATURE REFERENCE     | A O O O       | 8678484        |              |
| INDEX OF FEATURES AND MACHINE HISTORY | 8000          | 8678482        |              |
| PARTS CATALOG                         |               | \$131-0080     |              |
| MAP EC RELEASE SEQUENCE               |               | . 321889       |              |

WARNING: The above EC release sequence does not necessarily indicate the Logic EC level of the machine. The Logic EC level is the EC level of page A000, P/N 8678484.

The Maps and Parts Catalog are contained in one binder and the MI is contained in a second binder.

If one or both of the binders are missing, request your local Branch Office order a Miscellaneous Equipment Specification (MES) from the factory that makes the 3268 for your country. The Bill of Material (B/M) number is 8678440.

15SEP81 PN8678450

EC321889 PEC-----

MAP 000-1

• : . 

MAP 010-1

#### START REPAIR MAP

## IEM 3268

PAGE 1 DF 4

#### ENTRY POINTS

| FROM          | ENTER          | THIS MAP       |                |
|---------------|----------------|----------------|----------------|
| MAP<br>NUMBER | ENTRY<br>POINT | PAGE<br>NUMBER | STEP<br>NUMBER |
| 000           | A              | 1              | 001            |

EXIT POINTS

| EXIT TH        | IS MAP         | то            |                |
|----------------|----------------|---------------|----------------|
| PAGE<br>NUMBER | STEP<br>NUMBER | MAP<br>NUMBER | ENTRY<br>POINT |
| 2              | 005            | 100           | A              |
| 2              | 008            | 100           | A              |
| 2              | 007            | 300           | A              |
| 3              | 018            | 800           | Α              |
| 3              | 019            | 900           | A              |
|                |                | -             |                |

## 001 (ENTRY POINT A)

- Read Introduction (MI 001) for your information before using this MAP.
- Read Note 1 at right.
- Remember that switching Power Off will destroy the contents of the error log area. If you do not have a Test Switch printout, from when failure occurred, get a Test Switch printout before switching Power Off.
- Read Note 2 at right.

#### 1.Power Off.

2.Remove printer cover. (MI 020)

3.Perform printer checks in right column.

WAS A PROBLEM FOUND IN THE PRINTER CHECKS?

- NOTE 1: These MAPS frequently use the term 'SI' SI is an abbreviation for Status Indicator.
- NOTE 2: To get a Test Switch printout, press an release the 'Test' Switch.

Perform Printer Checks with 'Power Off'.

All cards are seated correctly. (MI 119/122) All cables and connectors are seated correctly. (MI 013) All Modules on MPU-A Card C1 and MPU-B Card F1 are seated correctly. (MI 055) Print ribbon is not jammed. (MI 361) Print Head moves smoothly. (MI 321) Forms Advance Knob turns smoothly. (MI 381) Fan blades are not binding. (MI 631)

| 155EP81 | PN8678451 |
|---------|-----------|
|---------|-----------|

EC321889 PEC-----

MAP 010-1

32

Y N

A B

```
R
            START REPAIR MAP
                                                                                         MAP 010-2
1
            3268
            PAGE
                   2 OF
                          6
002
(ENTRY POINT B)
========================
1.Set up to run the BAT (MI 716):
                                                    NOTE 3: The BAT (Basic Assurance Test) has
  - Move Print Head away from column 1.
                                                    completed if all of the following conditions
  - The BAT starts to run when Power is switched
                                                    occur in the order specified:
                                                    1. LED 3 can be observed to turn On - Off - On -
    On, even if no response (Op Panel, Fan,
    Print Head) is observed on the printer.
                                                       Off during the first 15 seconds after Power
2.Power On to start the BAT.
                                                       0n.
3.Determine if BAT has completed.
                                                    2. The Print Head moves.
  - Read Note 3 at right.
                                                    3. LED 0 turning 'On' after LED 3 turns 'Off'.
DID THE BAT COMPLETE?
YN
  003
  Determine if BAT has stopped at Diagnostic
                                                    NOTE 4:
  Exit Point.
                                                    Definition of Diagnostic Exit Point
 - Read Note 4 at right.
                                                    1. OP Panel LEDs are as shown below:
                                                         × 0 0 ×
                                                                        * = ON
                                                         * * * *
                                                                        0 = 0FF
  HAS PRINTER STOPPED AT DIAGNOSTIC EXIT POINT :
                                                    2. SI indicates 89.
  YN
                                                    3. Pressing the Cancel Print switch
                                                       causes the 89 in the SI to change.
  1
  I
  1 004
  | IS THE SI = 01, 02 OR 03?
  IYN
  I
      005
  I
     GO TO MAP 100, ENTRY POINT A.
  T
  11
  006
  IS LED 3 ON?
  I Y N
  1
      007
  GO TO MAP 300, ENTRY POINT A.
  1
  1 008
  | GO TO MAP 100, ENTRY POINT A.
                                                                                15SEP81
                                                                                           PN8678451
                                                                                EC321889
                                                                                           PEC-
3 3
CD
                                                                                         MAP 010-2
```

| START REPAIR MAP                                                                                                    | A C MAP 010-3                                                                                                    |
|----------------------------------------------------------------------------------------------------|----------------------------------------------------------------------------------------------------|
| 3268                                                                                                    | 1 2                                                                                                    |
| PAGE 3 OF 4                                                                                                    |                                                                                                    |
| )<br>)                                                                                                    | 016                                                                                                    |
| essing Cancel Print switch may cause more<br>for codes to be displayed in the SI. Error<br>des are displayed in the order in which they<br>surred, one code is displayed each time Cancel<br>nt switch is pressed. When the last error is<br>ached, the decimal point is turned on.<br>essing Cancel Print switch again will cause<br>a first error to again be displayed. If the<br>simal point remains on when Cancel Print<br>tch is pressed, only one error was logged.<br>Ford all error codes logged during the BAT.                                                                                                    | IS PROBLEM INTERMITTENT?<br>Y N<br>1<br>1 017<br>1 GO TO PAGE 4, STEP 020, ENTRY POINT C.<br>1<br>018<br>For Intermittent problems<br>GO TO MAP 800, ENTRY POINT A.<br>019<br>Go to MI section specified by printer check that<br>was not good and repair or exchange as needed.<br>Verify Repair.<br>GO TO MAP 900, ENTRY POINT A. |
| $= \begin{bmatrix} 6 \\ -1 \end{bmatrix} = \begin{bmatrix} 6 \\ -1 \end{bmatrix}$<br>(SI = AX? (X = ANY CHARACTER)<br>(ANY SI = CX? (X = ANY CHARACTER)<br>(ANY SI = CX? (X = ANY CHARACTER)<br>(ANY SI = dX? (X = ANY CHARACTER)<br>(ANY SI = dX? (X = ANY CHARACTER)<br>(A ANY SI = dX? (X = ANY CHARACTER))<br>(A ANY SI = dX? (X = ANY CHARACTER)<br>(A ANY SI = dX? (X = ANY CHARACTER))<br>(A ANY SI = dX? (X = ANY CHARACTER))<br>(A ANY SI = dX = ANY CHARACTER)) |                                                                                                    |
| GO TO MAP 100, ENTRY POINT B.<br>013<br>GO TO MAP 300, ENTRY POINT A.<br>014<br>GO TO MAP 450, ENTRY POINT A.                                                                                                    |                                                                                                    |

155EP81 PN8678451

EC321889 PEC-----

MAP 010-3

START REPAIR MAP

3268

PAGE 4 OF 4

020 (Entry Point C)

#### CUSTOMER REPORTED SYMPTOMS

Symptom List for solid failures occurring after the Power On BAT has completed correctly.

GO TO MAP INDICATED FOR SYMPTOMS BELOW.

| SYMPTOM                          | GO    | то    | MAP  |
|----------------------------------|-------|-------|------|
| PRINT FAILURES                   |       |       |      |
| SI = 01, 02, 03                  |       |       | 300  |
| SI = 31, 32, 33                  |       |       | 300  |
| SI = 45 or 47                    | • • • |       | 300  |
| SI = dC or dE                    | · • • |       | 300  |
| Any other printing problems      |       |       |      |
| See Symptom List in MAP          | •••   |       | 300  |
| COMMUNICATION FAILURES           |       |       |      |
| "Can not Communicate." (Model 1) | • • • |       | 40   |
| SI = 12                          | • • • |       | 400  |
| SI = 70 through 76               | •••   |       | 400  |
| "Can not Communicate." (Model 2) | • • • |       | 450  |
| SI = 27, 28 or 65                | •••   |       | 450  |
| SI = C8                          | ••    | •••   | 450  |
| OP PANEL                         |       |       |      |
| Op Panel problems                | ••    |       | 500  |
| Page Length problems             | •••   |       | 500  |
| SI = 20                          | ••    |       | 500  |
| SI = 21 Check Language swite     | h s   | set   | ting |
| SI = E0                          | • • • | • • • | 500  |
| POWER                            |       |       |      |
| Power Problems                   | •••   | • • • | 600  |
| INTERMITTENT FAILURES            |       |       |      |

| For Intermittent fail | lures 800 |
|-----------------------|-----------|
|-----------------------|-----------|

EC321889 PEC-----

MAP 010-4

LOGIC CONTROL

## IEM 3268

PAGE 1 OF 11

## ENTRY POINTS

| FROM          | ENTER          | THIS MAP       |                |
|---------------|----------------|----------------|----------------|
| MAP<br>NUMBER | ENTRY<br>Point | PAGE<br>NUMBER | STEP<br>NUMBER |
| 010           | A              | 1              | 001            |
| 010           | B              | 4              | 013            |

#### 001

1

42 AB

(ENTRY POINT A)

For definition of Diagnostic Exit Point. - See Note 1 at right.

HAS PRINTER STOPPED AT DIAGNOSTIC EXIT POINT? Y N

## | 002 If more than 1 FRU is specified, the first FRU

specified is the most probable. Switching Power Un will start the BAT. If BAT still fails, Exchange the next FRU specified.

- See Note 2 at right.

 Set CE Meter to measure +21Vdc.
 Voltage Test Points are on Voltage Regulator Card J11 and Logic Board.(MI 607).
 Check 'ALL' Voltages (+/- 10%) in table.

- See Note 3 at right.

ARE 'ALL' VOLTAGES CORRECT? Y N

| 003 | Note failing Voltage(s) or Symptom(s) and | GO TO MAP 600, ENTRY POINT A. EXIT POINTS

| EXIT TH        | IS MAP         | то            |                |
|----------------|----------------|---------------|----------------|
| PAGE<br>NUMBER | STEP<br>NUMBER | MAP<br>NUMBER | ENTRY<br>POINT |
| 1              | 003            | 600           | A              |

NOTE 1: Definition of Diagnostic Exit Point.

2. SI indicates 89.

- 3. Pressing the Cancel Print switch
  - causes the 89 in the SI to change.

NOTE 2: If FRU specified is the MPU-A card C1 and the BAT still fails after exchanging card. Exchange ROS Module 1 on the C1 card. See (MI 119/122) for Card locations. See MAP A000 for Card and Module Feature Reference.

| NOT | Έ. | 3 - | VOL | TAGE | TABLE | TEST | POINTS | (TP) |
|-----|----|-----|-----|------|-------|------|--------|------|
|-----|----|-----|-----|------|-------|------|--------|------|

| VOLT | AGE | RANGE       | (+)TP | (-)TP                        |
|------|-----|-------------|-------|------------------------------|
|      |     |             |       | Alt Conceptual And Andrewson |
| +21  | VDC | (18.9-23.1) | TP1   | TP5                          |
| -21  | VDC | (18.9-23.1) | TP5   | TP2                          |
| +13  | VDC | (11.7-14.4) | TP3   | TP5                          |
| +8.5 | VDC | ( 7.6- 9.4) | TP7   | TP5                          |
| +5   | VDC | ( 4.5- 5.5) | TP6   | TP5                          |
| -5   | VDC | ( 4.5- 5.5) | TP5   | TP4                          |
| -5   | VDC | ( 4.5- 5.5) | A4D08 | A4B06                        |
| +5   | VDC | ( 4.5- 5.5) | A4D03 | A4D08                        |
| +8.5 | VDC | (7.6-9.4)   | A4B11 | A4D08                        |

| 155EP81 | PN8678452 |
|---------|-----------|
|---------|-----------|

EC321889 PEC-----

MAP 100-1

PAGE 2 OF 11

#### 004

B 1

Power Off and then On. Record information, obtained from performing the following nine (9) steps, in the SYMPTOM TABLE located on page 3.

1. RIBBON MOVEMENT

Read NOTES 1 and 2 on page 3.

Record any Ribbon Drive Motor pulses that occur, in the first 5 seconds, after Power On. Record this information in RIBBON column of the symptom table. If ribbon runs continuously, record 'RUN'.

If ribbon does not move, do not make an entry.

2. PRINT HEAD CARRIER MOVEMENT ---- COLUMN 4 Let the BAT complete. (approximately 12-20 seconds) If Print Head did not move, record an 'A' in column 4 of the symptom table.

.The OP Panel 'LEDs' or 'SI' may change. .The Ribbon Drive Motor may turn.

The Ribbon brive holds may c

.The Print Head may move.

If there is 'NO' response to pressing the Test Switch, record a 'B' in column 5 of the symptom table. (WAIT AT LEAST 30 SECONDS BEFORE ANSWERING) Power Off. Remove MPU-A Card C1. Power On. The Ribbon Drive Motor should pulse 1 long, 1 short, 1 long. If the number and sequence of ribbon pulses is not correct, record a 'C' in column 6 of the symptom table.

7. MPU-B CARD F1 CHECK ----- COLUMN 7 Power Off. Reinstall MPU-A Card C1 removed in preceding step. Remove MPU-B Card F1 and Power On.

The BAT should end with SI = 89. Press Cancel Print. 90 should be displayed in the SI. Press Cancel Print again. 95 should be displayed in the SI. No other error codes should occur. If this step is not correct, record a 'D' in column 7 of the symptom table.

8. COMM. CARD B1 CHECK ----- COLUMN 8 Power Off. Reinstall MPU-B Card F1 removed in preceding step. Remove the Comm. Card B1 and Power On.

The BAT should end with SI = 89. Press Cancel Print. Ax or Cx should be displayed in the SI. No other error codes should occur. If this step is not correct, record a 'E' in column 8 of the symptom table.

9. OP PANEL CHECK COLUMN 9 Power Off. Reinstall Comm. Card B1 removed in preceding step 0 sconnect A3 Op Panel Card from the A3 socke. Power On. The Ribbon Drive and Print Head Carrier movement, should be the same with or without the A3 Card removed. If both Print Head Carrier and Ribbon Drive movement is the same, record a 'F' in column 9 of the symptom table. Po. Off. Reinstall the A3 Card and Cable.

Review Notes on following page for your information:

(Step 004 continues)

155EP81 PN8678452

EC321889 PEC----

LOGIC CONTROL

3268

PAGE 3 0F 11

(Step 004 continued)

```
SI = 88 OR BLANK AND LEDS = FF?
YN
  1
  1
  ł
  I
  005
 SI = 88 OR BLANK?
  YN
  1
  1
  006
  | SI = 00 THROUGH 7X?
   (X) = ANY CHARACTER, READABLE OR NOT.
  1
    Y N
  1
  1
      1
      1
  I
      007
  1
  1
      SI = 80 THROUGH 8X?
      (X) = ANY CHARACTER, READABLE OR NOT.
  I
      YN
  1
  I
  1
      008
  1
      | SI = 90 through FF or XX.
  1
  I
      | GD TO PAGE 9, STEP 016,
  I
      | ENTRY POINT F.
  1
  1
      009
  1
      GO TO PAGE 8, STEP 015,
  1
      ENTRY POINT E.
  1
  1
  1 010
  | GO TO PAGE 7, STEP 014, ENTRY POINT G.
  011
  GO TO PAGE 10, STEP 017, ENTRY POINT D.
012
GO TO PAGE 11, STEP 018, ENTRY POINT C.
```

- ---- SYMPTOM TABLE ----

| SI | LED | RIBBON | 4 | 5 | 6 | 7 | 8 | 9 |
|----|-----|--------|---|---|---|---|---|---|
|    |     | 11     |   |   |   |   |   |   |
|    |     |        |   |   |   |   |   |   |
|    |     |        |   |   |   |   |   |   |

- NOTE 1: A long Ribbon Drive Motor pulse is approximately 5 turns of the ribbon advance knob and a short pulse is approximately 1 turn of the ribbon advance knob.
- NOTE 2: When an error is sensed, the normal sequence is 1 long pulse followed by 0 to 7 short pulses. One more long pulse may (but not always) follow. Record the long-short-long pulses as follows: 1 (long) / 0 to 7 (short) / 0 or 1 (long).
- NOTE 3: In the following charts, a broken line " ----> " indicates you should ignore these conditions.

NOTE 4: 'X' indicates any alphanumeric character, readable or not.

155EP81 PN8678452

EC321889 PEC-----

MAP 100-3

#### PAGE 4 OF 11

013 (ENTRY POINT B)

Merify Fuses F2 and F3 on J17 Card are good. See (MI 307) for location of fuses.

Record information obtained from the following four (4) steps in the SYMPTOM TABLE below.

1. The contents of the Status Indicator (SI).

2.Press Cancel Print Switch until all additional Error codes have been displayed. (MI 716) Record all additional SI codes.

3.Did the Print Head move. ( Record YES or NO)

4.Record, if any, the sequence of Ribbon Drive Motor Pulses. Observe ribbon advance knob, a long pulse is approximately 5 revolutions and a short pulse is approximately 1 revolution. If ribbon movement is continuous, record RUN. - Read Notes 1 and 2 on Page 3.

SYMPTOM TABLE

| SI | ADDITIONAL<br>SI ERROR CODES |  |  |  | RIBE<br>Long/ | TOR<br>LONG | HEAD<br>Move |  |
|----|------------------------------|--|--|--|---------------|-------------|--------------|--|
|    |                              |  |  |  |               |             |              |  |
|    |                              |  |  |  |               |             |              |  |
|    |                              |  |  |  |               |             | /            |  |
|    |                              |  |  |  |               |             | /            |  |

Locate failure symptom in Diagnostic Exit Point Chart starting on next page:

NOTE: If more than 1 FRU is indicated, the first FRU is the most probable. For Card locations, see (MI 119/122). Power On will start the BAT. If the BAT still fails, Exchange the next FRU. (Step 013 continues)

155EP81 PN8678452

EC321889 PEC-

PAGE 5 OF 11

(Step 013 continued)

- DIAGNOSTIC EXIT POINT CHART -RIBBON HEAD EXCHANGE CARDS/MODULES BAT ADDITIONAL SI ERROR CODES PULSES MOVE IN THE FOLLOWING ORDER SI - - -> 89 01 F1,E1 89 89 YES C1, GO TO MAP 500 89 89 1/1/1 YES F1 - - -> F1,E1 89 90 1/0/0 - - -> F1,E1 89 90 95 - - -> F1,E1 89 90 95 1/1/0 90 1/6/0 89 95 NO E1 89 90 95 RUN - - -> F1,E1 - - -> 89 90 95 F1,E1 89 90 95 FF A1 1/0/0 YES E1 89 95 YES F1 - - -> 89 95 96 F1,E1 89 96 95 - - -> F1,E1 9F 89 1/0/0 NO E1 E0 YES GO TO MAP 500 89 89 E8 YES GO TO MAP 500 F1 89 YES ROS MODULE 1 OR C1 89 F2 YES ROS MODULE 2 OR C1 89 F2 90 95 1-0-0 NO E1 89 F3 YES ROS MODULE 3 OR C1

(Step 013 continues)

15SEP81 PN8678452

EC321889 PEC----

MAP 100-5

MAP 100-5

## LOGIC CONTROL

## 3268

LOGIC CONTROL

3268

## PAGE 6 0F 11

## Step 013 continued)

ŧ

ł

÷,

|           |            | _      |       |   |                  |              |                                          |
|-----------|------------|--------|-------|---|------------------|--------------|------------------------------------------|
| BAT<br>SI | AI<br>SI ( | DDITIC | CODES | 5 | RIBBON<br>Pulses | HEAD<br>Move | EXCHANGE FRU'S IN THE<br>Following order |
| 89        | F2         | F3     |       |   |                  | YES          | E1                                       |
| 89        | F4         | F3     | F2    |   |                  | YES          | C1                                       |
| 89        | F4         |        |       |   |                  | YES          | ROS MODULE 4 OR C1                       |
| 89        | F5         |        |       |   |                  | YES          | ROS MODULE 5 OR C1,E1                    |
| 89        | F6         |        |       |   |                  | YES          | ROS MODULE 6 OR F1                       |
| 89        | F7         |        |       |   |                  | YES          | ROS MODULE 7 OR F1                       |
| 89        | F8         |        |       |   |                  | YES          | ROS MODULE 8 OR F1                       |
| 89        | FA         |        |       |   |                  | 785          | 51,C1                                    |
| 89        | FC         |        |       |   |                  | >            |                                          |
| 89        | FE         |        |       |   |                  | >            | F1,7.                                    |
| 89        | FE         | A O    | d0    |   |                  | NO           | GO TO MAP COD                            |
| 89        | FF         |        |       |   |                  | YES          | C1                                       |
| 89        | FF         |        |       |   | 1/2/0            | YES          | F1                                       |
| 89        | FF         | 90     |       |   | 1/1/0            | YES          | F1                                       |
| 89        | FF         | 90     | 95    |   | RUN              | >            | E1                                       |
| 89        | FF         | 90     | 95    |   |                  | >            | E1,F1                                    |
| 89        | FF         | 90     | 95    |   | 1-0-0            | NO           | E1,F1                                    |
| 89        | FF         | A O    | FE    |   |                  | YES          | E1                                       |

DIAGNOSTIC EXIT POINT CHART -

GO TO MAP 900, ENTRY POINT A.

155EP81 PN8678452

OOO

EC321889 PEC----

FB

04

04

(Step 014 continues)

| SI<br>Code                       | L'EDS<br>On                      | RIBBON<br>Pulses                 | 4                     | 5                | 6                | 7                | 8                   | 9           | EXCHANGE OR<br>(*)=MAP 500                   |
|----------------------------------|----------------------------------|----------------------------------|-----------------------|------------------|------------------|------------------|---------------------|-------------|----------------------------------------------|
| 00<br>00<br>00<br>00<br>00<br>00 | 33<br>33<br>53<br>FE<br>FF<br>FF | 1-0-0<br>1-1-0                   | A<br>A<br>A<br>A<br>- | •<br>•<br>•<br>• | -<br>-<br>-<br>- | D<br>-<br>D<br>D | E - E E E E         | F           | C1<br>C1,E1<br>C1<br>C1,E1<br>E1,F1<br>E1,F1 |
| 01<br>01<br>01<br>01<br>01       | 10<br>33<br>33<br>33<br>42       | 1-1-0<br>1-0-0<br>1-1-0<br>1-1-0 | A<br>A<br>A<br>-      | -<br>-           | с<br><br>с<br>-  | -<br>D<br>D<br>- | E<br><br>E<br>E<br> | F<br>       | F1<br>> C1,E1<br>C1,F1<br>J17,F1<br>> F1     |
| 01<br>01<br>01<br>01<br>01       | 9F<br>9F<br>9F<br>9F<br>9F       | RUN<br>Run<br>Run                | A<br>A<br>A<br>·      | B                | с с<br>. с<br>с  | D                | EEEE                | FFFFF       | F1,E1<br>E1<br>E1<br>F1<br>E1                |
| 01<br>01<br>01<br>01             | FE<br>FF<br>FF<br>FF             | RUN                              | A<br>A                | •                | c                | D<br>D           | E<br>E<br>E<br>E    | F<br>F<br>F | C1,E1<br>E1<br>F1<br>E1                      |
| 02<br>02<br>02                   | 02<br>42<br>B3,                  |                                  |                       | -                | -                | -                | -                   |             | > F1<br>> F1<br>> F1<br>+                    |
| 03                               | 42<br>01                         |                                  | -                     | -                | -                | -                | -                   |             | > F1<br>+<br>> F1                            |

- - --> F1

- - - -> E1

LOGIC CONTROL

PAGE 7 OF 11

3268

SI = 00 THROUGH 7X

014

(ENTRY POINT G)

| 11<br>11             | CC<br>EC             |                | •           | • | с<br>—      | •           | E      | F <br>->             | E1<br>E1,F1          |
|----------------------|----------------------|----------------|-------------|---|-------------|-------------|--------|----------------------|----------------------|
| 14<br>14             | 00<br>40             |                | A<br>A      | • | •           | •           | E<br>E | F<br>F               | F1<br>F1             |
| 44                   | AA                   |                | A           | • | •           | D           | Ε      | F                    | C1,E1                |
| 51<br>55<br>59<br>59 | FF<br>AA<br>FB<br>FF | 1-0-0<br>1-0-0 | A<br>A<br>A | - | -<br>c<br>- | -<br>D<br>- | E      | -><br>F <br>F <br>-> | C1<br>E1<br>C1<br>F1 |
| 7 D                  | FF                   |                | A           | B |             | -           | -      | ->                   | E1                   |

GO TO MAP 900, ENTRY POINT A.

(Step 014 continued)

MAP 100-7

EC321889 PEC-----

155EP81 PN8678452

8 0F 11 PAGE

015

(ENTRY POINT E)

SI = 80 THRCUGH 8X

| SI<br>Code                             | LEDS<br>On                                   | RIBBON<br>PULSES                                                                 | 4                                         | 5                     | 6                     | 7           | 8                | 9           | EXCHANGE OR<br>(*)=MAP 500                      |
|----------------------------------------|----------------------------------------------|----------------------------------------------------------------------------------|-------------------------------------------|-----------------------|-----------------------|-------------|------------------|-------------|-------------------------------------------------|
| 80                                     | FF                                           |                                                                                  | A                                         | •                     | •                     | D           | E                | F           | (*)                                             |
| 81<br>81<br>81<br>81                   | 10<br>10<br>10<br>10                         | RUN<br>RUN                                                                       | A<br>A                                    | B<br>•<br>•           | с<br>с<br>с           | •<br>•<br>• | E<br>E<br>E<br>E | F<br>F<br>F | E1<br>F1<br>F1<br>F1                            |
| 81<br>81<br>81<br>81<br>81<br>81<br>81 | 10<br>10<br>10<br>10<br>10<br>10<br>10<br>10 | $1-0-1 \\ 1-0-1 \\ 1-0-1 \\ 1-0-1 \\ 1-0-1 \\ 1-1-1 \\ 1-1-1 \\ 1-1-1 \\ 1-1-1 $ | A<br>A<br>A<br>A<br>A<br>A<br>A<br>A<br>A | • • • • • •           | ·<br>·<br>·<br>·<br>· | D D D -     |                  | F . F F F   | C1,E1<br>E1<br>E1<br>C1<br>B1<br>F1<br>E1<br>C1 |
| 82<br>82<br>82<br>82<br>82<br>82<br>82 | 10<br>10<br>10<br>10<br>10                   |                                                                                  | A<br>A<br>A                               | B<br>-<br>-<br>B<br>- | C - C C - C           |             | E - E E          |             | E1,F1<br>E1<br>E1,F1<br>E1<br>E1<br>E1<br>E1,F1 |
| 82<br>82<br>82                         | 10<br>10<br>10                               | RUN<br>RUN<br>RUN                                                                | •                                         | B                     | c<br>c<br>c           | •           | E<br>E<br>E      | F<br>F      | F1<br>E1,F1<br>E1                               |
| 82<br>82<br>82<br>82<br>83             | 10<br>10<br>10<br>10                         | $ \begin{array}{c} 1-0-0 \\ 1-0-0 \\ 1-0-0 \\ 1-1-0 \\ 1-0-1 \end{array} $       | A<br>A<br>A<br>A                          | B                     | с<br>с<br>с           | D<br>D      | EEEE             | * * * * *   | F1<br>E1,F1<br>F1<br>C1<br>C1                   |
| 84<br>84<br>84<br>84                   | 10<br>10<br>10<br>10                         |                                                                                  | A<br>A<br>A                               | •<br>•<br>-           | с<br>-<br>с           | D<br>-      | E<br>E<br>E      | F<br>F<br>  | E1<br>C1,E1<br>> F1<br>E1,F1                    |

(Step 015 continues)

| 10 | 1-0-0 | A  | • | с | • | E | F  | E1,F1   |
|----|-------|----|---|---|---|---|----|---------|
| 10 | 1-0-0 | A  | - | - |   | - | -> | C1,E1   |
| 10 | 1-0-1 | A  | • | С | • | Ε | F  | E1      |
| 10 | 1-0-1 | A  | • | ٠ | D | Ε | F  | C1      |
| 10 | 1-0-1 | A  |   | - | - |   | -> | • C1,E1 |
| FF |       |    |   |   | D | E | F  | (*)     |
| 92 |       | A  | B | • | D | Ε | F  | C1      |
| 05 |       |    | B | С | • | E | F  | E1      |
| 05 |       | •  | • | C | • | Ε | F  | E1,F1   |
| 29 | 1-5-0 | A  | • | C | • | Ε | F  | E1      |
| 30 |       | A  | • | С | • | E | F  | El      |
| 53 |       |    | • | С | • | Ε | F  | E1,F1   |
| 53 |       | •  | • | • | • | Ε | F  | F1      |
| 94 |       |    | • | c | • | Ε | F  | E1      |
| 9F |       | A  | • | c | • | Ε | F  | E1      |
| 9F |       | 1. | • | • | D | Ε | F  | C1,(*)  |
| 9F | 1-0-0 | A  | • | C | • | Ε | F  | E1      |
|    |       | [  |   |   |   |   | T  |         |

| 89   | 9F    |          | A   | • | С   | •  | Ε  | F  | E1           |
|------|-------|----------|-----|---|-----|----|----|----|--------------|
| 89   | 9F    |          |     | • | •   | D  | Ε  | F  | C1,(*)       |
| 89   | 9F    | 1-0-0    | A   | • | C   | •  | E  | F  | El           |
| 89   | BF    |          |     | • | •   | D  | Ε  | F  | (×)          |
| 89   | DF    |          | •   | • | •   | D  | Ε  | F  | (*)          |
| 89   | FF    | YE       | Ą   | - |     | -  | -  | -> | • F1         |
| 89   | FF    | 1-1-0    |     | B | -   | _  | -  | -> | • F1         |
| 89   | FF    | 1-0-0    | A   | - | •   | -  | -  | -> | F1           |
| 8A   | 9F    |          |     | ę | -   |    | -  | -> | · (*)        |
| 8    | FF    |          |     | • | •   |    | -  | .  | ( <b>*</b> ) |
| 8X   | 9F    |          |     | • | -   |    |    | -> | · (*)        |
| (X): | any - | other cl | าอเ | a | cte | 5r | re | ac | lable or not |

GO TO MAP 900, ENTRY POINT A.

#### 15SEP81 PN8678452

EC321889 PEC-

MAP 100-8

#### (Step 015 continued)

84

84

84

84

84

84

87

89

89

89

89

89

89

89

016

(ENTRY POINT F)

PAGE \_9 OF 11

SI = 90 THROUGH FF and XX

| SI<br>Code                                   | LEDS<br>On                                               | RIBBON<br>PULSES                 | 4                                            | 5                | 6           | 7       | 8           | 9          | EXCHANGE OR<br>(*)=map 500                                                                                                  |
|----------------------------------------------|----------------------------------------------------------|----------------------------------|----------------------------------------------|------------------|-------------|---------|-------------|------------|----------------------------------------------------------------------------------------------------|
| 90<br>90<br>90<br>90                         | 9F<br>9F<br>9F<br>E1                                     | 1-0-0                            | A<br>A<br>A                                  | •                | с<br>с<br>с | D       | E<br>E<br>E | FFFF       | F1<br>F1<br>E1<br>E1,C1                                                                                                    |
| 93<br>93<br>93<br>93<br>93                   | 01<br>01<br>20<br>54<br>91                               | 1-0-0                            | •<br>•<br>•<br>•                             | •<br>•<br>•<br>• | -<br>-<br>c | -       | E E         |            | E1<br>C1<br>C1<br>F1<br>E1                                                                                                  |
| 94<br>94<br>94<br>94<br>94                   | 01<br>01<br>01<br>01<br>01                               |                                  | A<br>•<br>•                                  | • • • •          | с           | • • • • | E<br>E<br>E | F F . F .  | F1<br>E1<br>C1<br>C1,E1<br>C1,E1                                                                                            |
| 94<br>94<br>94                               | 01<br>01<br>01                                           | 1-1-0<br>1-5-0<br>1-5-0          | A<br>A<br>A                                  | •                | с<br>с<br>– | •       | E<br>E<br>- | F<br>F<br> | E1<br>F1<br>> E1                                                                                                    |
| 94<br>94<br>94<br>94<br>94<br>94<br>94<br>94 | 10<br>10<br>20<br>52<br>80<br>91<br>91<br>92<br>9E<br>9F | 1-5-0<br>1-5-0<br>1-0-0<br>1-0-0 | <b>A</b> A A A A A A A A A A A A A A A A A A |                  |             |         |             |            | <pre>&gt; F1<br/>&gt; E1<br/>&gt; E1<br/>C1<br/>C1<br/>E1<br/>&gt; C1<br/>&gt; C1<br/>&gt; E1<br/>E1,C1<br/>E1<br/>E1</pre> |
| 96                                           | ED                                                       |                                  | A                                            | -                | <u> </u>    | -       | -           | -:         | C1,E1                                                                                                    |
| 97<br>97<br>97                               | 10<br>10<br>10                                           |                                  | A<br>A<br>A                                  | •                | с           | D<br>D  | E<br>E<br>E | F<br>F     | F1<br>C1,F1<br>(*)                                                                                                    |

(Step 016 continues)

MAP 100-9

(Step 016 continued)

|      | T COLUMN TWO IS NOT | I I I I I I I I I I I I I I I I I I I | T          |          |                                                                                                    |                  |        | Color Stationer |             |
|------|---------------------|---------------------------------------|------------|----------|----------------------------------------------------------------------------------------------------|------------------|--------|-----------------|-------------|
| 97   | 10                  |                                       | A          | •        | •                                                                                                    | •                | Ε      | F               | F1          |
| 97   | 10                  |                                       | <b>I</b> . | •        |                                                                                                    |                  |        | F               | E1          |
| 97   | 10                  | 1-0-1                                 |            | B        |                                                                                                    | D                | Ε      |                 | (*)         |
|      |                     |                                       | <u> </u>   |          | •                                                                                                    |                  | -      |                 |             |
| 98   | 95                  |                                       |            |          |                                                                                                    |                  | F      | F               | F1          |
| QA   | ER                  |                                       |            | •        | •                                                                                                    | 'n               | E      |                 | C1          |
| 1 AF |                     |                                       | 12         | •        |                                                                                                    | v                | -      | -               | ~1          |
| אר   | FU                  | 1-0-0                                 | L^         | •        | с<br>С                                                                                                    | •                | 2      | r               | E1          |
| A2   | 9F                  |                                       | A          | B        | С                                                                                                    | •                | Ε      | F               | F1          |
|      |                     |                                       | -          |          | a da se de la calega de la calega de la calega de la calega de la calega de la calega de la calega de la calega | <b>patest</b> as | 10.000 | -               |             |
| E2   | 96                  |                                       | A          | B        | C                                                                                                    | •                | E      | F               | E1          |
| F2   | 9F                  | RUN                                   |            | •        | С                                                                                                    | •                | Ε      | F               | E1          |
|      |                     |                                       |            |          | in the second second                                                                                            | -                |        |                 |             |
| FF   | 10                  |                                       | Ι.         |          | С                                                                                                    |                  | Ε      | F               | F1          |
| FF   | 9F                  |                                       | A          |          | C                                                                                                    | -                | F      | F               | F1.F1       |
| ee   | 0E                  |                                       | 17         | <u>.</u> | _                                                                                                    |                  |        | `               | E1          |
| EE   | 05                  |                                       | ^۱         |          | ~                                                                                                    |                  | 2      | E               |             |
| EE   | 71<br>0E            |                                       | •          | •        | v                                                                                                    |                  | 5      | F               |             |
|      | 9F                  |                                       | 1:         | ٠        | •                                                                                                    | U                | E      | <b>r</b>        |             |
| FF   | 9F                  | 1-0-0                                 | A          | •        | C                                                                                                    | ٠                | E      | F               | E1,F1       |
| (XX) | = any               | other S                               | 51         |          | rea                                                                                                    | ada              | ab.    | le              | or not      |
| XX   | 10                  | l                                     | A          | В        | -                                                                                                    | 40000            | -      | -               | > (¥)       |
| XX   | 24                  | 1-1-0                                 |            | В        |                                                                                                    |                  | Ε      | F               | (*)         |
| XX   | 26                  | 1-1-1                                 | Ľ          | R        | •                                                                                                    | •                | F      | F               | (*)         |
| YY I | 24                  | 1-3-0                                 | 1.         | 2        | •                                                                                                    | •                | 5      |                 | (*)         |
|      | 05                  | 1 5 0                                 |            | 5        | ÷                                                                                                    | •                | -      | -               | E1          |
|      | 77                  |                                       | 12         | •        |                                                                                                    | •                | 5      | r<br>F          | F1          |
| XX   | 91                  | 1-0-0                                 | A          | •        | C                                                                                                    | ٠                | E      | F               | EI          |
| XX   | CD                  |                                       | •          | •        | •                                                                                                    | ٠                | Ε      | F               | F1          |
| XX   | D2                  |                                       | •          | •        | ٠                                                                                                    | D                | Ε      | F               | (¥)         |
| XX   | FE                  |                                       | 1.         | •        | •                                                                                                    | D                | Е      | F               | (*)         |
| 1    | (YY):               | = any otl                             | hei        | - (      | cor                                                                                                    | nb               | ini    | ati             | ion of LEDs |
| XX   | YY                  |                                       | ١.         |          |                                                                                                    | •                | •      | F               | E1          |
| XX   | YY                  |                                       | Ι.         | В        |                                                                                                    |                  | -      |                 | ·<br>> (*)  |
|      |                     |                                       | Ľ          | _        |                                                                                                    |                  |        |                 |             |

GO TO MAP 900, ENTRY POINT A.

155EP81 PN8678452 EC321889 PEC-----

PAGE 10 OF 11

017

(ENTRY POINT D) SI = 88 OR BLANK

| SI<br>Code | LEDS<br>On                       | RIBBON<br>Pulses                                                                                                    | 4                      | 5                | 6                | 7                          | 8                     | 9                 | EXCHANGE OR<br>(*)=map 500                                             |
|------------|----------------------------------|----------------------------------------------------------------------------------------------------|------------------------|------------------|------------------|----------------------------|-----------------------|-------------------|------------------------------------------------------------------------|
|            |                                  |                                                                                                    | A<br>A<br>A<br>        | B<br>B<br>B<br>B | - c c c . c      | D<br>D<br>D<br>D<br>D<br>D | EEEEEEE               | F . F F F F F F   | J17<br>(*)<br>E1,F1<br>C1,E1<br>J17,(*)<br>(*)<br>E1<br>E1,F1,C1<br>F1 |
|            | 00                               | RUN                                                                                                    | •                      | •                | •                | •                          | •                     |                   | J17,F1                                                                 |
|            | 00<br>00<br>00<br>00<br>00<br>00 | $1-0-0 \\ 1-0-1 \\ 1-1-0 \\ 1-1-0 \\ 1-1-$ | A<br>A<br>A<br>A<br>·  | •                | C                | D<br>D<br>D<br>D           | E<br>E<br>E<br>E<br>E | F. F. F. F. F. F. | E1,C1<br>C1,(*)<br>E1,F1<br>C1,E1<br>C1,E1<br>C1<br>C1                 |
|            | 10<br>31<br>40<br>40             | 1-1-1<br>RUN                                                                                                    | A<br>•<br>•            | B                | c                | D<br>•<br>•                | E<br>E<br>·           | F<br>F<br>F       | E1<br>F1<br>(*)<br>(*)                                                 |
|            | 51<br>51<br>52<br>54<br>54       |                                                                                                    | A<br>• A<br>• A<br>• A | B<br>B<br>-<br>- | с с <u>–</u> с . | •                          | E<br>E<br>-<br>E<br>E |                   | F1<br>F1<br>E1<br>E1<br>F1<br>E1,F1                                    |
|            | 80<br>80                         |                                                                                                    | •                      | B                | с                | •                          | E                     | F<br>F            | F1<br>(*)                                                              |
|            | 90<br>91<br>92<br>92             |                                                                                                    | A<br>A<br>A<br>A       | -<br>B<br>B      | -<br>c           | -<br>D                     | -<br>E<br>E<br>E      | ;<br>F<br>F<br>F  | E1<br>E1<br>C1,E1<br>E1                                                |

(Step 017 continues)

: .

## (Step 017 continued)

| the second second second second second second second second second second second second second second second s | A VALUE OF COMPANY OF COMPANY |                                                                 | -        | -             | -                 |                                                                                                    | manana                | Section 1 |                                                                                                    |
|----------------------------------------------------------------------------------------------------|-------------------------------|-----------------------------------------------------------------|----------|---------------|-------------------|----------------------------------------------------------------------------------------------------|-----------------------|-----------|----------------------------------------------------------------------------------------------------|
| 1                                                                                                    | 92                            |                                                                 | A        | B             | •                 |                                                                                                    | •                     | F         | E1                                                                                                    |
| 1                                                                                                    | 92                            |                                                                 | A        |               | С                 |                                                                                                    | Ε                     | F         | E1,F1                                                                                                    |
|                                                                                                    | 92                            |                                                                 | A        |               |                   | D                                                                                                    | Ε                     | F         | C1,E1                                                                                                    |
| 1                                                                                                    | 92                            | RUN                                                             | Ι.       | В             | С                 | •                                                                                                    | ε                     | F         | F1                                                                                                    |
|                                                                                                    |                               |                                                                 | <u> </u> |               |                   | -                                                                                                    | A Description         |           | ورويس والمتالية ومنهور بمناجه المتكر المتركم والمتكاف المتركم والمتركم والمتركم والمتركم والمتركم والمتركم      |
|                                                                                                    | 92                            | 1-0-0                                                           | A        | B             | •                 | D                                                                                                    | Ε                     | F         | E1                                                                                                    |
|                                                                                                    | 92                            | 1-0-0                                                           | A        | В             | •                 | D                                                                                                    | Ε                     |           | E1                                                                                                    |
|                                                                                                    | 92                            | 1-0-0                                                           | A        | •             | С                 | •                                                                                                    | Ε                     | F         | E1,F1                                                                                                    |
| 1                                                                                                    | 92                            | 1-0-0                                                           | A        |               | •                 | D                                                                                                    | ε                     | F         | C1,E1                                                                                                    |
|                                                                                                    | 92                            | 1-0-0                                                           | A        |               |                   | D                                                                                                    | Ε                     |           | C1                                                                                                    |
|                                                                                                    |                               | -Olizografia (materia)                                          |          |               |                   |                                                                                                    | lation dan diri       |           |                                                                                                    |
|                                                                                                    | 9F                            |                                                                 | Α        | •             | C                 |                                                                                                    | Ε                     | F         | E1,F1                                                                                                    |
|                                                                                                    | 9F                            |                                                                 | A        | •             | •                 | D                                                                                                    | Ε                     | F         | E1                                                                                                    |
|                                                                                                    | 9F                            |                                                                 | Α        | •             | •                 | •                                                                                                    | Ε                     | F         | E1                                                                                                    |
|                                                                                                    | 9F                            |                                                                 |          |               | С                 | •                                                                                                    | Ε                     | F         | F1,E1                                                                                                    |
|                                                                                                    | 9F                            |                                                                 |          | •             |                   | •                                                                                                    | Ε                     | F         | F1                                                                                                    |
|                                                                                                    |                               | nilaupnacarinausanaan                                           | <u> </u> | a contraine   | ing the second    | i de la constante de la constante de la constante de la constante de la constante de la constante de la constan |                       | -         |                                                                                                    |
|                                                                                                    | 9F                            | RUN                                                             | Α        |               | С                 |                                                                                                    | Ε                     | F         | E1                                                                                                    |
|                                                                                                    | 9F                            | RUN                                                             |          | B             | С                 |                                                                                                    | Ε                     | F         | F1                                                                                                    |
|                                                                                                    | 9F                            | RUN                                                             |          |               | C                 |                                                                                                    | Ε                     |           | F1                                                                                                    |
|                                                                                                    | 9F                            | RUN                                                             |          |               | •                 | •                                                                                                    | Ε                     | F         | F1                                                                                                    |
|                                                                                                    |                               | PARALESCON LINEARCONNER AND AND AND AND AND AND AND AND AND AND |          |               |                   |                                                                                                    | 00-0 <del>0</del> 000 |           | a galan dan diga mangan ja dina dan gala di sa da sa da sa da sa da sa da sa da sa da sa da sa da sa da sa da s |
|                                                                                                    | 9F                            | 1-0-0                                                           | A        |               | С                 | D                                                                                                    | Ε                     | F         | E1                                                                                                    |
| 1                                                                                                    | 9F                            | 1-1-0                                                           | A        | •             | С                 | •                                                                                                    | Ε                     | F         | E1,F1                                                                                                    |
|                                                                                                    | 9F                            | 1-1-0                                                           | A        | •             | •                 | D                                                                                                    | Ε                     | F         | C1                                                                                                    |
|                                                                                                    |                               | artiger weathing to get all didne                               |          | <b>1996</b>   | 1.00 × 100        |                                                                                                    |                       |           | an a maintain at Maintain's Maintain a Anthony State                                                            |
|                                                                                                    | CO                            |                                                                 |          | •             | •                 | D                                                                                                    | Ε                     |           | (*)                                                                                                    |
|                                                                                                    | E1                            |                                                                 | A        |               |                   | D                                                                                                    | ε                     | F         | El                                                                                                    |
|                                                                                                    | -                             | -                                                               |          | e os talbagas | <b>Automatics</b> |                                                                                                    | n en se               |           | na 1970 martin ann an Santair ann an Santair ann an Santair ann an Santair ann an Santair ann an Santair ann an |
| 1                                                                                                    | YY                            |                                                                 |          |               |                   | D                                                                                                    | Ε                     | F         | (¥)                                                                                                    |
| •                                                                                                    | (YY)                          | = any o                                                         | Lhe      | <u>s</u> r    | c                 | omb                                                                                                    |                       | hat       | tion of LEDs                                                                                                    |
|                                                                                                    | -                             |                                                                 |          |               |                   |                                                                                                    |                       |           |                                                                                                    |

GO TO MAP 900, ENTRY POINT N.

000000000000

| 15SEP81 | PN8678452- |
|---------|------------|
|---------|------------|

EC321889 PEC-

LOGIC CONTROL

3268

PAGE 11 OF 11

018

- (ENTRY POINT C)
- SI = 88 OR BLANK and LEDS = FF

| SI<br>Code | LEDS<br>ON                             | RIBBON<br>PULSES                                               | 4                                     | 5                                      | 6                 | 7                                                                  | 8                     | 9                     | EXCHANGE OR<br>(*)=MAP 500                                                            |
|------------|----------------------------------------|----------------------------------------------------------------|---------------------------------------|----------------------------------------|-------------------|--------------------------------------------------------------------|-----------------------|-----------------------|---------------------------------------------------------------------------------------|
| -          | FF FF FF FF FF FF FF FF FF FF FF FF FF |                                                                | A A A A A A A A A A A A A A A A A A A | B<br>B<br>B<br>B<br>B<br>B<br>B<br>· · | сссс · · · сс · · | D<br>D<br>D<br>D<br>D<br>D<br>D<br>D<br>D<br>D<br>D<br>D<br>D<br>D |                       | F . F F . F . F . F . | E1,J17<br>(*)<br>B1<br>E1,F1<br>C1,(*)<br>C1,(*)<br>C1<br>E1,F1<br>F1<br>C1,E1<br>(*) |
|            | FF<br>FF<br>FF<br>FF                   |                                                                | •                                     | B<br>B<br>B<br>B                       | с<br>с<br>с       | D<br>D<br>D                                                        | E .<br>E E            | F<br>F<br>F           | J17<br>B1<br>F1<br>(*)                                                                |
|            | FF<br>FF<br>FF<br>FF<br>FF             |                                                                | •<br>•<br>•<br>•                      |                                        | с<br>с            | D<br>D                                                             | E E E E .             | F<br>· F<br>· F<br>F  | F1,E1<br>E1,(*)<br>C1,(*)<br>(*)<br>E1<br>C1                                          |
|            | FF<br>FF<br>FF<br>FF<br>FF             | RUN<br>RUN<br>RUN<br>RUN<br>YES                                | A<br>•<br>•                           | B<br>B                                 | с с с . с         | • • • • •                                                          | E<br>E<br>E<br>E<br>E | FFFF                  | F1<br>F1<br>F1<br>F1<br>E1                                                            |
|            | FF<br>FF<br>FF<br>FF<br>FF             | $1-0-0 \\ 1-0-0 \\ 1-0-0 \\ 1-0-0 \\ 1-0-0 \\ 1-0-0 \\ 1-0-0 $ | A<br>A<br>A                           | B                                      | .0000             | D<br>D                                                             | EEEEE                 | FFFF.                 | E1,F1<br>E1<br>C1,E1<br>F1<br>E1<br>F1                                                |

(Step 018 continues)

|    |                                                     |                  |   |   | -             |   |                    |                                       |
|----|-----------------------------------------------------|------------------|---|---|---------------|---|--------------------|---------------------------------------|
| FF | With an out of the local state of the second second | C.C.D.C.D.C.     |   |   |               |   | CEREMONAL CONTRACT |                                       |
| FF | 1-3-1                                               | A                | • |   | D             |   |                    | B1                                    |
| FF | -                                                   | L                |   | - | tera, service |   | -                  | an a taite that the same time to be a |
| EE | 1-6-0                                               |                  |   | ~ | n             | E | e                  | 51                                    |
| rr | 1-4-0                                               | A                | • | C | U             | E | г                  | <b>C1</b>                             |
| FF | 1-4-1                                               | Α                | • | • | D             | Ε | F                  | C1,E1                                 |
| FF | 4-7-10-10-10-10-10-10-10-10-10-10-10-10-10-         |                  |   | - |               | - | -                  |                                       |
| FF | 1-5-1                                               |                  |   |   | ח             | F | F                  | FI                                    |
| •• |                                                     | <b>^</b>         | • | • |               | - | '                  | ~ ~                                   |
|    |                                                     | <b>Bereatter</b> |   |   |               |   |                    |                                       |
|    |                                                     |                  |   |   |               |   |                    |                                       |

GO TO MAP 900, ENTRY POINT A.

155EP81 PN8678452

EC321889 PEC-----

(Step 018 continued)

| FF | 1-0-1                                                                                                    | A        | B                                        | •  | D                   | Ε          |   | (×)                                                                |
|----|----------------------------------------------------------------------------------------------------|----------|------------------------------------------|----|---------------------|------------|---|--------------------------------------------------------------------|
| FF | 1-0-1                                                                                                    | A        |                                          | С  | D                   | Ε          | F | E1                                                                 |
| FF | 1-0-1                                                                                                    | A        |                                          | С  |                     | ε          |   | E1                                                                 |
| FF | 1-0-1                                                                                                    | A        |                                          |    | D                   | Ε          | F | C1,E1                                                              |
| FF | 1-0-1                                                                                                    | A        |                                          | ۰. | D                   | Ε          | • | (×)                                                                |
| FF | 1-0-1                                                                                                    | A        |                                          |    | D                   | •          | F | C1,B1                                                              |
| FF | 1-0-1                                                                                                    | A        | •                                        |    | •                   | Ε          | F | E1                                                                 |
| FF | Contract of Contractor of Contractor                                                                                                    | –        |                                          | -  | Adda and a day of a | No. Markey |   |                                                                    |
| FF | 1-1-0                                                                                                    | A        |                                          | C  | •                   | Ε          | F | E1, <b>F1</b>                                                      |
| FF | 1-1-0                                                                                                    | A        | •                                        | •  | D                   | Ε          | F | C1,E1                                                              |
| FF | 1-1-0                                                                                                    | A        | •                                        | •  | D                   | Ε          | • | C1,(*)                                                             |
| FF | 1-1-0                                                                                                    | A        | •                                        | •  | D                   | •          | F | E1,C1,B1                                                           |
| FF | 1-1-0                                                                                                    | ŀ        | •                                        | С  | •                   | Ε          | F | E1                                                                 |
| FF | 1-1-0                                                                                                    | •        | •                                        | •  | D                   | Ε          | F | C1                                                                 |
| FF | 1-1-0                                                                                                    | •        | •                                        | •  | D                   | Ε          | • | (×)                                                                |
| FF | Contraction material resources                                                                                                    | ┢──      | tinane at a                              |    | -                   |            |   | ang kalan kalanga kang kang kang kang kang kang kang               |
| FF | 1-1-1                                                                                                    | A        | •                                        | C  | D                   | Ε          | F | E1                                                                 |
| FF | 1-1-1                                                                                                    | A        | •                                        | C  | D                   | Ε          | • | (¥)                                                                |
| FF | 1-1-1                                                                                                    | A        | •                                        | C  | •                   | Ε          | F | F1                                                                 |
| FF | 1-1-1                                                                                                    | A        | •                                        | •  | D                   | Ε          | F | C1,E1                                                              |
| FF | 1-1-1                                                                                                    | A        | •                                        | ٠  | D                   | Ε          | • | C1,E1,(*)                                                          |
| FF | 1-1-1                                                                                                    | A        | •                                        | •  | D                   | •          | F | B1                                                                 |
| FF | 1-1-1                                                                                                    | •        | •                                        | •  | D                   | Ε          | F | E1                                                                 |
| FF | 1-1-1                                                                                                    | •        | •                                        | •  | D                   | Ε          | • | (¥)                                                                |
| FF |                                                                                                    | <u> </u> | an an an an an an an an an an an an an a |    | 403678384           |            |   |                                                                    |
| FF | 1-2-0                                                                                                    | A        | •                                        | •  | D                   | Ε          | F | C1,E1                                                              |
| FF | 1-2-0                                                                                                    | A        | •                                        | •  | D                   | Ε          | • | . C1                                                               |
| FF | California and a subscription of the subscription of the | <u>†</u> |                                          | -  |                     |            |   | an a fach aith a fa a gunadh ann an an ann an Anna an Anna ann     |
| FF | 1-2-1                                                                                                    | A        | •                                        | С  | D                   | Ε          | F | E1                                                                 |
| FF | 1-2-1                                                                                                    | A        | •                                        | •  | D                   | Ε          | F | C1,E1                                                              |
| FF | 1-2-1                                                                                                    | A        | •                                        | •  | D                   | Ε          | • | C1,E1,(*)                                                          |
| FF | WEIGHT WITH COLUMN TRANSPORT                                                                                                    |          |                                          |    |                     |            |   |                                                                    |
| FF | 1-3-1                                                                                                    | A        | •                                        | •  | D                   | •          | • | B1                                                                 |
| FF |                                                                                                    | 1        | Castle                                   | -  |                     |            |   |                                                                    |
| FF | 1-4-0                                                                                                    | A        | •                                        | С  | D                   | Ε          | F | E1                                                                 |
| FF | 1-4-1                                                                                                    | A        | •                                        | •  | D                   | Ε          | F | C1,E1                                                              |
| FF | ***                                                                                                    | 1-       |                                          | 0  |                     |            | _ | n dan 2000 Di 2000 Dina. An an an an an an an an an an an an an an |

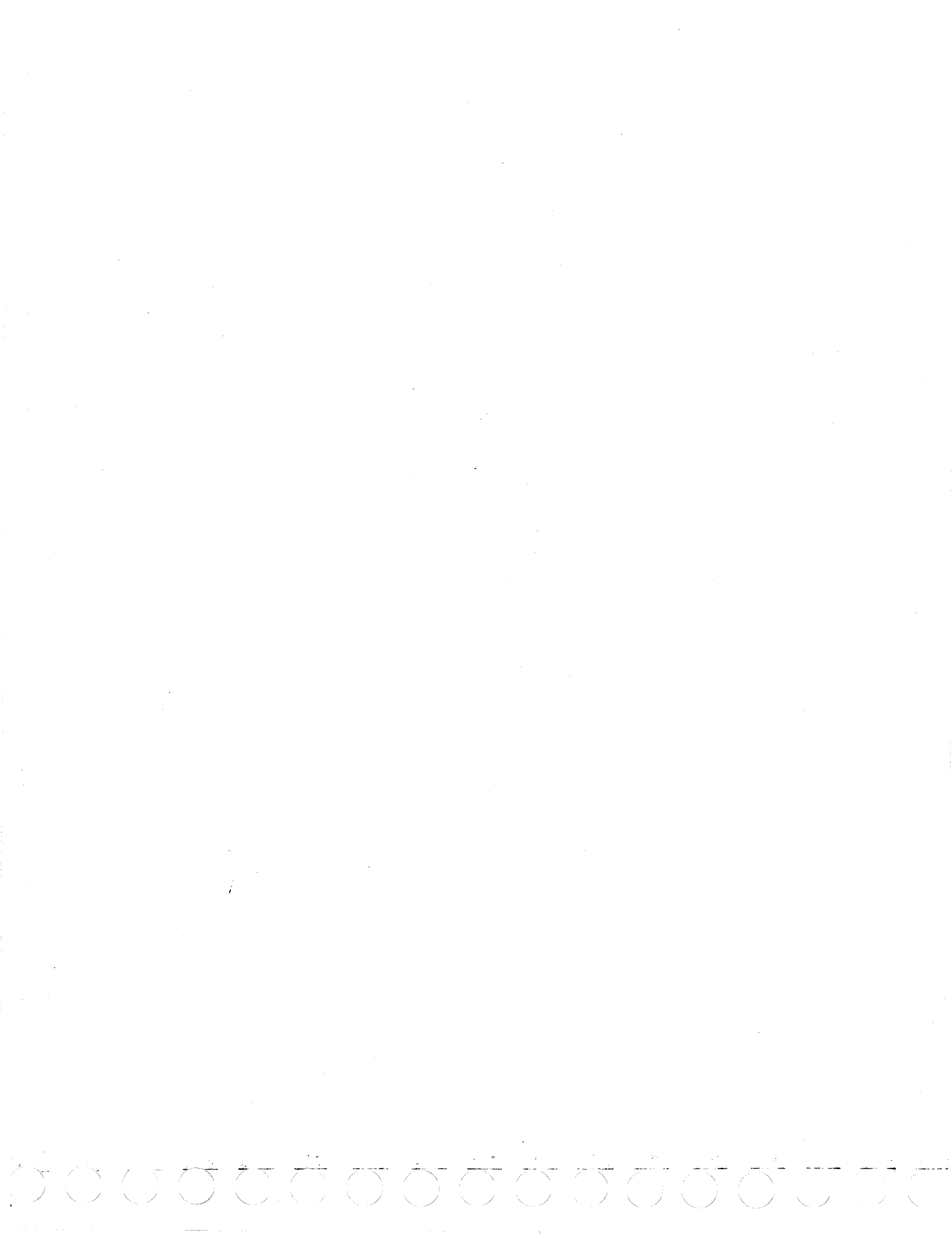

PRINTER SYMPTOM INDEX

## IEM 3268

PAGE 1 OF 3

## ENTRY POINT A

Review symptom list and take path that best describes failure. See (MI 313) for Print Quality Samples.

| SI=01 or 31305Paper Out Switch, MPU-B Card F1<br>Linear Drive Card J16Prints with<br>Paper out305Paper Out Switch, MPU-B Card F1<br>Linear Drive Card J16SI=02 or 32305Paper Load Switch, MPU-B Card F1<br>Linear Drive Card J16Prints with<br>Paper Load<br>Lever in the<br>open position305Cover Open Switch, MPU-B Card F1<br>Linear Drive Card J16SI=03 or 33305Cover Open Switch, MPU-B Card F1<br>Linear Drive Card J16Prints with<br>Cover open305Cover Open Switch, MPU-B Card F1<br>Communications Cable A2SI=45 or 47315Linear Motor<br>Motor Drive Card J17<br>MPU-B Card F1SI=45310Linear Motor, Linear Drive Card J16<br>MPU-B Card F1SI=41315Linear Motor, Motor Drive Card J17<br>MPU-B Card F1SI=43325MPU-B Card F1, Linear Drive Card J17<br>MPU-B Card F1SI=43325MPU-B Card F1, Linear Drive Card J16<br>SI=d3SI=44 or d5340MPU-B Card F1, Wire Drive Cards J14 or J15<br>Fuses F2 and F3 on Card J17 | PRINT<br>Symptoms                                          | GO TO<br>Map | POSSIBLE FRU'S, (field replaceable units)                                                                          |
|----------------------------------------------------------------------------------------------------|------------------------------------------------------------|--------------|----------------------------------------------------------------------------------------------------|
| Prints with<br>Paper out305Paper Out Switch, MPU-B Card F1<br>Linear Drive Card J16SI=02 or 32305Paper Load Switch, MPU-B Card F1<br>Linear Drive Card J16Prints with<br>Paper Load<br>Super Load<br>SofPaper Load Switch, MPU-B Card F1<br>                                                                                                    | SI=01 or 31                                                | 305          | Paper Out Switch, MPU-B Card F1<br>Linear Drive Card J16                                                           |
| SI=02 or 32305Paper Load Switch, MPU-B Card F1<br>Linear Drive Card J16Prints with<br>Paper Load<br>Lever in the<br>                                                                                                    | Prints with<br>Paper out                                   | 305          | Paper Out Switch, MPU-B Card F1<br>Linear Drive Card J16                                                           |
| Prints with<br>Paper LoadPaper Load Switch, MPU-B Card F1<br>Linear Drive Card J16SI=03 or 33305Cover Open Switch, MPU-B Card F1SI=03 or 33305Cover Open Switch, MPU-B Card F1Prints with<br>Cover open305Cover Open Switch, MPU-B Card F1<br>Communications Cable A2SI=45 or 47315Linear Motor<br>Motor Drive Card J17<br>MPU-B Card F1SI=d0310Linear Motor, Linear Drive Card J16<br>                                                                                                    | SI=02 or 32                                                | 305          | Paper Load Switch, MPU-B Card F1<br>Linear Drive Card J16                                                          |
| SI=03 or 33305Cover Open Switch, MPU-B Card F1Prints with<br>Cover open305Cover Open Switch, MPU-B Card F1<br>Communications Cable A2SI=45 or 47315Linear Motor<br>Motor Drive Card J17<br>                                                                                                    | Prints with<br>Paper Load<br>Lever in the<br>open position | 305          | Paper Load Switch, MPU-B Card F1<br>Linear Drive Card J16                                                          |
| Prints with<br>Cover open305Cover Open Switch, MPU-B Card F1<br>Communications Cable A2SI=45 or 47315Linear Motor<br>Motor Drive Card J17<br>MPU-B Card F1SI=d0310Linear Motor, Linear Drive Card J16<br>Fuses F1 and F2 on J16 CardSI=d1315Linear Motor, Motor Drive Card J17<br>MPU-B Card F1SI=d2325MPU-B Card F1, Linear Drive Card J16SI=d3325MPU-B Card F1, Linear Drive Card J16SI=d4 or d5340MPU-B Card F1, Wire Drive Cards J14 or J15<br>Fuses F2 and F3 on Card J17                                                                                                    | 5I=03 or 33                                                | 305          | Cover Open Switch, MPU-B Card Fl                                                                                   |
| SI=45 or 47315Linear Motor<br>Motor Drive Card J17<br>MPU-B Card F1SI=d0310Linear Motor, Linear Drive Card J16<br>MPU-B Card F1, Column 1 Sensor, Carrier Belt<br>Fuses F1 and F2 on J16 CardSI=d1315Linear Motor, Motor Drive Card J17<br>MPU-B Card F1SI=d2325MPU-B Card F1, Linear Drive Card J16SI=d3325MPU-B Card F1, Print Head Carrier Motor<br>Linear Drive Card J16SI=d4 or d5340MPU-B Card F1, Wire Drive Cards J14 or J15<br>Fuses F2 and F3 on Card J17                                                                                                    | Prints with<br>Cover open                                  | 305          | Cover Open Switch, MPU-B Card F1<br>Communications Cable A2                                                        |
| SI=d0Linear Motor, Linear Drive Card J16SI=d0310MPU-B Card F1, Column 1 Sensor, Carrier Belt<br>Fuses F1 and F2 on J16 CardSI=d1315Linear Motor, Motor Drive Card J17<br>MPU-B Card F1SI=d2325MPU-B Card F1, Linear Drive Card J16SI=d3325MPU-B Card F1, Print Head Carrier Motor<br>Linear Drive Card J16SI=d4 or d5340MPU-B Card F1, Wire Drive Cards J14 or J15<br>Fuses F2 and F3 on Card J17                                                                                                    | SI=45 or 47                                                | 315          | Linear Motor<br>Motor Drive Card J17<br>MPU-B Card F1                                                              |
| SI=d1315Linear Motor, Motor Drive Card J17<br>MPU-B Card F1SI=d2325MPU-B Card F1, Linear Drive Card J16SI=d3325MPU-B Card F1, Print Head Carrier Motor<br>Linear Drive Card J16SI=d4 or d5340MPU-B Card F1, Wire Drive Cards J14 or J15<br>Fuses F2 and F3 on Card J17                                                                                                    | SI=d0                                                      | 310          | Linear Motor, Linear Drive Card J16<br>MPU-B Card F1, Column 1 Sensor, Carrier Belt<br>Fuses F1 and F2 on J16 Card |
| SI=d2325MPU-B Card F1, Linear Drive Card J16SI=d3325MPU-B Card F1, Print Head Carrier Motor<br>Linear Drive Card J16SI=d4 or d5340MPU-B Card F1, Wire Drive Cards J14 or J15<br>Fuses F2 and F3 on Card J17                                                                                                    | SI=d1                                                      | 315          | Linear Motor, Motor Drive Card J17<br>MPU-B Card F1                                                                |
| SI=d3325MPU-B Card F1, Print Head Carrier Motor<br>Linear Drive Card J16SI=d4 or d5340MPU-B Card F1, Wire Drive Cards J14 or J15<br>Fuses F2 and F3 on Card J17                                                                                                    | SI=d2                                                      | 325          | MPU-B Card F1, Linear Drive Card J16                                                                               |
| SI=d4 or d5 340 MPU-B Card F1, Wire Drive Cards J14 or J15<br>Fuses F2 and F3 on Card J17                                                                                                    | SI=d3                                                      | 325          | MPU-B Card F1, Print Head Carrier Motor<br>Linear Drive Card J16                                                   |
|                                                                                                    | SI=d4 or d5                                                | 340          | MPU-B Card F1, Wire Drive Cards J14 or J15<br>Fuses F2 and F3 on Card J17                                          |

MAP 300-1

1

°⊊÷

155EP81 PN8678453

EC321889 PEC-----

MAP 300-1

\_

## PRINTER SYMPTOM INDEX

## IEM 3268

PAGE 2 OF 3

| PRINT<br>SYMPTOMS                                                         | GO TO<br>Map | POSSIBLE FRU'S, (field replaceable units)                                                                           |
|---------------------------------------------------------------------------|--------------|----------------------------------------------------------------------------------------------------|
| SI=d6 or d7                                                               | 340 *        | MPU-B Card F1, Wire Drive Cards J14 or J15<br>Fuses F2 and F3 on Card J17                                           |
| SI=d8                                                                     | 340          | MPU-B Card F1, Wire Drive Cards J14 or J15<br>Fuses F2 and F3 on Card J17                                           |
| SI=d9                                                                     | 330          | MPU-B Card F1, Wire Drive Cards J14 or J15<br>Linear Drive Card J16, Motor Drive Card J17                           |
| SI=dC or dE                                                               | 340          | Print Head, Wire Drive Cards J14 or J15<br>MPU-B Card F1<br>Fuses F2 and F3 on Card J17                             |
| Print Quality<br>Problems -<br>Normal Mode<br>and Condensed<br>Print Mode | 340          | See (MI 313) for Print Quality Samples.                                                                             |
| Light Print<br>or<br>Weak Print                                           | 340          | Ribbon Drive Mocal Ribbon Cartridge ,<br>Motor Drive Card J1/<br>Fuses F2 and F3 on Card J17                        |
| Print Errors<br>Missing Dots<br>or No Dots                                | 340          | Print Head , Wire Drive Cards J14 or J15<br>MPU-B Card F1, Ribbon Motor<br>Fuses F2 and F3 on Card J17, Worn Ribbon |
| Registration<br>Problems                                                  | >            | See either Vertical Character Alignment<br>or Horizontal Character Alignment                                        |
| Losing<br>Characters or<br>Printing same<br>Character<br>twice.           | 325          | MPU-B Card F1<br>Linear Drive Card J16<br>Print Head Carrier Motor                                                  |
| Prints<br>Wrong<br>Character                                              | 340          | Check Language Switch Setting<br>Op-Panel<br>ROS Module 7 on MPU-B Card F1                                          |

55EP81 PN8678453

EC321889

MAP 300-2

ĠĠŊĠĠſĊĬŎĨ(

PEC-----

PRINTER SYMPTOM INDEX

IEM 3268

----

PAGE 3 OF 3

| PRINT<br>Symptoms                         | GO TO<br>Map | POSSIBLE FRU'S, (field replaceable units)                                                                                        |
|-------------------------------------------|--------------|----------------------------------------------------------------------------------------------------|
| Prints slow                               | 340          | MPU-B Card F1, Linear Drive Card J16<br>Fuses F2 and F3 on Card J17                                                              |
| Poor vertical<br>character<br>alignment   | 340          | Check belt, belt tension and Motor pulley.<br>Linear Motor, MPU-B Card F1, Fuses F2 and F3<br>on J17 Card, Linear Drive Card J16 |
| Forms<br>Movement                         | 360          | Forms Feed Motor<br>MPU-B Card F1<br>Forms Feed Tractor Assembly                                                                 |
| Indexing<br>Failures                      | 360          | Forms Feed Belt<br>Fuses F2 and F3 on Card J17<br>OP Panel Page Length Switch                                                    |
| Horizontal<br>Character<br>Alignment      | 360          | Forms Feed Motor Pulley<br>Motor Drive Card J17                                                                                  |
| Prints in one<br>direction only           | 340          | Column 1 Sensor Adjustment (MI 355)                                                                                              |
| Left Margin<br>shifts to<br>the right     | 340          | Carrier Belt Tension Adjustment (MI 345)                                                                                         |
| Ribbon Drive<br>Motor turns<br>continuous | >            | Exchange Motor Drive Card J17                                                                                                    |
| Intermittent                              | 800          |                                                                                                    |
| End                                       | 900          |                                                                                                    |

. ----

MAP 300-3

\_\_\_\_\_

155EP81 PN8678453

EC321889 PEC-----

MAP 300-3

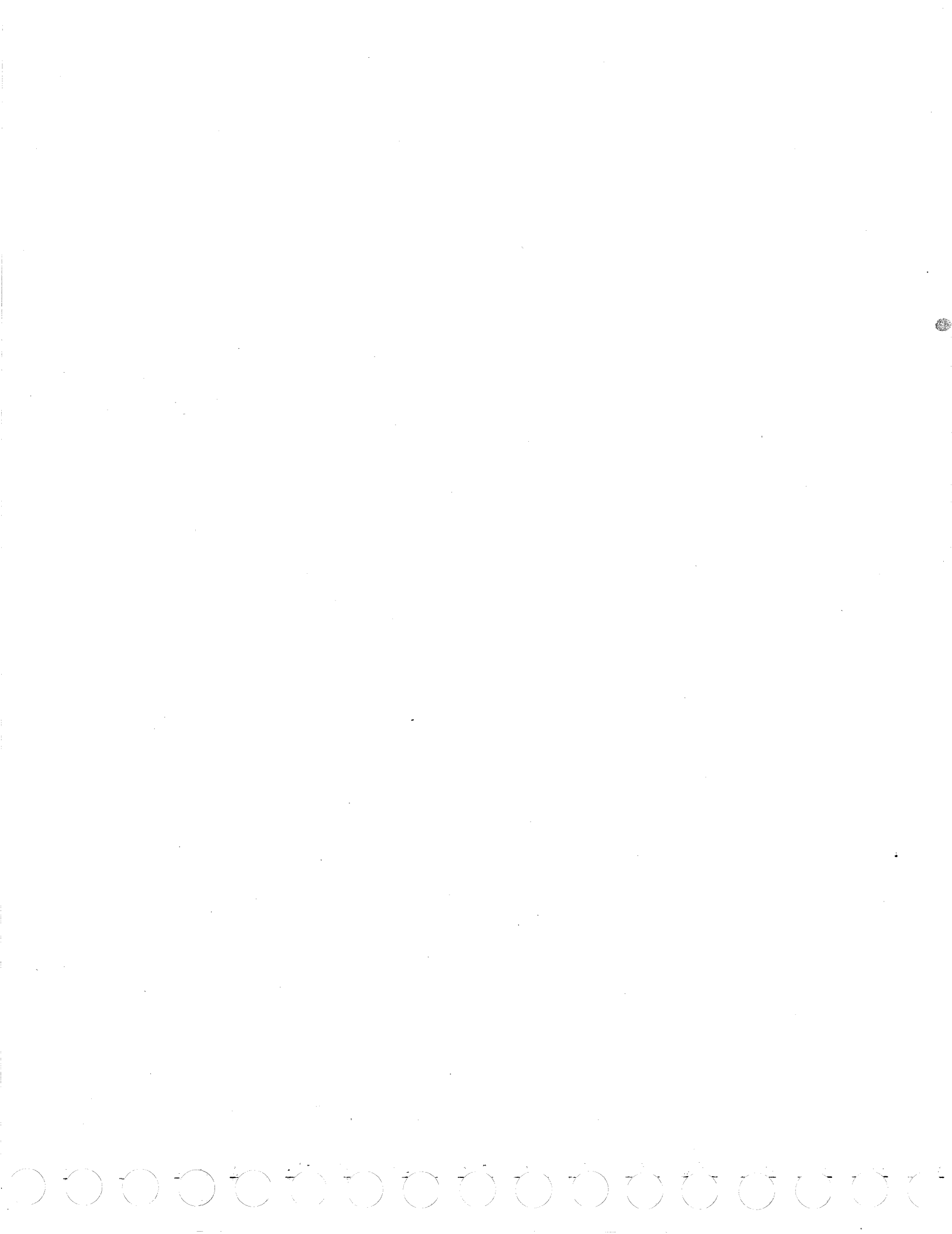

PRINTER INTERLOCKS

## IEM 3268

PAGE 1 OF 4

## ENTRY POINTS

| FROM          | ENTER          | THIS MAP       |                |
|---------------|----------------|----------------|----------------|
| MAP<br>NUMBER | ENTRY<br>POINT | PAGE<br>NUMBER | STEP<br>NUMBER |
| 300           | A              | 1              | 001            |

## 001

322 ABC

(ENTRY POINT A)

SI Symptoms:

| CT-01 | D     | 01                       |
|-------|-------|--------------------------|
| 21-01 | raper | UUE                      |
| SI=02 | Paper | Load Lever Open          |
| SI=03 | Cover | Open                     |
| SI=31 | Paper | Out Time-out             |
| SI=32 | Paper | Load Lever Open Time-out |
| SI=33 | Cover | Open Time-out            |

#### Customer Reported Symptoms

Prints with no forms in machine — Prints with Paper Load Lever open Prints with Cover open

IS SI = 01 OR 31 OR PRINTER PRINTS WITH NO FORMS LOADED? Y N

002 IS SI = 02 OR 32 OR PRINTER PRINTS WITH PAPER LOAD LEVER OPEN? YN 003 | SI=03 or 33 or prints with cover open. IS COMMUNICATIONS CABLE A2 SEATED CORRECTLY? I Y N 1 004 I Reseat Communications Cable A2. 1 GO TO PAGE 4, STEP 034, ENTRY FOINT B. 1 1 1

## EXIT POINTS

| 4       | 034    | 900    | A     |
|---------|--------|--------|-------|
| NUMBER  | NUMBER | NUMBER | POINT |
| PAGE    | STEP   | MAP    | ENTRY |
| EXIT TH | IS MAP | то     |       |

## QUICK REPAIR LIST:

- 1.Check for loose or disconnected Paper Load Lever and Paper Out Switch Plug P19.
- 2.Check for loose or disconnected Print Head Plug P12.
- 3.Check for loose or disconnected Communications Cable A2 (Cover Open).
- 4.Check for loose or disconnected Motor Drive Card J17, Linear Drive Card J16 and MPU-B Card F1.
- 5. Check for correct operation and adjustment of Paper Out, Paper Load Lever and Cover Open Switches.

| 155EP81  | PN8678453 |
|----------|-----------|
| EC321889 | PEC       |

MAP 305-1

•

```
MAP 305-2
С
           PRINTER INTERLOCKS
                                                   B
1
           3268
           PAGE 2 OF
005
                                                   012
Request CE Test 56 (MI 733).
                                                   SI=02 Paper Load Open was sensed or customer
Using something magnetic, activate Cover Open
                                                   reported problem of printing with Paper Load
switch several times. Observe LED 3.
                                                   open.
DOES LED 3 TURN ON AND OFF AS SWITCH IS
                                                   Request CE Test 56. (MI 733)
                                                   Move Paper Load Lever up and down to operate
OPERATED?
Y N
                                                   Paper Load switch several times. Observe LED 5.
                                                    (Switch should make a noise as it operates.)
                                                   DOES LED 5 TURN ON AND OFF AS SWITCH IS
 006
                                                   OPERATED?
 Probe MPU-B F1 top card connector (MI 140).
 F1X12 - '+Cover Open'
                                                    YN
 Activate Cover Open switch again.
 DOES PROBE LEVEL CHANGE?
                                                     013
 YN
                                                     Probe MPU-B F1 top card connector (MI 140).
 1
                                                     F1Z12 - 'Paper Load'.
 007
                                                     Move Paper Load Lever so as to operate Paper
 | Power Off.
                                                     Load switch.
 | Disconnect Communications Cable A2 and see
                                                     DOES PROBE LEVEL CHANGE?
  (MI 025) for switch circuit.
                                                     YN
  | Using CE Meter, check continuity of Cover
                                                      | 014
  Open switch and switch wiring.
  | DO SWITCH AND CABLE CHECK GOOD?
                                                     | Power Off.
 I Y N
                                                      IS SWITCH PLUG P19 SEATED GOOD? (MI 013)
                                                     I Y N
     800
 1
                                                     Repair or exchange as needed.
                                                         015
 1
                                                     Verify repair.
                                                         Reseat switch Plug P19.
 I.
     GO TO PAGE 4, STEP 034,
                                                         Verify repair.
     ENTRY POINT B.
                                                         GO TO PAGE 4, STEP 034,
                                                         ENTRY POINT B.
  1
  009
                                                      1
  | Exchange Logic Board. (MI 125)
                                                     | 016
  | Verify repair.
                                                      | Disconnect Plug P19.
  | GO TO PAGE 4, STEP 034, ENTRY POINT B.
                                                       Using CE Meter, check continuity of Paper
 1
                                                       Load switch and switch wiring to Plug P19.
 010
                                                       (MI 390).
                                                      DO SWITCH AND WIRING CUTCK GOOD?
 Exchange MPU-B Card F1.
 Verify repair.
                                                      Y N
 GO TO PAGE 4, STEP 034, ENTRY POINT B.
                                                         017
011
                                                      1
                                                         Adjust, repair or exchange as needed.
Reference (MI 025) for Cover Open switch
                                                      1
                                                         Verify repair.
                                                         GO TO PAGE 4, STEP 034,
adjustment / check procedure.
                                                      L
                                                         ENTRY POINT B.
Verify repair.
                                                      L
GO TO PAGE 4, STEP 034, ENTRY POINT B.
                                                      I
                                                     1
                                                      ł
                                                                               15SEP81
                                                                                          PN8678453
                                                                                          PEC----
                                                                               EC321889
                                                   3 3 3
```

DEF

MAP 305-2

 $\zeta \uparrow \langle \gamma \rangle \langle \gamma \rangle$ 

```
PRINTER INTERLOCKS
ADEF
                                                    Н
1 2 2 2
            3268
      1
            PAGE 3 OF
                          4
      1
  024
      018
  1
      Reconnect Plug P19.
                                                    Probe MPU-B F1 top card connector (MI 140)
  1
      Remove Linear Drive Card J16.
                                                    F1Z32 - 'Paper Out'.
 -1
                                                    Move End of Forms switch operating arm up and
      Power On.
  1
      IS PROBE LEVEL DOWN SOLID?
  1
                                                    down while probing.
      YN
  1
                                                    DOES PROBE LEVEL CHANGE?
  1
      1
                                                    Y N
      | 019
  I
                                                      025
  1
      | Exchange Linear Drive Card J16.
  1
      | Verify repair.
                                                      Power Off.
  | GO TO PAGE 4, STEP 034,
                                                      Disconnect Plug P19. (MI 013)
  I
      ENTRY POINT B.
                                                      Using CE Meter, check continuity of Paper Out
  1
                                                      Switch and wiring to Plug P19. (MI 392).
  1
      020
                                                      DO SWITCH AND WIRES CHECK GCOD?
      Exchange MPU-B Card F1.
                                                      YN
  1
  1
      Verify repair.
                                                      1
      GO TO PAGE 4, STEP 034,
                                                      026
  1
      ENTRY POINT B.
                                                      Adjust, repair or exchange as needed.
  I
                                                      | Verify repair.
  I
  021
                                                      GO TO PAGE 4, STEP 034, ENTRY POINT B.
  | Exchange MPU-B Card F1.
                                                      | Verify repair.
                                                      027
  | GO TO PAGE 4, STEP 034, ENTRY POINT B.
                                                      Reconnect Plug P19.
                                                      Remove Linear Drive Card J16.
  1
                                                      Power On.
  022
  Reference (MI 390) for Paper Load switch
                                                      IS PROBE LEVEL DOWN SOLID?
  adjustment check procedure.
                                                      YN
  Verify repair.
  GD TO PAGE 4, STEP 034, ENTRY POINT B.
                                                      028
                                                      | Exchange Linear Drive Card J16.
023
                                                      | Verify repair.
SI=01 Paper Out was sensed or customer reported
                                                      | GO TO PAGE 4, STEP 034, ENTRY POINT B.
problem of printing with no forms loaded.
                                                      1
Remove forms from printer.
                                                      029
Request CE Test 56. (MI 733)
                                                      Exchange MPU-B Card F1.
Move Print Head to right side frame.
                                                      Verify repair.
                                                      GO TO PAGE 4, STEP 034, ENTRY POINT B.
Move Paper Out Switch operating arm up and down
to operate the switch several times. Observe
LED 4.
                                                    030
(Switch should make a noise as it operates.)
                                                    Exchange MPU-B Card F1.
DOES LED 4 TURN ON AND OFF AS SHITCH IS
                                                    Verify repair.
OPERATED?
                                                    GO TO PAGE 4, STEP 034, ENTRY POINT B.
YN
  1
  1
  1
  ł
```

G H

PEC-

15SEP81

EC321889

MAP 305-3

MAP 305-3

PN8678453

G 3

#### PRINTER INTERLOCKS

3268

PAGE 4 OF 4

## 031

Reference (MI 392) for Paper Out switch adjustment procedure.

IS PAPER OUT SWITCH ADJUSTMENT CORRECT? Y N

#### 032

Adjust, repair or exchange as needed. Verify repair. GO TO STEP 034, ENTRY POINT B.

## 033

Exchange MPU-A Card C1. Verify Repair. GO TO STEP 034, ENTRY POINT B. 034

> 155EP81 PN8678453 EC321889 PEC-----

MAP 305-4

DO ERRORS

**IEM 3268** 

PAGE 1 OF 4

#### ENTRY POINTS

| FROM          | ENTER          | THIS MAP       |                |
|---------------|----------------|----------------|----------------|
| MAP<br>NUMBER | ENTRY<br>Point | PAGE<br>NUMBER | STEP<br>NUMBER |
| 300           | · A            | 1              | 001            |

001 (ENTRY POINT A)

SI = d0

This Error Code indicates a problem in one of the following areas:

Carrier Motor or Carrier Motor Belt
 Column 1 Sensor Circuit
 Missing or Low Voltage

Power Off.

432 ABC

```
Check Fuses F1 and F2 on Linear Drive Card J16.
IS EITHER FUSE OPEN?
Y N
```

```
002
Check Carrier Motor Encoder Plug P18 for
loose, damaged or disconnected. (MI 013)
DDES PLUG P18 CHECK GODD?
Y N
|
| 003
| Repair or exchange as needed.
| GO TO PAGE 3, STEP 032, ENTRY POINT C.
```

```
|
004
Power On.
Position Print Head near center of print line
after BAT completes.
Request CE Test 71 (MI 730).
DOES PRINT HEAD MOVE AT ALL?
Y N
|
|
|
|
```

EXIT POINTS

| EXIT TH        | IS MAP         | то            |                |  |  |
|----------------|----------------|---------------|----------------|--|--|
| PAGE<br>NUMBER | STEP<br>NUMBER | MAP<br>NUMBER | ENTRY<br>Point |  |  |
| 3              | 032            | 900           | A              |  |  |

QUICK REPAIR LIST:

- 1. Check for open Fuses on Linear Drive Card J16.
- 2.Check for loose or disconnected Column 1 switch Plug P13.
- 3.Check for loose or disconnected Carrier Motor Plug Pl0 and Carrier Motor Encoder Plug Pl8.
- 4. Exchange Carrier Motor, Carrier Motor Belt, Linear Drive Card J16, Motor Drive Card J17, MPU-B Card F1 or Column 1 Sensor.

| 15SEP81  | PN8678453 |
|----------|-----------|
| EC321889 | PEC       |

MAP 310-1

MAP 310-1

```
C
1
```

```
DO ERRORS
```

3268 PAGE 2 OF 4 005 012 IS CARRIER MOTOR BELT BROKEN, BELT OFF PULLEY OR Probe MPU-B top card connector - (MI 140) BELT CAUSING PRINT HEAD TO BIND? F1Z22 - 'GO' Request CE Test 71 (MI 730). YN Observe Probe for at least 15 seconds. 006 DOES SIGNAL LEVEL CHANGE? Both +21VDC and -21VDC is supplied directly to YN the Motor Drive Card J17, Linear Drive Card J16, and both Wire Drive Cards J15 and J14 013 from the power supply through the Logic Board. IS LINE DOWN SOLID? Using CE Meter set on D.C. scale, check for YN +21VDC on TP2 on either Wire Drive Card J14 or J15 and -21VDC on TP1. (MI 311) 014 ARE BOTH +21VDC AND -21VDC PRESENT AT TEST Exchange MPU-B Card F1. POINTS? | GO TO PAGE 3, STEP 032, ENTRY POINT C. YN 1 015 1 007 Power Off. | Locate Voltage problem in Power Map. Remove Linear Drive Card J16. GO TO MAP 600, ENTRY POINT A. Power On. I IS LINE STILL DOWN? 008 Y N +12VDC, -12VDC and +5VDC are generated on the Motor Drive Card J17. | 016 See (MI 307) for location of test points for | Exchange Linear Drive Card J16. | GO TO PAGE 3, STEP 032, ENTRY POINT C. following step. ARE +12VDC AND -12VDC AND +5VDC ALL PRESENT ON 1 MOTOR DRIVE CARD J17 TEST POINTS? 017 YN Exchange MPU-B Card F1. GO TO PAGE 3, STEP 032, ENTRY POINT C. 009 018 | Exchange Motor Drive Card J17. | GO TO PAGE 3, STEP 032, ENTRY POINT C. Power Off. 1 Connect CE Meter: Ked Meter Lead on Black 010 Carrier Motor wire, Black Meter Lead on other Carrier Motor wire (leave Motor wires connected) IS CARRIER MOTOR PLUG P10 AND WIRES TO CARRIER MOTOR CONNECTED AND MAKING GOOD CONTACT? - CE Meter on 15 Volt D.C. scale. YN Power On. After BAT completes or error is displayed in SI, 1 011 meter should read zero (0) volts. | Correct problem. IS METER READING ZERO (0) VOLTS? | GO TO PAGE 3, STEP 032, ENTRY POINT C. YN 019 Exchange Carrier Motor (MI 347) GO TO PAGE 3, STEP 032, ENTRY POINT C. 155EP81 PN8678453 EC321889 PEC 3 3 DE F MAP 310-2

```
Н
                                                                                         MAP 310-3
BDF
            DO ERRORS
122
            3268
            PAGE
                   3 OF
                           6
  1 020
                                                     027
                                                    IS LED 1 'ON'?
  | While observing CE Meter, Move Print Head
  | quickly from left to right.
                                                     Y N
  IS THERE A POSITIVE (+) METER DEFLECTION?
                                                      028
  IYN
                                                      LED 2 is on.
  1
      021
                                                      CE Test 71 did not complete.
  1
      Exchange Carrier Motor assembly. (MI 347)
                                                      Power Off
  1
      GO TO STEP 032.
                                                      Exchange Motor Drive Card J17, Linear Drive
      ENTRY POINT C.
                                                      Card J16 and MPU-B Card F1 one at a time.
  1
                                                      GO TO STEP 032, ENTRY POINT C.
  1
  1 022
                                                    029
  | Power off.
  Remove Wire Drive Cards J14 and J15.
                                                    LED 1 On indicates Column 1 Sensor signal is
                                                     'ON' solid.
  | Power On.
  Request CE Test 71 (MI 730).
                                                    Inspect Plug P13 for damaged or loose leads or
  | (Ignore error codes d6 or d7 caused by Cards
                                                     disconnected. (MI 013)
  | J14 and J15 being out.)
                                                    DOES PLUG P13 CHECK GOOD .?
  | STILL FAIL (ERROR CODE IN SI)?
                                                     YN
  I Y N
                                                      030
  1
      023
                                                      Repair or exchange as needed.
  1
      Exchange Wire Drive Card J14 and J15 one
                                                      GO TO STEP 032, ENTRY POINT C.
  1
      at a time.
  T
      GO TO STEP 032,
                                                    031
  1
      ENTRY POINT C.
                                                    Probe MPU-B Top Card connector (MI 140)
  ł
                                                    F1Z29 - 'Column 1'
  1 024
                                                    Move Print Head over and away from Column 1
  | Power Off.
                                                    Sensor.
  Reinstall Wire Drive Cards J14 and J15.
                                                    IS PROBE LEVEL DOWN SOLID?
  | Exchange Motor Drive Card J17 and Linear
                                                    YN
  | Drive Card J16 one at a time.
  I GO TO STEP 032, ENTRY POINT C.
                                                      032
                                                      Power Off.
  025
                                                       Exchange MPU-B Card F1 and Linear Drive Card
  Correct cause of problem (MI 345).
                                                      J16 one at a time.
  GO TO STEP 032, ENTRY POINT C.
                                                      (ENTRY POINT C)
                                                       =======================
026
Request CE Test 55 (MI 722). Press switch 8 and
                                                      Verify Repair.
then press Cancel Print to display printer test
                                                      GO TO MAP 900, ENTRY POINT A.
data starting at storage location '00E8'.
IS LED 0 'ON'?
YN
  1
  1
  1
  15SEP81
                                                                                           PN8678453
                                                                                EC321889
                                                                                           PEC---
GH
                                                                                         MAP 310-3
```

| 3 3<br>3268                                     | 1                                            |
|-------------------------------------------------|----------------------------------------------|
|                                                 |                                              |
| I PAGE 4 OF 4                                   |                                              |
|                                                 |                                              |
| 033                                             | 038                                          |
| Power off.                                      | Power Off.                                   |
| Remove Motor Drive Card J17 and position Print  | Remove Motor Drive Card J17.                 |
| Head at Column 1.                               | Power On.                                    |
| Probe Plug P13 Pin 6 (MT 119/122)               | Using pull up Kesistor (MI 053), probe       |
| IS PROBE LEVEL DOWN SOLID?                      | I IS SIGNAL LEVEL DOWN SOLID?                |
| Y N                                             |                                              |
|                                                 |                                              |
| 034                                             | 039                                          |
| Exchange Motor Drive Card J17 and MPU-B Card    | Exchange Motor Drive Card J17.               |
| I FI ONE AT A TIME.                             | I I GU IU PAGE 3, STEP 032,                  |
| I CO TO PROE STOLE VSET ENTRY POINT C.          |                                              |
| 035                                             | 1 040                                        |
| Exchange Column 1 Sensor (MI 355).              | See (MI 355) Column 1 Sensor adjustment.     |
| GO TO PAGE 3, STEP 032, ENTRY POINT C.          | IS ADJUSTMENT CORRECT?                       |
|                                                 |                                              |
| USD                                             |                                              |
|                                                 | 041<br>    Adjust Column 1 Sonson assembly   |
| LED 0 'On' indicates Column 1 Sensor s real was | I GO TO PAGE 3, STEP 032,                    |
| not found when Print Head moved.                | ENTRY POINT C.                               |
|                                                 |                                              |
| Check that Plug 12 is correctly seated and      | 042                                          |
| making good contact. (MI 013)                   | Exchange Column 1 Sensor (MI 355).           |
| Probe MPU-B El Top Card connector (MI 140)      | I ENTRY ROTHT C                              |
| F1Z29 - 'Column 1'                              |                                              |
| Move Print Head over Column 1 Sensor.           | 043                                          |
|                                                 | Exchange Motor Drive Card J17 and Linear     |
| DOES SIGNAL LEVEL CHANGE?                       | Drive Card 114 one at a time.                |
| t N                                             | GO TO PAGE 3, STEP 032, ENTRY POINT C.       |
| 037                                             | 044                                          |
| Probe Signal Line at Plug Pl3 Pin 4 (MI 013)    | Exchange MPU-B Card F1 and Linear Drive Card |
| and move Print Head over Column 1 Sensor.       | J16 one at a time.                           |
| DOES SIGNAL LEVEL CHANGE?                       | GO TO PAGE 3, STEP 032, E. RY POINT C.       |
|                                                 |                                              |
|                                                 |                                              |
|                                                 | GO TO PAGE 3. STEP 032, ENTRY POINT C.       |
|                                                 |                                              |
|                                                 |                                              |
|                                                 |                                              |
|                                                 |                                              |
|                                                 |                                              |
|                                                 | 15SEP81 PN8678453                            |
|                                                 |                                              |
|                                                 | EC321889 PEC                                 |

AKLM

MAP 310-4

Υ.

 $\overline{\bigcirc}$ 

 $\dot{\overline{\phantom{a}}}$ 

7

7

MAP 310-4

K L 1

-

-- <del>---</del>--

7

7

Ż

. ~

7

7

GJ

DO ERRORS

MAP 315-1

D1 ERRORS

## IEM 3268

PAGE 1 OF 3

## ENTRY POINTS

| FROM          | ENTER          | THIS MAP       |                |
|---------------|----------------|----------------|----------------|
| MAP<br>NUMBER | ENTRY<br>POINT | PAGE<br>NUMBER | STEP<br>NUMBER |
| 300           | • A            | 1              | 001            |

001

YN

1

I

1

1

1

1

1

3322 ABCD

1

1

ł

1

(ENTRY POINT A)

SI = 45 or 47.....Customer Error Codes SI = d1....Customer Error Code

Customer Reported Problem of Poor Print Quality

These error codes indicate a problem with the Encoder Signals from the Carrier Motor.

Request CE Test 55 (MI 722). Press switch 8 and then press Cancel Print to display printer test data starting at storage location '00E8'. Press Cancel Print switch again, SI = 'E9'.

#### ARE ANY LED'S 0, 1, 2 OR 3 'ON'?

| | | 002 Are All Four Led's 4, 5, 6 and 7 'on'? Y N | | 003

ARE ANY LED'S 4, 5, 6 OR 7 'ON'?

## EXIT POINTS

| EXIT TH        | IS MAP         | то            |                |  |  |
|----------------|----------------|---------------|----------------|--|--|
| PAGE<br>NUMBER | STEP<br>NUMBER | MAP<br>NUMBER | ENTRY<br>POINT |  |  |
| 3              | 013            | 600           | Å              |  |  |
| 3              | 014            | 1 900         | ., A           |  |  |

#### QUICK REPAIR LIST:

- 1.Check for loose or disconnected Carrier Motor Encoder Plug P18 and Carrier Motor Plug P10. (MI 013)
- 2.Exchange Carrier Motor, Carrier Motor Belt, Linear Drive Card J16, Motor Drive Card J17, MPU-B Card F1, Column 1 Sensor or any open Fuses.

OP Panel LEDs

| 0 | 1 | 2 | 3 |  |
|---|---|---|---|--|
| 4 | 5 | 6 | 7 |  |

|          | MAP | 315-1   |
|----------|-----|---------|
| EC321889 | PE  | C       |
| 155EP81  | PN  | 8678453 |

C D D1 ERRORS

3268

PAGE 2 OF 3

004 Request CE Test 56 (MI 733). SI = 13 - LED 0 and LED 2 should turn 'On' and 'Off' as Print Head Carrier is moved slowly. Press Cancel Print switch once. SI = 14 - LED 1 and LED 3 should turn 'On' and 'Off' as Print Head Carrier is moved slowly.

See Encoder Probe Point chart and probe signal line, on MPU-B F1 top card connector, that compares to LED that is not working as described. GO TO STEP 005, ENTRY POINT C.

#### 005

YN

006

1 1

Reference Encoder Probe Point chart at right and probe signal line, on MPU-B F1 top Card connector, that compares to LED that is 'On'. ENCODER PROBE POINTS - (MI 140)

| LED<br>LED<br>LED<br>LED | 0<br>1<br>2<br>3 | - | 10<br>10<br>16<br>16 | ENC<br>ENC<br>ENC<br>ENC | 1<br>2<br>1<br>2 | 8 | F1Z09<br>F1Z10<br>F1Z30<br>F1Z31 |
|--------------------------|------------------|---|----------------------|--------------------------|------------------|---|----------------------------------|
| LED<br>LED<br>LED<br>LED | 4<br>5<br>6<br>7 |   | 10<br>10<br>16<br>16 | ENC<br>ENC<br>ENC<br>ENC | 1<br>2<br>1<br>2 |   | F1Z09<br>F1Z10<br>F1Z30<br>F1Z31 |

(ENTRY POINT C)

Move Print Head while probing each line.

DOES PROBE LEVEL CHANGE WHILE MOVING PRINT HEAD?

Power Off. Remove Wire Drive Cards J14 and J15. Power On. Probe failing line on Plug P18 (see wiring figure (MI 305) for Plug P18 pin locations). Move Print Head. DOES PROBE LEVEL CHANGE WHILE MOVING PRINT HEAD? Y N 1 1 1 1

155EP81 PN8678453

EC321889 PEC-----

MAP 315-2

335 EFG

| BEFG DIERRORS                                                                           | A H MAP 315-3                                                                           |
|-----------------------------------------------------------------------------------------|-----------------------------------------------------------------------------------------|
| 3268                                                                                    | 1                                                                                       |
|                                                                                         |                                                                                         |
| PAGE 3 OF 3                                                                             |                                                                                         |
|                                                                                         |                                                                                         |
| 007                                                                                     | 014                                                                                     |
| Power Off.                                                                              | Exchange Motor Drive Card J17.                                                          |
| Reinstall Wire Drive Cards J14 and J15.                                                 | Verify repair.                                                                          |
| Exchange Carrier Motor assembly (MI 347).                                               | GO TO STEP 014, ENTRY POINT B.                                                          |
| $\begin{bmatrix} 1 & \text{Verity repair.} \\ 1 & \text{cn to STEP 016.} \end{bmatrix}$ |                                                                                         |
| ENTRY POINT B.                                                                          | (ENTRY POINT B)                                                                         |
|                                                                                         |                                                                                         |
| 1 008                                                                                   | Verify Repair                                                                           |
| Power Off.                                                                              | GO TO MAP 900, ENTRY POINT A.                                                           |
| Exchange Linear Drive Card Jib.                                                         | <br>015                                                                                 |
| Verify repair.                                                                          | Encoder line that compares to LED that is 'On'.                                         |
| GO TO STEP 014, ENTRY POINT B.                                                          | appears to be grounded.                                                                 |
|                                                                                         |                                                                                         |
| 009<br>Evolution MDH D. Cond. 51                                                        | Using Encoder Probe Point chart, on Page 2,                                             |
| Verify repair.                                                                          | roope signal line, on mrumb ri top card<br>connector, that compares to LED that is 'Op' |
| GO TO STEP 014, ENTRY POINT B.                                                          |                                                                                         |
|                                                                                         | To isolate, remove Linear Drive Card J16 and                                            |
| 010                                                                                     | Power On.                                                                               |
| Verify Plug Pl8 is seated correctly. (MI 013)                                           | Move Print Head while probing failing line.                                             |
| or wrong voltage at Plug P18 - pin 3 (+5volts).                                         | If line is still down solid. Power Off.                                                 |
| NOTE: J17 Card must be installed to check                                               | Reinstall Linear Drive Card J16 and then                                                |
| voltage                                                                                 | disconnect Encoder Plug P18 and Power On.                                               |
| IS VOLTAGE MISSING OR NOT CORRECT?                                                      | Move Print Head again while probing failing                                             |
| T N                                                                                     | line.                                                                                   |
| 011                                                                                     | IS LINE STILL DOWN AFTER DISCONNECTING EACH FRU                                         |
| Exchange Linear Drive Card J16 and then                                                 | SEPARATELY?                                                                             |
| Carrier Motor (MI 347) one at a time.                                                   | YN                                                                                      |
| Verify repair.                                                                          |                                                                                         |
| GU IU SIEP 014, ENIRT PUINT B.                                                          | VID<br>Exchange FPU that was causing ground                                             |
| 012                                                                                     | Verify repair.                                                                          |
| See (MI 311) for Wire Drive Card Test points.                                           | GO TO STEP 014, ENTRY POINT B.                                                          |
| IS +21VDC AND -21VDC PRESENT AT TP1 AND TP2 ON                                          |                                                                                         |
| WIRE DRIVE CARDS J14 AND J15?                                                           | 017<br>Evolution MPUL-P Cond E1 and then Logic Pered and                                |
|                                                                                         | at a time.                                                                              |
| 013                                                                                     | Verify repair.                                                                          |
| Locate Voltage problem in Power Map.                                                    | GO TO STEP 014, ENTRY POINT B.                                                          |
| GO TO MAP 600, ENTRY POINT A.                                                           |                                                                                         |
|                                                                                         |                                                                                         |
|                                                                                         |                                                                                         |
|                                                                                         |                                                                                         |

. .....

÷-- ---

ما سار سارية

----

-----

------

155EP81 PN8678453

EC321889 PEC-----

MAP 315-3

booccocccccccccccccccc
HEAD MOVEMENT

### IEM 3268

PAGE 1 OF 2

### ENTRY POINTS

| 300    | A     | 1        | 001    |
|--------|-------|----------|--------|
| NUMBER | POINT | NUMBER   | NUMBER |
| MAP    | ENTRY | PAGE     | STEP   |
| FROM   | ENTER | THIS MAP |        |
|        |       |          |        |

```
001
(ENTRY POINT A)
```

222 ABC

\_\_\_\_\_

```
SI = d2 \text{ or } d3
```

These error codes indicate a problem with the Carrier Motor or its Logic Circuits.

```
IS SI = d2?
YN
 1
 002
 SI = d3 or Customer reported problem of
 missing characters or printing same character
 twice, indicates carrier speed is too quick.
 Request CE Test 73 (MI 734).
 Model 1/2 adjust Potentiometer R1.
 Adjust Potentiometer on Linear Drive Card J16
 until LED 5 comes 'On'.
 NOTE: This is not a critical adjustment.
 Because of the sensitivity of the
 potentiometer, LED 5 may not stay on solid.
 Adjust for midpoint between LED 4 ON and LED 6
 ON.
 (ENTRY POINT B)
 -----
 Request CE Test 71 (MI 730).
 IS PROBLEM CORRECTED?
 YN
 1
 1
 1
 ł
  1
  1
```

EXIT POINTS

| EXIT THIS MAP  |                | то            |                |
|----------------|----------------|---------------|----------------|
| PAGE<br>NUMBER | STEP<br>NUMBER | MAP<br>NUMBER | ENTRY<br>POINT |
| 2              | 006            | 900           | A              |

QUICK REPAIR LIST:

- 1.Check for loose or disconnected Carrier Motor Plug P10 and Carrier Motor Encoder Plug P18.
- 2.Check for loose or disconnected Linear Drive Card J16 and MPU-B Card F1.
- 3. Exchange Carrier Motor, Carrier Motor Belt, Linear Drive Card J16, Motor Drive Card J17, MPU-B Card F1, Column 1 Sensor, Open Fuses on Cards J16 or J17.

```
155EP81 PN8678453
```

EC321889 PEC-----

MAP 325-1

A B C HEAD MOVEMENT

1 1 1

1

I

 3268

PAGE 2 OF 2

| 003 | Exchange Linear Drive Card J16.

| Exchange MPU-B Card F1. | Verify repair. | GO TO STEP 006, ENTRY POINT C.

1004

1 -

Return machine to customer mode. Verify repair. GO TO STEP 006, ENTRY PDINT C.

### 005

Exchange Linear Drive Card J16 and then MPU-B Card F1, one at a time. Verify repair. GO TO STEP 006, ENTRY POINT C. 155EP81 PN8678453

EC321889 PEC-----

MAP 325-2

MAP 330-1

D9 ERRORS

### IEM 3268

PAGE 1 OF 3

#### ENTRY POINTS

| FROM          | ENTER          | THIS MAP       |                |
|---------------|----------------|----------------|----------------|
| MAP<br>NUMBER | ENTRY<br>POINT | PAGE<br>NUMBER | STEP<br>NUMBER |
| 300           | A              | 1              | 001            |

### 001 (ENTRY POINT A)

### SI = d9

This error code indicates a problem with MPU-B Card F1 Drive Line or Feedback Circuits.

Request CE Test 55 (MI 722). Press switch 8 and then press Cancel Print to display printer test data starting at storage location '00E8'. Press Cancel Print switch until SI = 'FA'. ARE ANY LED'S 5, 6 OR 7 'ON'?

Y N | | 002 Request CE Test 55 (MI 722). Press switch 8 and then press Cancel Print to display printer test data starting at storage location '00E8'. Press Cancel Print switch until SI = 'F9'. ARE ANY LED'S '0N'? Y N | | 1 003 | Press Cancel Print switch once. SI = 'FA'. | ARE ANY LED'S 0, 1, 2, OR 3 '0N'?

> 004 Is this your first time here?

EXIT POINTS

| EXIT TH        | IS MAP         | то            |       |
|----------------|----------------|---------------|-------|
| PAGE<br>NUMBER | STEP<br>NUMBER | MAP<br>NUMBER | ENTRY |
| 2              | 006            | 500           | A     |
| 2              | 015            | 900           | · A   |

QUICK REPAIR LIST:

- 1. Check for loose or disconnected Carrier Motor Plug P10 and Carrier Motor Encoder Plug P18.
- 2.Check for loose or disconnected Paper Motor Plug P9.
- 3.Check for loose or disconnected Column 1 Sensor Plug P13.
- 4.Check for loose or disconnected Ribbon Drive Motor Plugs P3 and P20.
- 5. Check for loose or disconnected Linear Drive Card J16 and Motor Drive Card J17.
- 6.Exchange Carrier Motor, Carrier Motor Belt, Linear Drive Card J16, Motor Drive Card J17, MPU-B Card F1, Column 1 Sensor, Any open Fuses on Cards J16 or J17.

| 155EP81  | PN8678453 |
|----------|-----------|
| EC321889 | PEC       |

2 2 2 2 2 2 A B C D E

| Ү Н | |

YN

1

|

1

1

1

1

1

MAP 330-1

```
D9 ERRORS
ABCDE
                                                    GH
1 1 1 1 1
            3268
            PAGE
                   2 OF
                        - 3
      1
                                                      1
      1 005
  I
                                                      013
  I
      | Possible problem with Op Panel not
                                                      Probe each of the following drive lines on
  1
      | displaying LED's correctly.
                                                      MPU-B F1 top card connector (MI 140).
      | Reference Op Panel check procedure to
                                                      F1Z26 - Reserved
                                                      F1Z27 - Reserved
      | verify Op Panel is working correctly.
      | GO TO MAP 500 AND THEN RETURN HERE.
                                                      F1Z05 - Reserved
                                                      F1Z13 - Reserved
      I IS OP PANEL WORKING CORRECTLY?
                                                      IS ANY LINE DOWN?
      IYN
                                                      YN
      1
          006
                                                      014
         Correct problem using Op Panel MAP.
                                                      | GO TO PAGE 3, STEP 028, ENTRY POINT B.
         GO TO MAP 500, ENTRY POINT A.
      1
                                                      015
      007
                                                      GO TO PAGE 3, STEP 029, ENTRY POINT F.
      | Exchange Motor Drive Card J17, Linear
      | Drive Card J16, and MPU-B Card F1.
      | GO TO STEP 015,
                                                      (ENTRY POINT E)
      | ENTRY POINT E.
                                                      ================================
  I
                                                      Verify Repair
     800
  GO TO MAP 900, ENTRY POINT A.
     Request CE Test 70 (MI 730)
  1
     Drive Card Wrap Test.
                                                    016
     GO TO MAP 300, ENTRY POINT A.
                                                    Power Off.
                                                    Remove Wire Drive Card J14.
  009
                                                    Power On.
  | GO TO STEP 010, ENTRY POINT D.
                                                    Request CE Test 70 (MI 730).
  1
                                                    IS ERROR CODE 'd9' DISPLAYED IN THE SI?
 010
                                                    YN
 (ENTRY POINT D)
  017
 Problem is single motor drive line or feedback
                                                      Exchange Wire Drive Card J14.
 line.
                                                      GO TO STEP 015, ENTRY POINT E.
  Exchange MPU-B Card F1.
 GO TO STEP 015, ENTRY POINT E.
                                                    018
                                                    Request CE Test 55 (MI 722). Press switch 8 and
011
                                                    then press Cancel Print to Hisplay printer test
Problem is an active drive line or missing
                                                    data starting at storage location 'OOEC'.
feedback signal.
                                                    Press Cancel Print switch until SI = 'FA'.
IS LED 5 'ON'?
                                                    IS LED 6 STILL 'ON'?
Y N
                                                    Y N
 012
                                                      019
 IS LED 6 'ON'?
                                                      GO TO PAGE 3, STEP 026, ENTRY POINT C.
  YN
  T
  1
  I
                                                                               15SEP81
                                                                               EC321889
                                                    3
FG
                                                    1
```

MAP 330-2

PN8678453

PEC-----

MAP 330-2

**D9 ERRORS** KL FJ MAP 330-3 22 3268 PAGE 3 OF 3 1 ł 1 1 026 020 Probe each of the following motor drive lines (ENTRY POINT C) ========================= on MPU-B F1 top card connector (MI 140). F1Z02 - PM01 Exchange Wire Drive Card that was removed in F1Z03 - PM02 preceding step. F1Z04 - PM03 GO TO PAGE 2, STEP 015, ENTRY POINT E. F1Z24 - STEP 027 Request CE Test 0. Probe each of the following drive lines on MPU-B Press Hold Print switch. F1 top Card connector (MI 140). Press Index switch several times while probing F1Z22 - G0each line. F1Y33 - MR IS ANY LINE DOWN SOLID? F1Z08 - Pitch1 Y N F1Z25 - RDM 1 IS ANY LINE DOWN? | 021 YN | GO TO STEP 028, ENTRY POINT B. 028 1 (ENTRY POINT B) 022 -----GO TO STEP 029, ENTRY POINT F. Exchange MPU-B Card F1. 023 GO TO PAGE 2, STEP 015, ENTRY POINT E. Power Off. 029 Remove Wire Drive Card J15. Power On. (ENTRY POINT F) Request CE Test 70 (MI 730). IS ERROR CODE 'd9' DISPLAYED IN THE SI? Power Off. V N Reference Logic figure (MI 305) and remove Drive Card (J16 or J17) associated with failing line. 024 Power On. Using a Pull up Resistor (MI 053), probe the Exchange Wire Drive Card J15. GO TO PAGE 2, STEP 015, ENTRY POINT E. line that was down. IS LINE STILL DOWN? 025 Y N Request CE Test 55 (MI 722). Press switch 8 and 030 then press Cancel Print to display printer test data starting at storage location '00E8'. Exchange J16 or J17 Drive Card associated with Press Cancel Print switch until SI = 'FA'. failing line. IS LED 5 STILL 'ON'? GO TO PAGE 2, STEP 015, ENTRY POINT E. Y N 031 1 Exchange MPU-B Card F1. 1 GO TO PAGE 2, STEP 015, ENTRY POINT E. ł 1 1 1 1 1 155EP81 PN8678453 1 EC321889 PEC-----KL MAP 330-3

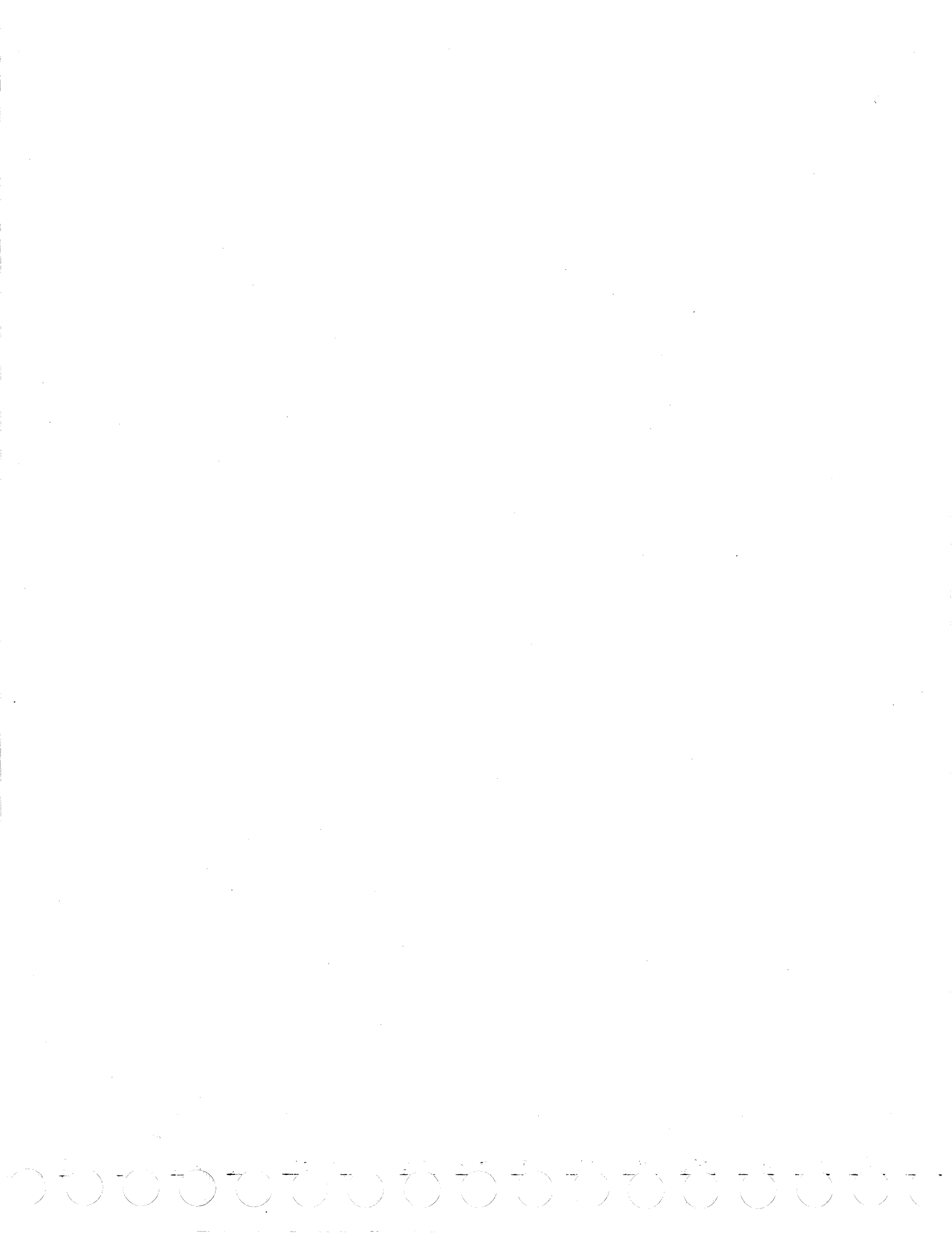

PRINT ERRORS

# IEM 3268

PAGE 1 OF 10

### ENTRY POINTS

| FROM | ENTER | THIS MAP |      |
|------|-------|----------|------|
| MAP  | ENTRY | PAGE     | STEP |
| 300  | A     | 1        | 001  |

001 (ENTRY POINT A)

### SI SYMPTOMS

- d4 Missing feedback from MPU-B wrap test.
- d5 Missing feedback from MPU-B wrap test.
- d6 Missing feedback from left Wire Drive Card.
- d7 Missing feedback from right Wire Drive Card.
- d8 Hot feedback from Wire Drive Card.
- dC Failure in Wire Drive Card.
- dE Failure in Wire Drive Card feedback circuits.

CUSTOMER REPORTED SYMPTOMS

1.Missing Dots

- 2.Light or weak print
- 3.No printing but Print Head moves
- 4.Prints slow in normal mode (34 IPS)
- 5.Prints in one direction only
- 6.Left margin shifts to right
- 7.Poor vertical character alignment
- 8.Print problem in Normal Mode.
- ( Condensed Print Mode Prints good.)
  9.Print problem in Condensed Print Mode.
- ( Normal Mode Prints good.)
- 10.Print quality good but wrong characters print.
- 11. Poor print quality.

(Step 001 continues)

### EXIT POINTS

| EXIT THIS MAP |        | то     |       |
|---------------|--------|--------|-------|
| PAGE          | STEP   | MAP    | ENTRY |
| NUMBER        | NUMBER | NUMBER | POINT |
| 8             | 082    | 315    | A     |
| 7             | 081    | 315    | A     |
| 9             | 107    | 325    | A     |
| 5             | 049    | 600    | A     |
| 6             | 060    | 600    | A     |

# QUICK REPAIR LIST:

- 1. Check for loose, disconnected or damaged Print Wire Plugs P4 and P12, Ribbon Drive Motor Plugs P3 and P20, Wire Drive Cards J14 and J15 or MPU-B Card F1.
- 2.Check for +21VDC and -21VDC on both Wire Drive Cards J14 and J15 Test Points.
- 3. Check Fuses F2 and F3 on Motor Drive Card J17.
- 4.Exchange Carrier Motor, Carrier Motor belt, Linear Drive Card J16, Motor Drive Card J17, MPU-B Card F1, Column 1 Sensor, any open Fuses on Cards J16 OR J17.
- 5.Check Ribbon Cartridge for binding, worn or loose.

155EP81 PN8678453

| PRINT ERRORS                                        | F             | :                                              | MAP 340-              |
|-----------------------------------------------------|---------------|------------------------------------------------|-----------------------|
| 3268                                                | 1             |                                                |                       |
| PAGE 2 OF 10                                        |               |                                                |                       |
| (Step 001 continued)                                |               |                                                |                       |
| IS SI = dC OR dE?<br>Y N                            | 0             | ) <b>06</b><br>IS SI = d7?                     |                       |
| 002                                                 | (             | Missing feedback from r                        | ight Wire Drive Card) |
| IS SI = d8?                                         |               |                                                |                       |
| (Hot feedback from Wire Drive Ca<br>right)          | ard, lett or  | IS SYMPTOM - PRINTS IN                         | ONLY ONE DIRECTION?   |
| Y N<br>                                             |               | (Carrier speed is good<br>Y N                  | .)                    |
| 003                                                 | E0118)        |                                                |                       |
| 15 51 - 04,00,05 AND 07 (ALL                        | FUURJ         | IS SYMPTOM PRINTS SL                           | OW IN NORMAL (34 INCH |
| 004                                                 |               | PER SECOND) MODE? (C<br>  slower than normal.) | arrier movement is    |
| I IS SI = d4 OR d5?<br>(Missing feedback from MPU-) | B Drive Card  | I Y N                                          |                       |
| wrap test)                                          |               | 009                                            | MARCTH MOUPE TO THE   |
|                                                     |               | RIGHT WHILE PRINTI                             | NG?                   |
| 005<br>    IS SI = d6?                              |               | Y N<br>                                        |                       |
| (Missing feedback from le                           | ft Will Drive | 010<br>    TS SYMPTOM - FAT                    | IS TO PRINT 1 OP MORE |
|                                                     |               | WIRES? (Other Wi                               | res print good.)      |
|                                                     |               |                                                |                       |
|                                                     |               |                                                |                       |
|                                                     |               |                                                |                       |
|                                                     |               |                                                |                       |
|                                                     |               |                                                |                       |
|                                                     |               |                                                |                       |
|                                                     |               |                                                |                       |
|                                                     |               |                                                |                       |
|                                                     |               |                                                |                       |
|                                                     |               |                                                |                       |
|                                                     |               |                                                |                       |
|                                                     |               |                                                |                       |
|                                                     |               |                                                |                       |
|                                                     |               |                                                | 1555081 DN86786       |
|                                                     |               |                                                |                       |
|                                                     | · · · · ·     |                                                |                       |
| 1 1 1 1 1 1 0 0 0 0                                 | 9             | 99883                                          |                       |

```
PRINT ERRORS
                                                    Т
                                                                                         MAP 340-3
M
2
            3268
            PAGE 3 OF 10
                                                    016
011
IS SYMPTOM - PRINTS EXTRA DOTS?
                                                    See (MI 313) for Print Quality Samples.
                                                    IS PRINT QUALITY POOR? (character not formed
YN
                                                    correctly)
                                                    Y N
  012
  IS SYMPTOM POOR VERTICAL CHARACTER ALIGNMENT?
                                                      017
  YN
                                                      Symptom is light print, smudge print or no
  1
  1 013
                                                      print.
  IS PRINT QUALITY GOOD BUT WRONG CHARACTER
  | PRINTS?
                                                      Before continuing, verify ribbon turns freely
  IYN
                                                      in the cartridge and ribbon is not worn out
  1
                                                      (no ink or hole in the ribbon).
  1
      014
  1
      IS PRINT PROBLEM IN CONDENSED PRINT MODE
                                                      DOES RIBBON TURN FREELY IN CARTRIDGE AND IS
  ONLY?
                                                      NOT WORN?
  1
      (NORMAL PRINT MODE - 34 IPS - PRINTS GOOD)
                                                      YN
  1
      YN
                                                      018
  1
      1
      | 015
  1
                                                      | Locate cause of bind in ribbon mechanism or
      I IS PRINT PROBLEM IN NORMAL PRINT MODE
                                                      exchange ribbon cartridge. (MI 364)
  1
      I ONLY?
                                                      GO TO PAGE 7, STEP 078, ENTRY POINT I.
  1
      | (CONDENSED PRINT MODE - 20 IPS - PRINTS
  1
                                                      1
      1 GOOD)
                                                      019
  1
      I Y N
                                                      IS THE FORMS THICKNESS LEVER SET TO COMPARE
  1
                                                      WITH FORMS INSTALLED IN PRINTER?
  1
      1
                                                      YN
          1
                                                      020
      1
  1
                                                      | Correct problem.
      1
                                                      | Verify Paper Thickness Lever Detent, located
  1
      1
                                                      | on left side frame, is in the center of the
  1
      1
          1
  1
                                                      hole and has good spring tension. (MI 381)
      1
                                                      | GO TO PAGE 7, STEP 078, ENTRY POINT I.
  1
      1
  1
      1
                                                      1
      1
                                                      021
  I
      1
                                                      IS RIBBON MOTOR FUSE F2, ON MOTOR DRIVE CARD
  1
                                                      J17, GOOD? (MI 307)
      1
                                                      YN
  ł
      1
  1
      1
  1
      I
                                                      1 022
  1
      1
                                                      Exchange Fuse and have customer run job.
                                                      | GO TO PAGE 7, STEP 078, ENTRY POINT I.
  1
  1
      1
      1
  1
      1
  1
  1
      1
                                                      1
                                                                                15SEP81
                                                                                           PN8678453
      1
                                                      EC321889
                                                                                          PEC----
88887
                                                    7 4
NPQRST
                                                    UV
                                                                                         MAP 340-3
```

```
v
            PRINT ERRORS
                                                   XYZ
                                                                                       MAP 340-4
3
            3268
            PAGE
                  4 OF 10
                                                      1
023
                                                      030
DOES RIBBON DRIVE MOTOR TURN WHILE PRINTING?
                                                     Power Off.
YN
                                                      Exchange or repair cause of open.
                                                      | GO TO PAGE 7, STEP 078, ENTRY POINT I.
  024
                                                      .1
                                                     031
  Probe MPU-B F1 top card connector (MI 140)
  F1Z25 - 'rdm'
                                                     Power Off.
  Request CE Test 76 (MI 736).
                                                     Exchange Motor Drive Card J17.
  IS PROBE LEVEL UP AND THEN THE DOWN LED COMES
                                                     GO TO PAGE 7, STEP 078, ENTRY POINT I.
  ON WHEN PRINTING STARTS?
 Y N.
                                                   032
  1
                                                   IS +21VDC PRESENT ON RIBBON DRIVE MOTOR PLUG P3
  025
                                                    - PIN 12 (BLUE WIRE)? (MI 367)
  | Exchange MPU-B Card F1.
                                                   YN
  | GO TO PAGE 7, STEP 078, ENTRY POINT I.
  1
                                                     033
 026
                                                     Ribbon Drive Motor appears to be open.
  Remove Ribbon Cartridge.
                                                     Power Off.
  IS +21VDC PRESENT ON RIBBON DRIVE MOTOR PLUG
                                                     Exchange Ribbon Drive Motor (MI 367).
 P3 - PIN 24 (RED WIRE)? (MI 367)
                                                     GO TO PAGE 7, STEP 078, ENTRY POINT I.
  YN
                                                   034
  1
  027
                                                   Power Off.
  | Power Off.
                                                   Disconnect one(1) Wire from Carrier Motor so
  | Remove Motor Drive Card J17.
                                                    that Print Head Carrier will not move.
  I IS RIBBON MOTOR FLAT CABLE SEATED GOOD AT
                                                   OF meter + lead on Ribbon Drive Motor Plug P3 -
  BOTH ENDS? (Plug P20 on Logic Board and Plug
                                                   Pin 12 (Blue Wire).
 | P3 under Print Head)
                                                   Power On.
  I Y N
                                                   Request CE Test 76 (MI 736).
  1
                                                   DOES CE METER READING FALL FROM +21VDC TO
 1
     028
                                                   APPROXIMATELY 5 'D( ?
  1
     Reseat plug.
                                                   YN
     GO TO PAGE 7, STEP 078,
  1
     ENTRY POINT I.
  4
                                                     035
 -11
                                                     Power Off.
  029
                                                     Reinstall Wire on Carrier Motor.
 See wiring figure for Ribbon Drive Motor
                                                     Remove Motor Drive Card 7.
 decircuit (MI 367) and check continuity
                                                     See (MI 367) for Ribbon Drive Motor circuit
  | between Ribbon Drive Motor Plug and Card
                                                     and check continuity between Ribbon Drive
  socket J17.
                                                     Motor Plug an J Card socket J17.
  I WAS CHECK GOOD?
                                                     WAS CHECK GOOD?
  Y Y N
                                                     YN
 1
                                                      1
  1
                                                      1
  1
                                                      I
  ł
                                                                               15SEP81
                                                                                          PN8678453
                                                   5 5 5
                                                                                          PEC-
                                                                               EC321889
5
                                                   AAA
WXYZ
                                                                                        MAP 340-4
                                                   ABC
```

```
PRINT ERRORS
WAAA
                                                    A
                                                                                        MAP 340-5
4 A B C
                                                    Ε
  444
            3268
      1
            PAGE
                  5 OF 10
  1
  1
      1
  1
      1
      036
                                                    044
  Power Off.
                                                   HAS CUSTOMER INSTALLED A NEW RIBBON CARTRIDGE?
  1
     Exchange or repair cause of open.
  1
                                                    YN
      GO TO PAGE 7, STEP 078,
  1
      ENTRY POINT I.
                                                      045
  1
  Obtain and install a new ribbon cartridge.
  | 037
                                                      (MI 364)
  | Power Off.
                                                      PROBLEM CORRECTED?
  | Exchange Motor Drive Card J17.
                                                      Y N
  | GO TO PAGE 7, STEP 078, ENTRY POINT I.
  1
                                                      1 046
  038
                                                      I GO TO STEP 048, ENTRY POINT B.
 Power Off.
  Reinstall Wire on Carrier Drive Motor.
                                                     047
  Exchange Ribbon Drive Motor (MI 367).
                                                     GO TO MAP 900, ENTRY POINT A.
  GO TO PAGE 7, STEP 078, ENTRY POINT I.
                                                    048
039
                                                    (ENTRY POINT B)
Request CE Test 76 (MI 736).
                                                    CAN YOU HEAR ANY WIRES FIRING?
                                                   IS +21VDC AND -21VDC PRESENT ON BOTH CARDS J14
Y N
                                                   AND J15 TEST POINTS? (MI 311)
                                                    YN
  040
  GO TO STEP 048, ENTRY POINT B.
                                                     049
                                                     Locate Voltage problem in Power Map.
041
                                                     GO TO MAP 600, ENTRY POINT A.
Reference (MI 343).
IS PLASTIC FRONT BEARING IN PLACE ON THE SMALL
                                                   050
CARRIER SUPPORT SHAFT?
                                                   See (MI 013) for location of Plugs.
YN
                                                   ARE PRINT WIRE PLUGS P4 AND P12 SEATED GODD?
                                                    Y N
  042
 Correct problem.
                                                     051
 GO TO PAGE 7, STEP 078, ENTRY POINT I.
                                                     Reseat Print Wire Plugs P4 and P12.
                                                     GO TO PAGE 7, STEP 078, ENTRY POINT I.
043
Power Off.
                                                    052
Reference (MI 332) and perform Print Head to
                                                   Request CE Test 02 (MI 732).
Platen gap adjustment.
                                                    (No errors will be displayed in SI until after
Power On.
                                                   Test 02 completes.)
Request CE Test 76 (MI 736).
                                                   IS SI = dC?
IS PRINTING GOOD NOH?
                                                    Y N
Y N
  1
  ł
                                                      1
  1
                                                      1
  1
                                                      PN8678453
                                                                               155EP81
                                                      7
                                                    7 6
                                                                               EC321889
                                                                                         PEC-
A A
                                                    A A
DE
                                                   FG
                                                                                        MAP 340-5
```

A PRINT ERRORS A MAP 340-6 G K 5 3268 PAGE 6 OF 10 061 053 Exchange MPU-B Card F1. IS SI = dE?IS PROBLEM CORRECTED? YN Y-N 054 062 Test ended with no errors indicated. HAS CUSTOMER INSTALLED A NEW PRINT HEAD? **IS PROBLEM INTERMITTENT?** Y N Y N I 1 055 063 | Have customer install a new Print Head. | (ENTRY POINT H) **I PROBLEM CORRECTED?** Y N | See (MI 305), Part 3 of 3, and verify | continuity of Print Head flat cable between L 1 056 | Plugs P4 and P12. GO TO STEP 058, | DOES FLAT CABLE CHECK OUT GOOD? 1 ENTRY POINT D. 1 Y N I 1 057 064 1 GO TO PAGE 7, STEP 078, ENTRY POINT I. Repair or exchange flat cable as needed. I GO TO PAGE 7, STEP 078, 1 L 058 ENTRY POINT I. I (ENTRY POINT D) 1 111111111111111111 065 | Power Off. Power Off. Swap Wire Drive Cards J14 and J15. | Remove Wire Drive Cards J14 and J15. Power On. <sup>1</sup> Using CE Meter set on X1 ohms scale, check Request CE Test 02 (MI 732). | path of failing Wire. See (MI 305) for DOES PROBLEM MOVE WITH WIRE DRIVE CARD? point to point wiring and meter on Wire YN Drive Card socket J14 or J15. Compare meter | reading with a known good set of wires. | 059 | Print head chil should meter approximately 2 | Using CE Meter, check both +21VDC and -21VDC ohms. at either J14 or J15 Test points. (MI 311) | DO PRINT HEAD CUILS CHECK GOOD? Request CE Test 76. (MI 736) Y N ARE VOLTAGES CORRECT (+/- 10%) AND DO NOT 1 FALL WHILE PRINTING? 066 1 IYN Exchange Print Head. (MI. 326) 1 1 GO TO PAGE 7, STEP 078. 1 0.60 1 ENTRY POINT I. 1 Locate Voltage Problem in Power Map. 1 GO TO MAP 600, ENTRY POINT A. 1 067 1 | Exchange Logic board. (MI 125) | GO TO PAGE 7, STEP 078, ENTRY POINT I. T ł 1 15SEP81 PN8678453 7 7 7 7 PEC---EC321889 A A A A H J C MAP 340-6 LM

PRINT ERRORS AAAA SUAAAA MAP 340-7 3 3 D F N P HJLM 6 6 6 6 3268 5 5 1 PAGE 7 OF 10 1 1 1 1 1 1 1 1 1 068 1 1 1 074 Go To Map 800, Entry Point A. GO TO PAGE 6, STEP 063, 1 1 1 ENTRY POINT H. 1 1 1 | 069 1 GO TO STEP 078, ENTRY POINT I. 075 I 1 | Exchange failing Wire Drive Card J14 or 1 070 | J15. Power Off. GO TO STEP 078, 1 Exchange failing Wire Drive Card J14 or J15. I ENTRY POINT I. 1 GO TO STEP 078, ENTRY POINT I. L 076 1 071 Request CE Test 55 (MI 722). Press switch 1 Request CE Test 55 (MI 722). Press switch 8 and ł 8 and then press Cancel Print to display then press Cancel Print to display printer Test printer test data starting at storage 1 data starting at storage location '00E8'. I location '00E8'. Press Cancel Print until SI = 'FE'. Press Cancel Print until SI = 'FA'. 1 Anv LED's 'On' indicate a problem with the Left ARE ANY LED'S ON? ł Wire feedback check circuits. Y N Press Cancel Print switch once. SI = 'FF'. 1 1 Any LED's 'On' indicate a problem with the Right 1 077 1 Wire feedback check circuits. | GO TO PAGE 9, STEP 108, 1 I ENTRY POINT G. 1 Power Off. 1 Swap Wire Drive Cards J14 and J15. 078 1 Power On. GO TO PAGE 10, STEP 113, I Request CE Test 02 (MI 732). ENTRY POINT F. 1 IS A 'dE' ERROR DISPLAYED IN THE SI AFTER TEST 1 02 COMPLETES? Y N 1 (ENTRY POINT I) I -----072 1 Problem must be Intermittent. L Verify Repair. GO TO MAP 800, ENTRY POINT A. 1 GO TO MAP 900, ENTRY POINT A. 073 1 079 Request CE Test 55 (MI 722). Press switch 8 and | Verify repair by running customer job. then press Cancel Print to display printer Test | GO TO STEP 078, ENTRY POINT I. data starting at storage location '00E8'. 1 Press Cancel Print until SI = 'FE' and then 'FF' 0.8.0 as described in preceding step. GO TO PAGE 8, STEP 092, ENTRY POINT E. DOES REVIEW OF STORAGE LOCATION 'FE' AND 'FF' 081 INDICATE PROBLEM MOVED WITH THE WIRE DRIVE CARD? GO TO MAP 315, ENTRY POINT A. Y N 1 1 1 155EP81 PN8678453 EC321889 PEC----A A N P MAP 340-7

```
PRINT ERRORS
 LNPQR
                                                     κ
                                                                                         MAP 340-8
 23333
                                                     2
             3268
            PAGE 8 OF 10
   1
   1
       1
       082
                                                     091
   1
       | GO TO MAP 315, ENTRY POINT A.
                                                     Request CE Test 76 (MI 736).
   1
   1
                                                     IS FIRST CHARACTER OF EACH PRINT LINE IN A
       1
   1
       083
                                                     STRAIGHT VERTICAL LINE?
   I
       Verify Language Switches are set to
                                                     Y-N
       Language you want to print. (MI 501)
   1
       ARE LANGUAGE SWITCHES SET CORRECTLY?
                                                       092
   1
       YIN
                                                       (ENTRY POINT E)
   I
                                                       **************
       1
   ł
       084
                                                       Check the following:
   I
                                                       1.Carrier Belt tension adjustment. (MI 345)
       | Have Customer correct language switch
   1
       I setting.
                                                       2.Loose or Broken Carrier Motor Pulley.
   I
       | GO TO PAGE 7, STEP 078,
                                                       3.Loose set screws in Carrier Motor Pulley.
       ENTRY POINT I.
                                                       4.Worn Carrier Motor Belt.
   1
                                                       5. Idler Pulley assembly (worn or broken).
   1
       1
       085
   1
                                                       6.Column 1 Sensor Adjustment. (MI 355)
   1
       Verify Language Switches operate
                                                       7.Print Head for any bent wires.
   I
       correctly. Perform Switch check procedure
                                                       8. Print Head tip for any dirt/ink.
       in MAP 500 and then return here.
   1
       DID SHITCHES OPERATE CORRECTLY?
                                                       WAS A PROBLEM LOCATED?
   1
       YN
                                                       Y N
   1
   1
       1
                                                       1
      086
                                                       093
   1
       Exchange Op Panel. (MI 507)
   1
                                                       | Exchange Linear Drive Card J16.
       | GO TO PAGE 7, STEP 078,
                                                       | GO TO PAGE 7, STEP 078, ENTRY POINT I.
   1
       | ENTRY POINT I.
   1
                                                       1
                                                       094
       087
                                                       GO TO PAGE 7, STEP 078, ENTRY POINT I.
   1
       Exchange ROS Module 7 on MPU-B Card F1.
   (MAP A000)
   1
                                                     095
      GO TO PAGE 7, STEP 078,
                                                     IS PROBLEM INTERMITTENT?
   L
      ENTRY POINT I.
   1
                                                     YN
   1
   880
                                                       096
   | GO TO STEP 092, ENTRY POINT E.
                                                       GO TO STEP 0 2, ENTRY POINT E.
   089
                                                     097
   GO TO PAGE 5, STEP 048, ENTRY POINT B.
                                                     GO TO MAP 800, ENTRY POINT A.
. 090
GO TO PAGE 5, STEP 048, ENTRY POINT B.
```

155EP81 PN8678453

EC321889 PEC-

```
J
            PRINT ERRORS
                                                    GH
                                                                                        MAP 340-9
2
                                                    22
            3268
            PAGE
                   9 OF 10
098
                                                      105
Power Off.
                                                      Verify black tab, located on bottom of Print
-Verify Carrier Motor pulley is not loose.
                                                      Head Carrier assembly, used to activate Column
Check that set screws in Motor Pulley are tight.
                                                      1 Sensor, is in correct alignment (MI 355).
Move Print Head Carrier by hand, by pushing on
                                                      Check Column 1 Sensor adjustment (MI 355).
side of Ribbon Cartridge.
                                                      IS ADJUSTMENT CORRECT?
DOES PRINT HEAD CARRIER MOVE FREELY?
                                                      YN
YN
                                                      1
                                                      1 106
  000
                                                      Adjust Column 1 Sensor assembly.
  Locate cause of bind and repair or exchange as
                                                      GO TO PAGE 7, STEP 078, ENTRY POINT I.
  needed.
                                                      1
  GO TO PAGE 7, STEP 078, ENTRY POINT I.
                                                      107
                                                      GO TO MAP 325, ENTRY POINT A.
100
Request CE Test 77 (MI 736).
                                                    108
DOES PRINT SPEED APPEAR TO BE SLOW IN CONDENSED
                                                    (ENTRY POINT G)
                                                    HODE ALSO?
Y N
                                                    Feedback signal from right Wire Drive Card J14
                                                   was not sensed by MPU-B Card F1.
  101
                                                    Power Off.
  Exchange Linear Drive Card J16 and MPU-B Card
                                                    Exchange Wire Drive Card J14.
  F1 one at a time.
                                                    Power On.
  GO TO PAGE 7, STEP 078, ENTRY POINT I.
                                                    Request CE Test 02 (MI 732).
                                                    IS PROBLEM CORRECTED?
102
                                                    YN
Request CE Test 73 (MI 734).
Model 1/2 uses Potentiometer R1.
                                                      109
Adjust Potentiometer on Linear Drive Card J16
                                                      WAS MORE THAN 1 ERROR CODE LOGGED AFTER
until LED 5 comes 'On'.
                                                      RUNNING THE BAT?
Request CE Test 76 (MI 736).
                                                      Y N
IS PRINT SPEED PROBLEM CORRECTED?
                                                      1
YN
                                                      | 110
                                                      | Exchange MPU-B Card F1.
                                                      | GO TO PAGE 7, STEP 078, ENTRY POINT I.
  103
  Exchange Linear Drive Card J16.
                                                      I
  GO TO PAGE 7, STEP 078, ENTRY POINT I.
                                                     111
                                                      Locate problem using other error code.
                                                      GO TO MAP 010, ENTRY POINT A
104
GO TO PAGE 7, STEP 078, ENTRY POINT I.
                                                    112
                                                    GO TO PAGE 7, STEP 078, ENTRY POINT I.
```

155EP81 PN8678453

EC321889 PEC-----

```
C D E
           PRINT ERRORS
                                                   A B A
                                                                                       MAP 340-10
2 2 2
                                                   2.2.9
           3268
           PAGE 10 OF 10
                                                     1
                                                     1
  1
                                                     1
  | 113
                                                     | 121
  | (ENTRY POINT F)
                                                     | Exchange Ram Storage Card E1.
  | GO TO PAGE 7, STEP 078, ENTRY POINT I.
  | Feedback signal from left Wire Drive Card
                                                     1
  | J15 was not sensed by MPU-B Card F1.
                                                     122
                                                     Check +5Vdc at TP3 on Motor Drive Card J17.
  | Power Off.
  | Exchange Wire Drive Card J15.
                                                     IS +5VDC CORRECT?
  | Power On.
                                                     YN
  Request CE Test 02 (MI 732).
                                                     1
  I IS PROBLEM CORRECTED?
                                                     1 123
  IYN
                                                     | Exchange Motor Drive Card J17.
  | GO TO PAGE 7, STEP 078, ENTRY POINT I.
  I
     114
                                                     1
  1
     HAS MORE THAN 1 ERROR CODE LOGGED AFTER
                                                     124
  1
     RUNNING THE BAT?
                                                     Feedback signal was received by MPU-B Card F1
  1
     YN
                                                     from one of the Wire Drive Cards, J14 or J15,
  1
                                                     when no wires were activated.
  1
     1 115
                                                     Probe MPU-B F1 top card connector (MI 140)
     [ Exchange MPU-B Card F1.
  1
                                                     F1Y07 - Right Wire Drive Card J14
     | GO TO PAGE 7, STEP 078,
                                                     F1Z07 - Left Wire Drive Card J15
     ENTRY POINT I.
  1
                                                     WAS EITHER LINE DOWN SOLID?
  1
     YN
     116
  I
                                                     1 125
  1
     Locate problem using other error code.
     GO TO MAP 010, ENTRY POINT A
  1
                                                     | Exchange MPU-B Card F1.
                                                     I GO TO PAGE 7, STEP 078, ENTRY POINT I.
  | 117
                                                     1
  | GO TO PAGE 7, STEP 078, ENTRY POINT I.
                                                     126
  1
                                                     Power Off.
 118
                                                     Exchange Wire Drive Card associated with line
 Feedback signal, from left or right wire
                                                     that was down.
 output of MPU-B Card, was not sensed by MPU-B
                                                     IS PROBLEM CO. RETTED?
 Card check circuits.
                                                     Y N
 Exchange MPU-B Card F1.
                                                     1
 GO TO PAGE 7, STEP 078, ENTRY POINT I.
                                                     1 127
                                                     | Exchange MPU-B Card F1 and then Logic Board,
119
                                                     one at a time.
Probe RAM E1 top Card connector. (MI 137)
                                                     GO TO PAGE 7, STEP 04. ENTRY POINT I.
ElY23 - 'reg I/0'.
                                                     1
IS LINE PULSING?
                                                     128
Y N
                                                     GO TO PAGE 7, STEP 078, ENTRY POINT I.
 120
                                                   129
 Exchange MPU-A Card C1.
                                                   GO TO PAGE 5, STEP 048, ENTRY POINT B.
 GO TO PAGE 7, STEP 078, ENTRY POINT I.
                                                                              15SEP81
                                                                                         PN8678453
```

PEC EC321889

FORMS MOVEMENT

IEM 3268

#### PAGE 1 OF 3

### ENTRY POINTS

| FROM          | ENTER          | THIS MAP       |                |
|---------------|----------------|----------------|----------------|
| MAP<br>NUMBER | ENTRY<br>Point | PAGE<br>NUMBER | STEP<br>NUMBER |
| 300           | A              | 1              | 001            |

# 001 (ENTRY POINT A)

#### Symptoms:

- Partial Indexing.
- Failing to Index.
- Failing to Skip correctly.

Fuse F2 on Motor Drive Card J17 fuses +21Vdc from the power supply. Fuse F3 on Motor Drive Card J17 fuses -21Vdc from the Power Supply. The Paper Feed Stepper Motor uses both +21 Vdc and -21Vdc.

Power Off.

Check Fuse F2 and F3 on Motor Drive Card J17. See (MI 307) for Fuse location on Card J17.

#### ARE BOTH FUSES GOOD?

```
Y N
002
Exchange open fuse.
GO TO PAGE 3, STEP 031, ENTRY POINT B.
```

#### 003

Inspect Forms Motor Belt and Pulley for loose, worn, binding or broken. (MI 386) Inspect Forms Motor spline drive mechanism for loose, worn, binding, broken or not engaging correctly. (MI 394) WAS CHECK GOOD? Y N

### EXIT POINTS

| EXIT THIS MAP  |                | TO            |                |
|----------------|----------------|---------------|----------------|
| PAGE<br>NUMBER | STEP<br>NUMBER | MAP<br>NUMBER | ENTRY<br>Point |
| 3              | 031            | 900           | A              |

### QUICK REPAIR LIST:

1.Check for an open Fuse F2 or F3 on Motor Drive Card J17.

 $\underline{\checkmark}$ 

- 2.Check for loose, disconnected or damaged Paper Motor Plug P9, Motor Drive Card J17 or MPU-B Card F1.
- 3.Check for loose or disconnected Page Length Plug P2 (Model 2 only) located on Op Panel.
- 4.Check for broken, damaged or loose Forms Motor Belt or Motor Pulley.
- 5.Exchange Carrier Motor, Carrier Motor Belt, Linear Drive Card J16, Motor Drive Card J17, MPU-B Card F1, Column 1 Sensor, any open Fuses on Cards J16 OR J17.

15SEP81 PN8678453

EC321889 PEC-

22 AB

1

MAP 360-1

### MAP 360-1

| A B FORMS MOVEMENT                                                                      | E MAP 360-2                                                                                                    |
|-----------------------------------------------------------------------------------------|----------------------------------------------------------------------------------------------------|
| 3268<br>1                                                                               |                                                                                                    |
| PAGE 2 OF 3                                                                             |                                                                                                    |
| <br>004<br>Repair or exchange as needed.<br>GO TO PAGE 3, STEP 031, ENTRY POINT B.      | <br>013<br>Power On.<br>Request CE Test 75 (MI 736).<br>DOES BADED FEED MOTOR DOING LINE TEST DEDEORM AG                     |
| 1<br>005<br>HITH BOHED DEE DOES FORMS ADVANCE KNOD THDN                                 | DESCRIBED IN MI?                                                                                                    |
| FREELY?                                                                                 | 016                                                                                                    |
| 006<br>Locate cause of bind and repair                                                  | Probe each Paper Motor Drive line on MPU-B F1<br>top card connector (MI 140).                                                |
| GO TO PAGE 3, STEP 031, ENTRY POINT B.                                                  | F1Z24 - 'STEP' - LED 4<br>F1Z02 - 'PM01' - LED 5                                                                             |
| 007<br>Inspect paper path for any obstructions.                                         | F1Z03 - 'PM02' - LED 6<br>F1Z04 - 'PM03' - LED 7                                                                             |
| Y N                                                                                     | Request CE Test 75. (MI 736)<br>DDES LEVEL OF EACH LINE BEING PROBED GO DOWN                                                 |
| 008<br>Remove or adjust cause of obstruction.<br>GD TD PAGE 3, STEP 031, ENTRY PCINT B. | WHILE LED, THAT COMPARES TO THAT LINE, IS ON?<br>Y N<br>I                                                                    |
| IS PRINT HEAD TO PLATEN GAP ADJUSTED CORRECT. ? (HI 332)                                | 015<br>  Reference (MI 305) and check for missing or<br>  wrong voltage. Both +21Vdc and -21Vdc are<br>  needed on J17 Card. |
|                                                                                         | I IS VOLTAGE CORRECT?                                                                                                    |
| Adjust assembly for correct gap (MI 332).<br>GO TO PAGE 3, STEP 031, ENTRY POINT B.     | 016<br>  Locate Voltage problem in Power Map.<br>  GO TO MAP 600, ENTRY POINT A                                              |
| 011<br>Inspect Forms Tractor mechanism for any broken,<br>bent, loose or binding parts. |                                                                                                    |
| WAS PROBLEM LOCATED?<br>Y N                                                             | GO TO PAGE 3, STEP 031, ENTRY POINT B.                                                                                       |
| 012<br>IS PROBLEM PAGE LENGTH FEATURE IS NOT WORKING<br>Correctly? (Model 2 only)       | 018<br>See (MI 013) for locati a of Plug.<br>IS PAPER FEED MOTOR PLUG and SEATED CORRECTLY?<br>Y N                           |
| Y N<br>     <br>     <br>                                                               | <br>  019<br>  Reseat Paper Feed Motor Plug P9.<br>  GO TO PAGE 3, STEP 031, ENTRY POINT B.<br>                              |
|                                                                                         | 155EP81 PN8678453                                                                                                    |
| 1 F                                                                                     | EC321889 PEC                                                                                                    |
| C D E                                                                                   | 5 5<br>F G MAP 360-2                                                                                                    |

CDH FORMS MOVEMENT FG MAP 360-3 22 22 3268 1 3 OF PAGE -3 1 1 1 020 | 029 | DOES ONE OF THE THREE PAPER MOTOR PHASES Reference (MI 386) and disconnect Paper Motor Plug P9. Using CE Meter check continuity of | (PM01, PH02 OR PM03) APPEAR TO HAVE LESS I TORQUE THAN THE OTHER TWO? Paper Drive Motor phases. IYN Each phase should meter approximately 13 ohms. DOES MOTOR CHECK OUT GOOD? 1 YN 030 I GO TO STEP 031. 1 ENTRY POINT B. | 021 1 | Exchange Paper Feed Motor. (MI 386) L I GO TO STEP 031, ENTRY POINT B. | 031 | Exchange Motor Drive Card J17. | GO TO STEP 031, ENTRY POINT B. 022 Exchange Motor Drive Card J17. IS PROBLEM FIXED? YN | (ENTRY POINT B) -----| 023 | Exchange MPU-B Card F1 and then Logic Board | Verify Repair. | GO TO MAP 900, ENTRY POINT A. | one at a time. | GO TO STEP 031, ENTRY POINT B. 1 1 032 024 Locate problem in Op-Panel Map. GO TO STEP 031, ENTRY POINT B. GO TO MAP 500, ENTRY POINT A. 025 033 Probe MPU-B top card connector. (MI 140) Exchange or repair Forms Tractor assembly as needed. (MI 394) F1Z24 - 'STEP' Request CE Test 75. (MI 736) GO TO STEP 031, ENTRY POINT B. DOES PROBE LEVEL CHANGE WHEN LED 4 COMES ON? Y N 026 Exchange MPU-B Card F1. GO TO STEP 031, ENTRY POINT B. 027 Probe Plug P9 pin 3 (PSM COM). (MI 013) Request CE Test 75. (MI 736) DOES PROBE LEVEL CHANGE WHEN LED 4 COMES ON? YN 028 Exchange Motor Drive Card J17. GO TO STEP 031, ENTRY POINT B. PN8678453 155EP81

**Man** 

EC321889 PEC-----

MAP 360-3

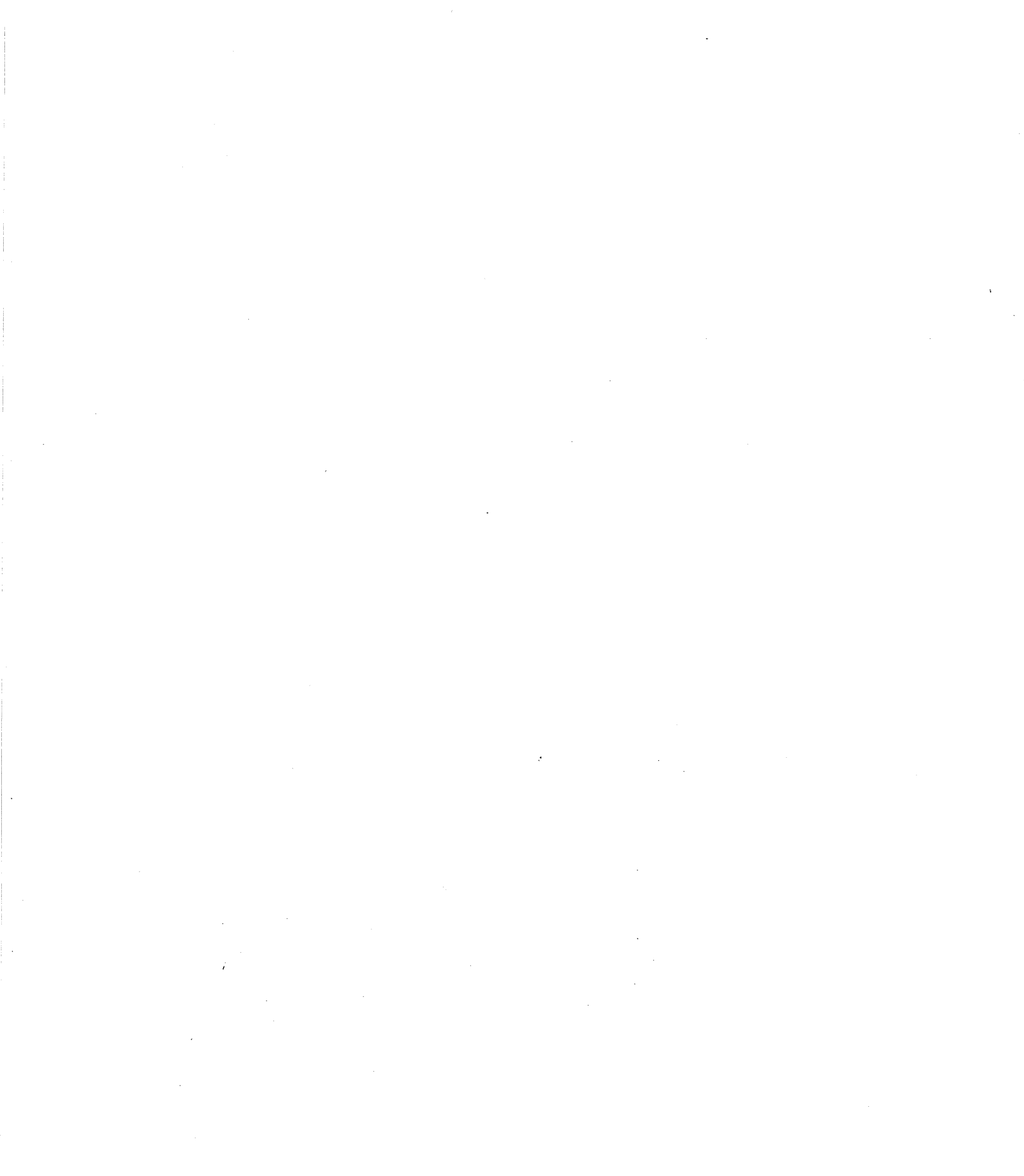

MAP 370-1

# FEATURES

# IEM 3268

PAGE 1 OF 1

### ENTRY POINTS

| FROM          | ENTER          | THIS MAP       |                |
|---------------|----------------|----------------|----------------|
| MAP<br>NUMBER | ENTRY<br>Point | PAGE<br>NUMBER | STEP<br>NUMBER |
| 300           | A              | 1              | 001            |

001 (ENTRY POINT A)

THIS MAP RESERVED FOR FEATURE.

.

155EP81 PN8678453

EC321889 PEC-----

MAP 370-1

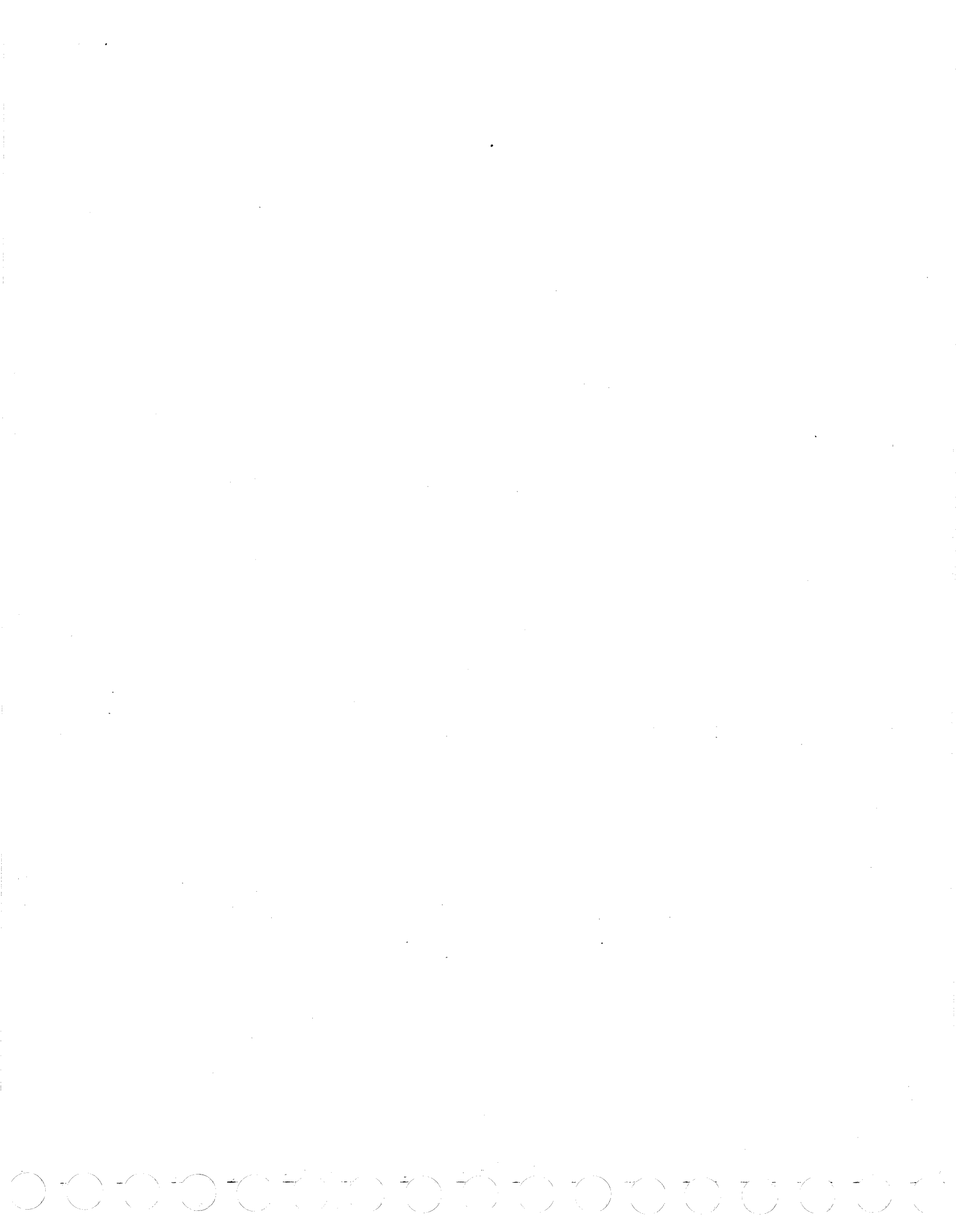

COMM. LOOP ATTACHMENT MAP

# IEM 3268

PAGE 1 OF 9

### ENTRY POINTS

| FROM          | ENTER          | THIS MAP       |                |
|---------------|----------------|----------------|----------------|
| MAP<br>NUMBER | ENTRY<br>Point | PAGE<br>NUMBER | STEP<br>NUMBER |
| 010           | A              | 1              | 001            |

### 001

(ENTRY POINT A)

- 1.Before continuing, ensure that LSA Card B1 and LSA Cable A2, are seated correctly.
- 2. The QUICK REPAIR Chart may be used if FRU's are available.

Request CE Test 60 (MI 725).

DOES TEST 60 RUN OK? Y N

002 Only Error Codes A0, A1 and A2 are valid for Test 60. IS ERROR CODE AO, A1 OR A2 DISPLAYED IN THE SI? YN 1 003 | DOES ANY ERROR CODE DISPLAY IN SI? IYN ł 1 004 1 GO TO PAGE 2, STEP 006, 1 ENTRY POINT S. 1 1 005 | GO TO MAP 010, ENTRY POINT A. 1 1 1

### EXIT POINTS

| EXIT THIS MAP  |                | то            |                |
|----------------|----------------|---------------|----------------|
| PAGE<br>NUMBER | STEP<br>NUMBER | MAP<br>NUMBER | ENTRY<br>POINT |
| 5              | 037            | 500           | A              |

# QUICK REPAIR CHART

| SI<br>Code | Exchange FRU(s)<br>in the order specified |
|------------|-------------------------------------------|
| A O        | MPU-A C1 / LSA Card B1 (*)                |
| A1         | LSA B1 / MPU-A Card C1 (*)                |
| A2         | LSC Cable / LSA Card B1 (*)               |
|            | or Customer LSC (××)                      |
| 12         | LSC Cable / LSA Card B1 (*)               |
|            | or Customer LSC (**)                      |
| 71-76      | Customer LOOP / LSC (**)                  |
|            | or Controller (**)                        |

(\*) For FRU Exchange Procedures GO TO PAGE 8, Step 067 ENTRY POINT G.

(\*\*) For Customer Symptoms, GO TO MAP 800, ENTRY POINT C.

| 15SEP81  | PN8678454 |
|----------|-----------|
| EC321889 | PEC       |

```
COMM.
                  LOOP ATTACHMENT MAP
                                                                                        MAP 400-2
B
                                                    .
1
                                                   1
            3268
            PAGE
                   2 OF
                          9
                                                    013
006
                                                    1. Power Off.
(ENTRY POINT S)
-----
                                                   2.Disconnect LSC Cable from LSC.
                                                    3. Power On.
1.Power Off.
2. Disconnect LSC Cable from Logic Board (A2).
                                                     With LSC Cable disconnected, a SI of '03' will
                                                      occur if the BAT completes correctly. The
3. Power On.
 With LSC Cable disconnected, a SI of '03'
                                                      '03' in the SI will change to '12',
  indicates a 'Cover Open' condition was sensed
                                                      approximately 12 seconds after '03' is
  after the BAT completed. The '03' in the SI
                                                      displayed.
                                                   IS '12' DISPLAYED IN THE SI, 12 SECONDS AFTER
  will change to '12', approximately 12 seconds
  after '03' is displayed.
                                                   BAT COMPLETES?
DOES SI = '12', 12 SECONDS AFTER BAT COMPLETES?
                                                    Y N
YN
                                                      014
  007
                                                      GO TO PAGE 6, STEP 042, ENTRY POINT B.
  1.Power Off.
  2.Plug LSC Cable into A2 socket
                                                    015
  GO TO PAGE 6, STEP 042, ENTRY POINT B.
                                                   Plug Test Plug into LSC Cable.
                                                   GO TO PAGE 3, STEP 016, ENTRY POINT E.
008
1. Power Off.
2.Plug LSC Cable into A2 socket.
3.Disconnect LSC Cable from LSC.
4. Power On.
DOES SI = '12', 12 SECONDS AFTER BAT COMPLETES?
YN
  009
  The LSC Cable appears to be failing
  GD TO PAGE - 8, Step 067, Entry Point K.
010
1.Plug 'Test Plug' into LSC Cable.
2.Request CE Test 60. (MI 725)
DOES TEST 60 RUN OK?
YN
  011
  The LSC Cable appears to be failing
  GO TO PAGE 8, Step 067, Entry Point K.
012
GO TO PAGE 3, STEP 016, ENTRY POINT E.
```

155EP81 PN8678454

EC321889 PEC-----

```
COMM. LOOP ATTACHMENT MAP
                                                                                       MAP 400-3
            3268
                   3 OF
            PAGE
                          9
016
(ENTRY POINT E)
                                                   NOTE 1: See (MI 725), How to run Test 64.
                                                           Test 64, part 1, has both relays in the
NOT picked position.
Verify that this 3268 can activate and
de-activate relays in the LSC. (The Wrap Plug
                                                           Measurement is taken on the 4 pins
should be installed for this testing.)
Perform the following:
                                                           extending from the 'Wrap Plug' while
                                                           installed on the LSC Cable.
1.Start Test 64, part 01. Read Note 1 at right.
2, Meter voltage from pin 6 (PICK RLY1) to pin 8
                                                             6
                                                                 7
                                                                     1
 (Ground).
                                                             0
                                                                 0
                                                                     0
 See Wrap Plug pin information at right
                                                                 8
                                                                     .
3.Meter voltage from pin 7 (PICK RLY2) to pin 8
                                                                 0
  (Ground).
ARE BOTH PIN 6 AND PIN 7 LESS THAN .6VDC DURING
TEST 64, PART 1?
YN
 017
 LSA Card B1 appears to be failing.
 GO TO PAGE 8, Step 067, Entry Point H.
018
1. Run Part 4 of Test 64. (04 displayed in SI)
2.Meter Voltage pin 6 to pin 8. (PICK RELAY 1
  to Gnd).
3.Meter Voltage pin 7 to pin 8. (PICK RELAY 2
  to Gnd).
DO BOTH PIN 6 AND PIN 7 METER 3.5VDC TO 8.5VDC?
YN
 019
 Install CE Indicator Card in A1 socket on
                                                   NOTE 2: Both relays should be picked. The CE
 Logic Board. (MI 409)
                                                           Indicator Card is used to determine if
                                                           LSA Card is supplying the necessary
  - Read Note 2 at right.
                                                           voltage to the cable. CE Indicator Card
                                                           LEDS 2 and 3 should be 'Off' indicating
                                                           an active line.
 ARE BOTH CE INDICATOR CARD LEDS 2 AND 3 OFF?
  YN
  1
  1 020
  | LSA Card B1 appears to be failing.
  GO TO PAGE 8, Step 067, Entry Point H.
  1
  1
  1
                                                                              155EP81
                                                                                         PN8678454
  EC321889
                                                                                         PEC-
4 4
CD
                                                                                       MAP 400-3
```

```
COMM. LOOP ATTACHMENT MAP
CD
                                                  EFG
                                                                                      MAP 400-4
3 3
           3268
                                                    1
                                                    1
           PAGE 4 OF
                         9
                                                    1
 021
                                                    1 028
 The LSC Cable appears to be failing
                                                    I DOES LED 6 (RTS) COME ON OR FLICKER?
 GO TO PAGE 8, Step 067, Entry Point K.
                                                    IYN
                                                    1
022
                                                        029
                                                    1
DID TEST 60 OR THE BAT FAIL WHILE CONNECTED TO
                                                       GO TO PAGE 6, STEP 049,
                                                    THE LSC?
                                                       ENTRY POINT F.
                                                    1
Y N
                                                    1
                                                    | 030
 023
                                                    I DOES LED 7 (CTS) COME ON OR FLICKER?
 1.Power Off.
                                                    I Y N
 2.Install CE Indicator Card in socket A1 on
                                                    Logic Board (MI 409).
                                                        031
                                                    1
 3.Remove 'Wrap' Plug from LSC Cable and plug
                                                       It appears that a 'go' is not getting to
                                                    1
   Cable into LSC.
                                                        this printer.
                                                    1
 4. Power On.
                                                        GO TO PAGE 9, STEP 068,
                                                    5.Wait for BAT to complete.
                                                        ENTRY POINT L.
                                                    I
 DOES LED 10 (RXD) COME 'ON' OR FLICKER?
                                                    1
 YN
                                                    032
 1
                                                    | (ENTRY POINT LF)
 1 024
                                                    -----
 | It appears there is no Data on the Loop.
                                                    | Data is leaving this printer. If controller
  | This is a Controller, Loop or LSC . There.
                                                    | is not receiving data from this terminal,
  | GO TO PAGE 9, STEP 068, ENTRY POINT L.
                                                    | there is a controller, LSC or LOOP failure.
                                                    | GO TO PAGE 9, STEP 068, ENTRY POINT L.
  1
 025
                                                    1
 IS LED 9 (TXD) 'ON'? (MAY BE DIM OR FLICKER)
                                                    033
 YN
                                                    GUITO STEP 032, ENTRY POINT LF.
 1
 026
                                                  034
  Data Rate is available to the CE, as the 7th
                                                  The LSC is suspected of failing.
  1 and 8th bytes of the Test Switch Printout
                                                  The Wrap Test works OK when using the Wrap Plug
  | (Test Data 2) location 00DE/00DF.
                                                  but Test fails . and connected to the LSC.
    0006 = .6K
                      0012 = 1.2K
                                                  Inform customer how you determined LSC is
                      0048 = 4.8K
    0024 = 2.4K
                                                  failing.
    0096 = 9.6K
                      0192 = 19.2K
  GO TO PAGE 8, Step 067, Entry Point L.
    0384 = 38.4K
  | DOES LOOP DATA RATE MATCH THIS PRINTERS DATA
  | RATE ?
 Y N
  1
     027
 1
     GO TO PAGE 5, STEP 035,
  ENTRY POINT R.
  1
  1
  I
  1
  1
                                                                             15SEP81
                                                                                        PN8678454
                                                                             EC321889
                                                                                       PEC----
```

MAP 400-4

EF(

COMM. LOOP ATTACHMENT MAP

3268

PAGE 5 OF 9

### 035

(ENTRY POINT R)

-----

Data Rate and Carrier Rate select switches are located on the OP Panel. The chart at the right, can be used to determine if the selected OP Panel rates, are correct on the LSA Card B1.

Compare Test Switch Printout (Test Data 2, Location 00DE/DF) to Data Rate/Carrier Rate set in the OP Panel Switches. DOES RATE AND SWITCH SETTING MATCH?

# Y N

036 The Chart at the right is a list of probe points or meter connections on LSA Card Socket B1. 1.Power Off. 2.Remove LSA Card B1. NOTE: If a Probe is to be used, Printer Power must be On. The pins will show how the OP Panel Carrier/Data Rate switches are set. GND = down level on probe or continuity to D08 on CE meter. (\*) = Neither UP nor DOWN on CE Probe or OPEN Circuit to D08 on CE meter.

ARE LINE LEVELS AT LSA CARD B1 SOCKET CORRECT? Y N

# | 037

1

| Power Off. | Problem is with Data Rate or Carrier Rate | Select Switches. | GO TO MAP 500, ENTRY POINT A. |

# 038

LSA Card B1 appears to be failing. GO TO PAGE 8, Step 067, Entry Point H.

### 039

Y N

DOES CARRIER RATE AND DATA RATE MATCH THAT OF THE LOOP?

| | | 040 Inform customer, rates do not match. 041

ΗJ

GO TO PAGE 9, STEP 068, ENTRY POINT L.

| (LSA SOCKET) B1 |     |     |     |     |         |       |
|-----------------|-----|-----|-----|-----|---------|-------|
| J               | J   | J   | L   | L   | CARRIER | DATA  |
| 0               | 0   | 1   | 1   | 1   | RATE    | RATE  |
| 6               | 7   | 0   | 1   | 2   |         |       |
| ×               | GND | GND | GND | GND | 9600    | 600   |
| ×               | GND | GND | GND | ¥   | 9600    | 1200  |
| ×               | GND | GND | ×   | ×   | 9600    | 2400  |
| ×               | GND | ×   | GND | ×   | 9600    | 4800  |
| ×               | GND | ×   | ×   | ×   | 9600    | 9600  |
| GND             | ×   | GND | GND | GND | 38400   | 2400  |
| GND             | ×   | GND | GND | ×   | 38400   | 4800  |
| GND             | ×   | GND | ×   | ×   | 38400   | 9600  |
| GND             | ×   | ×   | GND | ×   | 38400   | 19200 |
| GND             | ×   | ×   | ×   | ×   | 38400   | 38400 |

### 15SEP81 PN8678454

EC321889 PEC----

MAP 400-5

400-5

MAP

٠.

```
COMM. LOOP ATTACHMENT MAP
```

3268

PAGE 6 OF 9

```
049
042
                                                   (ENTRY POINT F)
(ENTRY POINT B)
                                                   -----
222222222222222
Before continuing, a check of printer voltage is
                                                   See (MI 722), for information on Test 55, how
                                                    to select it and how the data is displayed.
necessary.
1.Set CE Meter to measure +21Vdc.
                                                    See (MI 740), for information on Test Switch
2.Voltage Test Points, are on Voltage Regulator
                                                    Printout and location of COMMUNICATIONS data in
  Card J11.
                                                    the printout.
3. Check 'ALL' Voltages specified (+/- 10%) in
 following table:
                                                   The address that this printer will respond to
                                                   can be found in location '00DD'.
     VOLTAGE (+)TP (-)TP
                                                   Check with Customer and verify that this addres:
                                                   is correct.
      +21
              TP1
                     TP5
                                                   IS ADDRESS THE ONE THAT THE CONTROLLER IS
     -21
              TP5
                     TP2
                                                   EXPECTING ?
      +13
               TP3
                     TP5
                                                   Y N
      +8.5
               TP7
                     TP5
      +5
               TP6
                     TP5
                                                     050
     -5
               TP5
                     TP4
                                                     ARE ADDRESS SWITCHES ON THE OP PANEL SET
                                                     CORRECTLY?
ARE ALL VOLTAGES CORRECT?
                                                     YN
YN
                                                     1
                                                     051
 043
                                                     | Set ADDRESS switch to correct address.
 Note failing voltage.
                                                     | Verify Repair.
 Go To MAP 600, Entry Point A.
                                                     ' GO TO PAGE 9, Step 068, Entry Point L
                                                     1
044
                                                     052
WAS SI = A0?
                                                     Exchange OP Fanel Card.
Y N
                                                     GO TO PAGE 9, STEP 068, ENTRY POINT L.
  045
                                                   053
 WAS SI = A2?
                                                   1.Disconnect LLD cable from LSC.
 YN
                                                   2.Request CE Test 60. (MI 725)
  1
                                                   (Plug LSC Cable in after test)
  046
                                                   (A2 is expected with cable disconnected)
  GO TO PAGE 8, STEP 067, Entry Point H.
                                                   ERROR CODE = A2?
                                                   YN
  047
  GO TO PAGE
               8, STEP 067, Entry Point K.
                                                     054
                                                     LSA Card B1 appears to be failing.
048
                                                     GO TO PAGE 8, Step 067, Entry Point H.
GO TO PAGE 8, STEP 067, Entry Point J.
                                                                              155EP81
                                                                                         PN8678454
                                                                              EC321889
                                                                                         PEC----
                                                   7
                                                   κ
                                                                                       MAP 400-6
```

```
COMM.
                   LOOP ATTACHMENT MAP
ĸ
                                                                                        MAP 400-7
6
            3268
            PAGE
                   7 OF
                          9
                                                   062
055
                                                   (ENTRY POINT C)
Check following voltages on Logic Board.
1.+8.5Vdc (+/- 10%) at B1B11 and B1G11.
                                                   -----
2. +5Vdc (+/- 10%) at B1D03 and B1J03.
                                                   Error from error log or reported by customer.
3. -5Vdc (+/- 10%) at B1B06 and B1G06.
                                                   1. SI = A0 (Diagnostic On Line Failure).
ARE 'ALL' VOLTAGES OK?
                                                      (failing FRU is LSA B1 CARD or MPU-A C1 Card.
Y N
                                                   2. SI = 12 (Diagnostic On Line Failure).
                                                      (failing FRU is LSA B1 Cable or LSC.
 056
                                                   3. LED 2 never comes on
                                                      (problem is system (loop or host) failure.
 Note failing voltage.
 GO TO MAP 600, ENTRY POINT A.
                                                   4. LED 2 is On and Off
                                                      (problem is SLOW SYSTEM.
                                                   5. Other customer reported symptoms
057
Review Error Log for any errors. (MI 743)
                                                      ( GO TO MAP 800, ENTRY POINT C. )
If error log is not available, take the no leg.
IS THERE A LARGE NUMBER OF COMMUNICATION ERRORS
                                                   DOES CUSTOMER REPORT ANY OF THE ABOVE SYMPTOMS ?
IN THE ERROR LOG ?
                                                   YN
Y N
                                                     063
  058
                                                     Check with customer about correct LOOP carrier
 DOES CUSTOMER REPORT ANY ON LINE FAILURE
                                                     speed.
  SYMPTOMS ?
                                                      See (MI 407), for information on LSA card
  YN
                                                      jumpering and Op Panel 'DATA' and 'CARRIER'
                                                      Switches.
  | 059
                                                     IS THIS MACHINE SWITCHED FOR THAT SPEED?
                                                     YN
  | No failure found in this printers
  | communications.
  Get Controller to do Problem Determination.
                                                     1 064
  1
                                                      | Carrier Speed may not be correct. (MI 501)
  060
                                                      | 1.Check Carrier Rate Switches are set
  GO TO STEP 062, ENTRY POINT C.
                                                         correctly.
                                                      1
                                                     GO TO PAGE 9, Step 068, Entry Point L
061
                                                     1
LSA Card B1 appears to be failing.
                                                     065
GD TO PAGE 8, Step 067, Entry Point H.
                                                     No failure found in this printers
                                                     communications.
                                                     Get Controller to do Problem Determination.
                                                   066
                                                   Exchange FRU(s) indicated or inform customer of
```

Exchange FRU(s) indicated or inform customer of suspected failure. GO TO PAGE 9, STEP 068, ENTRY POINT L.

155EP81 PN8678454

EC321889 PEC-----

```
COHM. LOOP ATTACHMENT MAP
                                                                                        MAP 400-8
            3268
            PAGE
                   8 OF
                          9
067
(ENTRY POINT G)
                                        FRU EXCHANGE PROCEDURES
(ENTRY POINT J)
                  * MPU-A CARD FAILURE *
                                                   (ENTRY POINT H) * LSA CARD FAILURE *
======================
                                                    -----
1.Exchange MPU-A Card C1.
                                                   Before card Exchange,
2.Run failing Test.
                                                   1. Check that Secondary Mode is jumpered on LSA
IS FAILURE STILL PRESENT?
                                                     Card.
YN
                                                   2.Ensure all Data Rate and Carrier Rate select
                                                      jumpers on LSA Card are in the upper position.
  GO TO PAGE
               9, Step
                                                   3. Ensure Correct Carrier Speed and Data rate is
                          068.
  ENTRY POINT L.
                                                      set in the OP Panel.
                                                   ARE JUMPERS AND SHITCHES SET CORRECTLY?
Reinstall original C1 card.
                                                    YN
HAS LSA CARD B1 BEEN EXCHANGED?
Y N
                                                     Correct Jumpering/Switches and
                                                     GO TO PAGE 9, Step
                                                                              068,
  GO TO STEP
                067, Entry Point H.
                                                     ENTRY POINT L.
Verify Repair.
                                                   Exchange LSA Card B1.
GO TO MAP 900, ENTRY POINT A.
                                                    1.Ensure Secondary Mode Jumpers and all upper
                                                      'CARRIER' and 'DATA' jumpers (MI 407), are
(ENTRY POINT K) × LSC CABLE FAILURE *
                                                      installed on the new card.
-----
                                                    C.Run failing Test.
Before LSC Cable exchange:
                                                   13 TATLURE STILL PRESENT?
                                                    YN
1. Check LSA cable connector for poor
  connections.
                                                     GO TO PAGE
2. Check LSA cable for open or short circuits.
                                                                   9, Step
                                                                              068,
                                                     ENTRY POINT L.
Exchange LSC Cable.
IS FAILURE STILL PRESENT?
Y N
                                                   HAS MPU-A CARD CI ETEN EXCHANGED?
                                                    Y N
  GO TO PAGE
               9, Step
                          068,
  ENTRY POINT L.
                                                     GO TO STEP
                                                                    067, Entry Point J.
Reinstall original Cable.
                                                    Verify Repair.
HAS LSA CARD B1 BEEN EXCHANGED?
                                                   GO TO MAP 900, ENTRY POINT A.
Y N
  GO TO STEP
               067, Entry Point H.
Verify Repair.
GO TO MAP 900, ENTRY POINT A.
```

155EP81 PN8678454

EC321889 PEC-----

```
COMM. LOOP ATTACHMENT MAP
                                                  L
                                                                                       MAP 400-9
           3268
           PAGE
                  9 OF
                          9
068
                                                   076
                                                   The OP Panel should now have LED 0 (READY) and
(ENTRY POINT L)
****************
                                                   LED 1 (COMM) On.
         CHECK OUT AND CLEAN UP SECTION
                                                  IS LED 0 ON?
          YN
1.Power Off.
                                                     077
2.Disconnect LSC Cable from LSC or Wrap Plug.
                                                     GO TO MAP 010, ENTRY POINT A.
3.Ensure all cards and cables are seated or
 plugged correctly.
                                                   078
4.Power On.
                                                   1.Power Off.
                                                   2.Plug LSC Cable into LSC.
5.Wait for BAT to complete.
NOTE: (OP Panel LED 0, 'On' indicates BAT ran
                                                   3.Power On.
                                                   4.Wait for BAT to complete. LED 0 should come
OK.
DID OP PANEL LED 0, COME ON AFTER BAT COMPLETED?
                                                     on and LED 1 should come on 8 seconds after
                                                     BAT completes.
Y N
                                                   LED 2 'On', indicates controller is polling this
 069
                                                   Printer.
                                                   When LED 2 comes On, it will be on for a minimum
 GO TO MAP G10, ENTRY POINT A.
                                                   of 8 seconds.
070
                                                   DOES LED 2 (OK) COME ON?
Wait for 15 seconds after LED 0 comes on. The
                                                   Y N
SI should display '12'.
IS SI = '12' ?
                                                     079
                                                     DOES A '12', OR ANY '7X' SI CODE, APPEAR?
YN
                                                     YN
  071
                                                     1
  IS SI = 'A0' OR 'A1' ?
                                                     080
  YN
                                                     | It appears controller is not polling at this
                                                     I time.
                                                     | GO TO STEP 082, ENTRY POINT N.
  072
  GO TO MAP 010, ENTRY POINT A.
                                                     1
                                                     081
                                                     GO TO PAGE 7, STEP 062, ENTRY POINT C.
  073
  GO TO PAGE 1, STEP 001, ENTRY POINT A.
                                                   082
074
                                                   (ENTRY POINT N)
                                                   .................
Plug Wrap Plug into LSC Cable.
                                                   Check out of this printer is completed.
The '12' should go away in a few seconds.
DOES '12' IN THE SI GO AWAY?
                                                   Remove CE Indicator from A1 socket.
Y N
                                                   GO TO MAP 900, ENTRY POINT A.
  075
  The LSC Cable appears to be failing
  GO TO PAGE 8, Step 067, Entry Point K.
```

.

MAP 400-9

PEC-

155EP81

EC321889

PN8678454

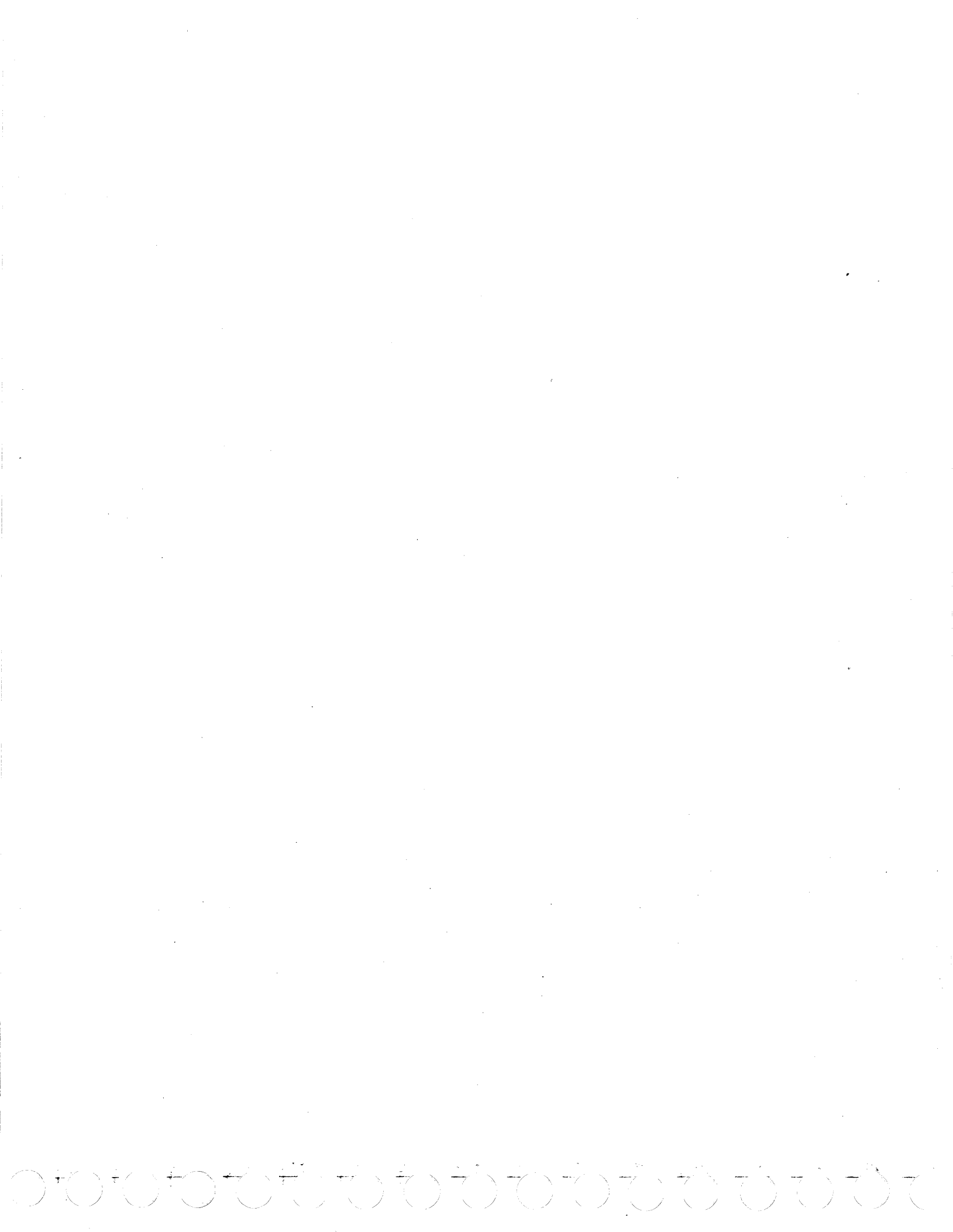

COMM. 327X ATTACHMENT MAP

# IEM 3268

PAGE 1 OF 4

### ENTRY POINTS

| FROM          | ENTER          | THIS MAP       |                |
|---------------|----------------|----------------|----------------|
| MAP<br>NUMBER | ENTRY<br>Point | PAGE<br>NUMBER | STEP<br>NUMBER |
| ALL           | ٨              | 1              | 001            |

EXIT POINTS

| EXIT TH | IS MAP | то     |       |
|---------|--------|--------|-------|
| PAGE    | STEP   | MAP    | ENTRY |
| NUMBER  | NUMBER | NUMBER | POINT |
| 4       | 023    | 800    | A     |
| 3       | 009    | 900    | A     |
| 4       | 019    | 900    | A     |
| 4       | 025    | 900    | Α.    |
| 4       | 024    | 900    | A     |

### QUICK REPAIR LIST

1.Comm. Attachment Card B1. See (MI455) Ensure jumpers are correct on new Card. 2.MPU-A Card C1.

3.RAM Card E1.

Error Codes displayed by communications tests (Tests 60/61) are:

CO - Read/Write to Comm. Attachment failed. C1 - Base Ram Addressing failure. C2 - Feature Ram Addressing failure. C3 - Pattern R/W to Comm. Ram failed. C4 - Pattern R/W to Comm. EAB Ram failed. C5 - Wrap Test of Basic Commands failed. C6 - Wrap Test of Extended Commands failed. C7 - Wrap Test of EAB Commands failed. C8 - Ram Parity Check Failure (on stored data). CA - Base Buffer size less than Display size. CC - Parity Check Failure (test mode). Cd - Not Expected Interrupt from Comm. Attachment. CE - Machine Check or Program Check during Comm. Test. NOTE: C8 errors may occur during looping on Test 60 or 61. This error, to be valid, must have a 'CC' also. If the 'CC' is not present, this error is to be ignored.

| 15SEP8 | 1 P | N86 | 78 | 4 | 5 | 5 |
|--------|-----|-----|----|---|---|---|
|--------|-----|-----|----|---|---|---|

EC321889 PEC-----

MAP 450-1

### 001 (ENTRY POINT A)

1

1

1

ł

002

YN

1

3 3 2

ABC

IS SI = CA ?

See QUICK REPAIR List at the right if Swap / Spare Cards are available.

NOTE1: 'CX' = any error code 'CO' through 'CF'.

### NOTE2: Ensure coax cable is disconnected before running any communications tests.

IS THE SI = ONE OR MORE OF THE FOLLOWING: CO, C1, C2, C3, C4, C5, C6, C7, CC, Cd, or CE ? Y N MAP 450-1

たらわた

K

•

|                                              | 1                                                                    |
|----------------------------------------------|----------------------------------------------------------------------|
| PAGE 2 OF 4                                  |                                                                      |
|                                              |                                                                      |
|                                              |                                                                      |
| $T = C_{8}^{2}$                              | (FNTDY DOTNT R)                                                      |
|                                              |                                                                      |
|                                              | FEATURE AND JUMPER CHECK:                                            |
| 4                                            |                                                                      |
| TE: Disconnect coax cable before running any | Check that all of the Specify Feature Jumpers                        |
| Communications test.                         | the Comm. Card B1, are correct for your                              |
| n Test 61 (MI 728) -                         | machine. See (MI 455)<br>Resumed OF Test FF (MI 722) Research with F |
| Y ST = CO THRONGH CS?                        | then press Cancel Print switch to display com                        |
| N                                            | Test data starting at storage location '6000'                        |
|                                              | Press Cancel Print switch until SI = '03'.                           |
| 005                                          |                                                                      |
| After Test 61 completesconnect the coax      | SI LEDS MEANING                                                      |
| cablewait for 2 minutes more.                |                                                                      |
| 72 27 - 223                                  | US 5 On EAB Installed                                                |
|                                              | 7 On                                                                 |
| 006                                          |                                                                      |
| IS SI = 27 OR 28 ?                           | Press Cancel Print Switch until SI = '07'.                           |
| YN                                           |                                                                      |
|                                              | Specify Features - Group 1                                           |
|                                              | 07 0 - 3 = Display buffer size                                       |
| See lest Switch Printout (Error Log          | 0001 = 0960 bytes                                                    |
| I Sections for any error codes. (hi /49)     | 0.010 = 1920 bytes                                                   |
| ARE ANY COMMUNICATION ERROR CODES65,         | 0110 = 3564 bytes                                                    |
| 27, OR 28 LOGGED IN LOCATIONS                | 0111 = 3440 bytes                                                    |
| 0C70'THROUGH '0C7F' ?                        |                                                                      |
|                                              | <pre>Press Cancel Print switch until SI = '1d'.</pre>                |
|                                              |                                                                      |
|                                              | 1d 0 - 7 0 CR at MPP+1                                               |
|                                              | = NL at MPP+1                                                        |
|                                              | 2 = FF Function                                                      |
|                                              | 3 = FF is last character                                             |
|                                              | in print order                                                       |
|                                              | 4 = Null suppress                                                    |
|                                              | 5 = FF loca(1)N<br>6 = FF ster print and in                          |
|                                              | y = rr atter print order                                             |
|                                              |                                                                      |
|                                              |                                                                      |
|                                              | (Step 008 continues)                                                 |
|                                              |                                                                      |
|                                              |                                                                      |
|                                              |                                                                      |
|                                              | 15CED21 DN047241                                                     |
|                                              | 1335F01 FN80704:                                                     |
|                                              |                                                                      |
|                                              | EC321889 PEC                                                         |
| 33                                           | EC321889 PEC                                                         |

```
DEFGH
          COMM. 327X ATTACHMENT MAP
                                                    A B
                                                                                        MAP
                                                                                              450-3
                                                    1 1
22222
            PAGE
                   3 OF
                          4
      1
  1
         (Step 008 continued)
                                                      1
  ARE FEATURES AND JUMPERS CORRECT FOR
                                                      016
  1
      1
                                                      SI = CA - Indicates Base buffer size jumpered
         YOUR PRINTER?
  1
      on Comm. Card B1 is not correct.
         YN
  1
      1
                                                      GO TO PAGE 2, STEP 008, ENTRY POINT B.
  1
      1
         1
         1 009
  1
      1
                                                    017
  Repair as needed.
                                                    GO TO PAGE 4, STEP 022, ENTRY POINT E.
  1
      1
         | Verify Repair
  1
         | GO TO MAP 900, ENTRY POINT A.
  1
      1
         010
  1
      1
         GO TO PAGE 4, STEP 018,
  1
      1
         ENTRY POINT C.
  1
      1
  I
      1
      011
  1
      | SI = 65 - Indicates a Parity error was
  I
                 sensed during a read of RAM on
  1
                 Comm. Card B1.
  1
      | SI = 27 - Indicates subsystem was not
  1
                 ready, or a failing Coax line.
  1
     | SI = 28 - Indicates a Poll Check.
  1
  1
      | GO TO PAGE 4, STEP 018,
  1
      | ENTRY POINT C.
  1
      1
  1
      012
  1
     SI = 27 - Indicates subsystem was not
  1
              ready, or a failing Coax line.
  I
     SI = 28 - Indicates a Poll Check.
  1
     GO TO PAGE 4, STEP 018,
     ENTRY POINT C.
  1
  1
  | 013
  | SI = 65 - Indicates a Parity error was
            sensed during a read of RAM on
  I
            Comm. Card B1.
  | GO TO PAGE 4, STEP 018, ENTRY POINT C.
  1
 014
 GO TO PAGE 4, STEP 022, ENTRY POINT E.
015
SI = C8 - Indicates a Parity error was sensed
         during a read of RAM on Comm. Card B1.
GO TO PAGE 4, STEP 018, ENTRY POINT C.
```

155EP81 PN8678455

EC321889 PEC-----

MAP 450-3

PAGE 4 OF 4

018 (ENTRY POINT C) ========================== INTERNAL COAX CABLE CHECK: 1.Power Off. 2.Disconnect External Coax Cable from rear of printer. 3.Reseat Cards B1, C1, and E1 and cable A2. 4. Using CE Meter, check continuity at Coax Connector on rear of printer: a. Outer conductor to frame ground should be more than 1 Megohm. b.Outer conductor to inner conductor should be less than 2 Ohms. IS COAX CONTINUITY CHECK OK? YN 019 Coax circuit from connector on rear of printer, through A2 Cable, Logic Board, and Comm. Card B1 is either open or shart circuit to frame ground. Repair as needed, (MI 453) and (MI 459). Verify Repair GO TO MAP 900, ENTRY POINT A. 020 Reconnect External Coax Cable to rear of printer. GO TO STEP 021, ENTRY POINT D.

021

```
(ENTRY POINT D)
```

EXTERNAL COAX CABLE AND CONTROLLER CHICK:

- Determine if any of the following may be causing the problem:
- 1. Check External Coax Cable from rear of printer to controller for disconnected, loose, open or short circuit.
- 2. Check Controller for Power Off, hung in an error condition or attempting to recover from an error condition.

WAS A PROBLEM LOCATED? YN

```
022
(ENTRY POINT E)
Exchange following FRU'S in sequence until
problem is fixed.
```

```
1.Comm. Attachment Card B1.
 See (MI 455) and ensure jumpers are correct
  on new Card.
2.MPU-A Card C1.
```

```
3.RAM Card E1.
```

IS PROBLEM FIXED ? YN 1 1 023 | GO TO MAP DO, ENTRY POINT A. 024

```
GO TO MAP 900, ENTRY POINT A.
```

#### 025

Exchange or repair as needed. Verify Repair. GO TO MAP 900, ENTRY POINT A.

> 155EP81 PN8678455

```
PEC-
EC321889
```

MAP 450-4
OP PANEL

IEM 3268

PAGE 1 OF 8

### ENTRY POINTS

| FROM          | ENTER          | THIS MAP       |                |
|---------------|----------------|----------------|----------------|
| MAP<br>NUMBER | ENTRY<br>Point | PAGE<br>NUMBER | STEP<br>NUMBER |
| ALL           | A              | 1              | 001            |

# 001

(ENTRY POINT A)

A list of Checks and Entry points is located at the right.

For FRUs included in this MAP, see FRU list at right.

# EXIT POINTS

| 6              | 054            | 900           | A              |
|----------------|----------------|---------------|----------------|
| PAGE<br>NUMBER | STEP<br>NUMBER | MAP<br>NUMBER | ENTRY<br>Point |
| EXIT TH        | IS MAP         | 10            |                |

| NAME OF CHECK     | POINT | STEP | PAGE |
|-------------------|-------|------|------|
| PAGE LENGTH       | PL    | 033  | 4    |
| LANGUAGE SWITCHES | LT    | 074  | 8    |
| ADDRESS SWITCHES  | LT    | 074  | 8    |
| OP PANEL SWITCHES | В     | 065  | 7    |
| SI CHECK          | TS    | 002  | 1    |
| LED CHECK         | TS    | 002  | 1    |
| FRU ISOLATING     | FI    | 059  | 6    |
| WIRING CHECK      | CK    | 062  | 6    |

#### DID YOU COME HERE FROM MAP 100? Y N

002 (ENTRY POINT TS) ================================ The 'Test' switch forces an interrupt when pressed. Pressing test switch may result in one of the following: 1.SI = 88 - Normal when 'Test' switch is pressed. 2.SI = 97 - Printer cannot find the source of the interrupt (failing Op Panel). 3.SI = 90 - MPU-A does not recognize interrupt. (MPU-A Card C1 failure) 4.SI = 92 - MPU-B does not recognize interrupt. (MPU-B Card F1 failure) Selecting a printer test (Test 76 for example) may result in SI = '92'. 5.No change in Op Panel, no ribbon or head movement, indicates Op Panel (switch), is

#### FRU LIST FOR OP PANEL MAP

OP PANEL OP PANEL CABLE OP PANEL CARD A3 PAGE LENGTH SWITCH (Model 2 only) MPU-A CARD C1.

EC321889 PEC-----

MAP 500-1

.

failing. (Step 002 continues)

```
OP PANEL
                                                    G
                                                                                         MAP 500-2
            3268
            PAGE 2 OF 8
(Step 002 continued)
DID SI = 97 AFTER 'TEST' SWITCH WAS PRESSED?
                                                    007
Y N
                                                    IS PROBLEM - 'ALL' LEDS AND 'ALL' SI SEGMENTS
                                                    FAILED TO TURN OFF?
  003
                                                    Y N
  DID SI = 90 AFTER 'TEST' SWITCH WAS PRESSED?
  YN
                                                      008
  1
                                                      IS PROBLEM - AUDIBLE ALARM SOUNDS CONTINUOUS
  004
                                                      OR DOES NOT SOUND AT ALL?
  | DID SI = 92 AFTER 'TEST' SWITCH WAS PRESSED?
                                                      YN
  IYN
                                                      1
  1
                                                      009
      005
  1
                                                      IS THIS PRINTER A MODEL 2 (327X ATTACHMENT)?
      Pressing and holding 'Test' switch should
                                                        YN
                                                      1
      turn on all SI segments and LEDs.
                                                      1
      DO ANY SI SEGMENT(S) OR LEDS FAIL TO TURN
                                                          010
                                                      1
      ON WHEN 'TEST' SWITCH IS PRESSED?
                                                      1
                                                          IS PROBLEM WITH DATA RATE OR CARRIER
      YN
                                                      I
                                                          SELECT SWITCHES?
                                                          YN
                                                      1
      1 006
                                                      1
                                                           1
      | To answer the following questions, you
                                                      1
                                                           011
      I need to know that a LED and SI ledicator
                                                           I IS PROBLEM WITH ADDRESS SWITCHES?
                                                      1
      | Test is done at Power On.
                                                            YN
                                                      1
                                                           I.
          1.At Power On, all LED and al.
      T
                                                      1
           segments are turned on.
      1
          2. SI will then briefly display '82'.
                                                           1
            This '82' indicates diagnostic test
                                                      1
            has started.
      1
                                                           1
          3. The BAT turns off 'All' SI segments
                                                      1
                                                           1
            and 'All' LEDs. All LEDs and SI
                                                      1
                                                          1
            segments 'On', and all LEDs and SI
                                                      1
                                                           1
            segments 'Off' at Power On, will be
                                                      I
                                                           1
            specified by this MAP as the LED and
                                                      L
                                                           1
            SI Test.
                                                      1
                                                           1
          4.As BAT continues, 'LEDs' are turned
                                                      1
                                                           1
            On and Off, indicating that the BAT
                                                      1
                                                           1
            is running.
                                                      I
                                                           I
       IS PROBLEM - NO LEDS OR SI SEGMENTS, ARE
      I
                                                      1
                                                           I
        DISPLAYED AT POWER ON?
                                                      I
                                                           1
        YN
                                                      1
                                                      ł
                                                           I
                                                      1
                                                           I
                                                      1
                                                      L
                                                           1
                                                      ł
                                                          . 1
  1
                                                           1
  1
  1
                                                      1
                                                           1
                                                      1
                                                           1
                                                                                15SEP81
                                                                                           PN8678456
                                                                                EC321889
                                                                                           PEC-----
6.6. 6 5
                                                    5 5 4 4 3 3
BCDEFG
                                                    HJKLMN
                                                                                         MAP 500-2
```

```
OP PANEL
                                                    MPQ
N
                                                                                         MAP
                                                                                             500-3
2
                                                    2
            3268
            PAGE
                   3 OF
                           8
                                                      1 017
012
                                                      | 1.Release 'Test' switch.
(ENTRY POINT PM)
===============================
                                                      | 2.Pressing any Op panel switch, 0 through 9
For a test of the Language switches, take the
                                                          should display that switch number in the
                                                          low order SI.
YES leg)
IS PROBLEM WITH LANGUAGE SWITCHES?
                                                      3.Press and release switches 0 through 9.
                                                      | DOES THE SWITCH NUMBER FOR EACH SWITCH
Y N
                                                      I DISPLAY IN THE LOW ORDER SI?
                                                      IYN
  013
  For 'How to use' CE Test 55 (MI 722).
                                                      018
                                                      1
                                                          GO TO PAGE 7, STEP 065,
  Test 55 will be selected at this time.
                                                      1
  1.Press and hold 'Test' switch. '88' should
                                                          ENTRY POINT B.
                                                      1
    appear in SI when Test is pressed.
                                                      I
                                                      1 019
  NOTE 1: IF '97' appears in SI, Op Panel Logic
                                                      | Press and release switches A, B, and C one
          is failing.
                                                      l at a time.
          GO TO STEP 059. ENTRY POINT FI.
                                                      | The switch number should display in the SI.
  NOTE 2: If '92' appears in SI,
                                                      (A=10), (B=11), (C=12).
          GO TO STEP 062, ENTRY POINT CK.
                                                      | DO SWITCH NUMBERS DISPLAY IN SI?
                                                      IYN
  2.Press and release Op Panel switch 5.
                                                      1
  3.'Test' is still being held.
                                                          020
                                                      1
  DOES STATUS INDICATOR = 05?
                                                      1
                                                          GO TO PAGE 6, STEP 059,
                                                          ENTRY POINT FI.
  Y N
                                                      1
                                                      1
  1
  | 014
                                                      1 021
  Release 'Test' switch.
                                                      | Press and release 'CANCEL PRINT' switch (D).
                                                      | DID SI DISPLAY CHANGE WHEN CANCEL PRINT
  | GO TO PAGE 7, STEP 065, ENTRY POINT B.
                                                      | SWITCH (D) WAS PRESSED?
  1
  015
                                                      Y N
  Press and release Op Panel switch 5 again.
                                                      1
  DDES STATUS INDICATOR = 55?
                                                          022
                                                      YN
                                                          GO TO PAGE 6, STEP 059,
                                                      1
                                                          ENTRY POINT FI.
                                                      1
  | 016
                                                      1
  I Release 'Test' switch.
                                                      023
  | GO TO PAGE 7, STEP 065, ENTRY POINT B.
                                                      Op Panel switches are working OK.
                                                      | GO TO MAP 900, ENTRY POINT A.
                                                      024
                                                      GO TO PAGE 8, STEP 074, ENTRY POINT LT.
                                                    025
                                                    GO TO PAGE 8, STEP 074, ENTRY POINT LT.
                                                                                15SEP81
                                                                                           PN8678456
                                                                                EC321889
                                                                                          PEC----
```

PQ

```
KL
           OP PANEL
                                                   R
                                                                                       MAP 500-4
22
           3268
           PAGE 4 OF 8
 1
 026
                                                   033
 1. Power Off.
                                                   (ENTRY POINT PL)
 2.Disconnect A3 Op Card from A3 socket and
                                                   -----
                                                   Verify Page Length Switch is working.
   cable.
 3.Using CE Meter, check A3 Op Card end to end
                                                  1.Request CE Test 55 (MI 722). Press switch '9.
   for continuity on the following pins:
                                                    and then press Cancel Print to display Op
   B03 - B03 - carrier select 1
                                                    Panel Data starting at location '00E8'.
   D02 - D02 - carrier select 2
                                                    Press Cancel Print until SI = 'Eb'.
   B02 - B02 - data rate select 1
                                                   2. The LEDS now display contents of the Page
   D04 - D04 - data rate select 2
                                                     Length Switch.
   B12 - B12 - data rate select 3
                                                   3.Set Page Length Switch to '00'. All LEDs
 ARE ALL LINES OK?
                                                     should be 'On'.
 YN
                                                   ARE ALL LEDS ON WITH SWITCH SET TO '00'?
 1
                                                   YN
 1 027
  Exchange A3 Op Panel Card.
                                                     034
  GO TO MAP 900, ENTRY POINT A.
                                                    1.Disconnect Page Length Switch from Cp Panel
  1
                                                      (P2).
 028
                                                     See (MI 509) for information on Op Panel Logic
 1.Disconnect Op Panel Cable from Op Panel.
                                                     and wiring.
 2.Using CE Meter, check Op Panel cable end to
                                                    2.Do a continuity check of each Page Length
   end for continuity on the following lines:
                                                      line to ground (switch set to 00). There
   B03 - B03 - carrier select 1
                                                       should not be continuity at this time.
   D02 - D02 - carrier select 2
                                                     IS ANY LINE SHORT CIRCUIT TO GROUND?
   B02 - B02 - data rate select 1
                                                    YN
   D04 - D04 - data rate select 2
                                                     B12 - B12 - data rate select 3
                                                     035
 ARE ALL CABLE LINES OK?
                                                      Exchange Op Panel. (MI 507)
 YN
                                                    | GO TO MAP 900, ENTRY POINT A.
 1
  1 029
                                                    036
  Exchange Op Panel Cable.
                                                     Exchange Pag Length Switch. (MI 512)
  GO TO MAP 900, ENTRY POINT A.
                                                    GO TO MAP 9 ... ENTRY POINT A.
 1
 030
                                                   037
 Exchange Op Panel. (MI 507)
                                                   Using Test 55, display each of the Page Length
 GO TO MAP 900, ENTRY POINT A.
                                                   Switch positions in the LEDs.
                                                   ARE ANY LEDS ON WHEN THE' "HOULD BE OFF?
031
                                                   YN
IS PROBLEM - PAGE LENGTH IS NOT WORKING
CORRECTLY? (MODEL 2 ONLY)
                                                    038
YN
                                                    DO ANY LEDS FAIL TO COME ON?
                                                     YN
  032
                                                    1
  GO TO PAGE 3, STEP 012, ENTRY POINT PM.
                                                     1
                                                     1
                                                     1
                                                     1
                                                                              155EP81
                                                                                         PN8678456
                                                                              EC321889
                                                                                         PEC-----
                                                   5 5 5
                                                   STU
```

FH JSTU OP PANEL MAP 500-5 2444 22 3268 PAGE 5 OF 1 8 I I 1 1 1 1 I 039 047 1 The Page Length Switch checks OK. If GO TO PAGE 6, STEP 062, ENTRY POINT CK. 1 customer still has a failure using Page 1 048 Length. · Exchange Page Length Switch. (MI 512) See (MI 509) for information on Op Panel Logic 1 GO TO MAP 900, ENTRY POINT A. and wiring. 1 040 LEDs and SI are turned on by the POR line from MPU-A Card C1. Disconnect Page Length Switch from Op Panel. | Do a continuity check of each line on the 1.Power Off. switch to ground when that line should be 2. Reseat A3 Op Card, A3 Cable connector and P1 l active. Cable connector. See (MI 509) for information on Op Panel 3.Power On. DO LEDS AND SI NOW COME ON AT POWER ON (LED/SI | Logic and wiring. | DOES PAGE LENGTH SWITCH HAVE AN OPEN CIRCUIT TEST)? FOR LINE THAT IS ACTIVE? YN I Y N 140 041 1 The POR line, from MPU-A Card C1, causes the Exchange Page Length Switch. (MI 512) SI and LEDS to be turned on before running the I GO TO MAP 900, ENTRY POINT A. BAT. 1 DO ANY LEDS OR SI SEGMENTS COME ON WHILE BAT 1 042 IS RUNNING? Exchange Op Panel. (MI 507) YN | GO TO MAP 900, ENTRY POINT A. 1 1 050 043 | GO TO PAGE 6, STEP 062, ENTRY POINT CK. If Page Length Switch displays the wrong LEDs, 1 Exchange Page Length Switch. (MI 512) 051 GO TO MAP 900, ENTRY POINT A. See (MI 509) for information on Op Panel Logic and wiring. 044 DOES AUDIBLE ALARM SOUND CONTINUOUS? 1.Power Off. YN 2.Disconnect A3 Op Card from Logic Board. 3.Use CE Probe (MI 053) and check A3B13 for a 045 POR Pulse when Printer power is switched on. Ensure Volume potentiometer is adjusted so 4. Power On. DOES A3B13 PULSE AT POHER ON? alarm is audible. If adjustment of the potentiometer does not YN permit alarm to be heard, Exchange Op Panel. (MI 507) 1 052 GO TO MAP 900, ENTRY POINT A. | Exchange MPU-A Card C1. | GO TO MAP 900, ENTRY POINT A. 046 Exchange Op Panel. (MI 507) 053 Go To MAP 900, Entry Point A. GO TO PAGE 6, STEP 059, ENTRY POINT FI. PN8678456 15SEP81 EC321889 PEC----MAP 500-5

A B C D E V OP PANEL 1 2 2 2 2 5 3268 I PAGE 6 OF 8 1 L 1 - 1 054 I 1 GO TO MAP 900, ENTRY POINT A. 1 1 I 1 055 | GO TO PAGE 7, STEP 065, ł | ENTRY POINT B. 1 1 - 1 056 1 1 Exchange MPU-B Card F1. GO TO MAP 900, ENTRY POINT A. 1 | 057 | Exchange MPU-A Card C1. GO TO MAP 900, ENTRY POINT A. 058 GO TO STEP 059, ENTRY POINT FI. 059 (ENTRY POINT FI) 222222222222222 See (MI 509) for information on Op Panal 'ogic and wiring. The Op Panel, Op Panel Cable or A3 Op Card, is failing. 1.Power Off. 2.Disconnect Op Panel Cable from A3 Op Card. 3.Disconnect A3 Op Card from A3 socket. 4. Connect Op Panel Cable directly into A3 socket. 5.Power On. IS ORIGINAL PROBLEM STILL PRESENT? YN 060 Exchange A3 Op Panel Card. GO TO HAP 900, ENTRY POINT A. 061 The Op Panel Cable or Op Panel is failing. 1.Power Off. 2.Reinstall A3 Op Card. 3. Check Op Panel cable for continuity. 4. Exchange cable if found to be failing, or exchange Op Panel (MI 507).

062 (ENTRY POINT CK) See (MI 509) for information on Op Panel Logic and wiring. There are 5 logic lines to be checked at this time. Each line will pulse at least once during the BAT. 1. Power Off. 2.Disconnect A3 Card from its socket. 3. Using CE Probe, probe lines 1 - 5, while BAT is running. Run the BAT for each line. 4. Power On. 5.Probe the following lines on Logic Board: Op Switch select - A3B04 - A3B05 Display select - A3B07 Address 14 Address 15 - A3B08 (-)Write/(+)Read - A3B10 PULSE = Both LEDs On solid. = One LED On solid and the other flickers. = Each LED turns On and Off at least once. **UID ALL 5 LINES PULSE DURING THE BAT?** YN 063 Exchange MPU-A Card C1. GO TO MAP 900, ENTRY POINT A. 064 GO TO STEP 059, ENTRY POINT FI.

155EP81 PN8678456

EC321889 PEC-

OP PANEL MAP 500-7 3268 PAGE 7 0F 8 (Step 071 continued) NOTE: Failure of switch to display a number in 065 the SI, will also cause a failure to shift (ENTRY POINT B) the existing number in the LEDs. DO ALL THE SWITCHES DISPLAY CORRECTLY? The purpose of this testing is to determine if all Op Panel switches, 'SI' segments and 'LEDs', YN operate OK. 072 - SI AND LED TEST -Exchange Op Panel. (MI 507) GO TO MAP 900, ENTRY POINT A. 1.Press and hold 'Test' switch. 073 ARE ANY OP PANEL SI SEGMENTS OR LEDS ON? YN The Op Panel pushbuttons, SI and LEDS, are OK. 066 Continue to hold test switch for at least 30 seconds. DDES '97' DISPLAY IN SI? YN 1 1 067 GO TO PAGE 6, STEP 062, ENTRY POINT CK. 1 068 GO TO PAGE 6, STEP 059, ENTRY POINT FI. 069 DID 'ALL' LEDS AND 'ALL' SI SEGMENTS COME ON? YN 070 GO TO PAGE 6, STEP 059, ENTRY POINT FI. 071 - OP PANEL PUSHBUTTON TEST -1.With 'Test' switch being held pressed. 2.Press and release Op Panel switches 0 through 9, one at a time. The number of the Op Panel switch pressed, should appear in both the right SI and the lower LEDS. 3.When the next switch is pressed, the last switch number should move from the right SI position to the left, and the new switch number should be displayed in the right SI. The LED display will move the last switch number to the upper LEDs and the present switch to the lower LEDS. (Step 071 continues) 15SEP81 PN8678456

EC321889 PEC-----

OP PANEL

3268

PAGE 8 OF 8

```
074
(ENTRY POINT LT)
=============================
The Op Panel switches can be checked by using
Test 55. (MI 722)
1.Note present setting of Language Select and
  Model 1 - Address Switch
  Model 2 - Page Length Switch
2.Select Test 55.
3.Press switch '9'. SI should display 'E8'.
4.Press 'Cancel Print Switch' on Op Panel twice.
  'EA' should be displayed in SI.
5. The contents of the Language switches is now
  displayed in the LEDS. Change setting of each
  of the Language switches. The LED that
  compares, should change. Reset Language
  switches to original setting.
6.Press 'Cancel Print Switch' on Op Panel.
                                             'Eb'
  should be displayed in SI.
7. The contents of the Address switches (Page
  Length Switch - Model 2), is now displayed in
  the LEDS. Change setting of each on the
  switches and the LED that compares, shou.
  change. Reset switches to original setting.
DO ALL SHITCHES CHECK OK?
```

```
YN
```

075 Exchange Op Panel. (MI 507) GO TO MAP 900, ENTRY POINT A.

```
076
```

GO TO MAP 900, ENTRY POINT A.

155EP81 PN8678456 EC321889 PEC-----

MAP 600-1

# POWER MAP

# IEM 3268

PAGE 1 OF 12

### ENTRY POINTS

| FROM          | ENTER          | THIS MAP       |                |
|---------------|----------------|----------------|----------------|
| MAP<br>NUMBER | ENTRY<br>Point | PAGE<br>NUMBER | STEP<br>NUMBER |
| ALL           | A              | 1              | 001            |

#### 001

(ENTRY POINT A)

Below is a table of Voltage failure symptoms. Each symptom has a page number and entry point associated with it.

Locate Symptom that best describes failure and go to the Entry Point for that Symptom.

If a Fuse is specified, as a symptom, at the Entry Point you go to, ensure Fuse is good.

---- Power Failure Symptom Table -----

| SYMPTOM                                                  | Page<br>No. | Step<br>No. | Entry<br>Point |
|----------------------------------------------------------|-------------|-------------|----------------|
| +21/-21 VOLTS DC<br>HIGH/LOW/MISSING<br>OPEN FUSE F4, F5 | 9           | 091         | VA             |
| +13 VOLTS DC<br>High/low/missing<br>Open fuse F6         | 8           | 084         | VB             |
| +8.5 VOLTS DC<br>High/low/missing<br>Open fuse f1        | 6           | 054         | FB             |
| +5 VOLTS DC<br>High/low/missing<br>OPEN Fuse F2          | 4           | 027         | FA             |
| -5 VOLTS DC<br>HIGH/LOW/MISSING<br>OPEN FUSE F3          | 7           | 069         | FC             |

\*-- TABLE CONTINUES ON NEXT PAGE ---\*
(Step 001 continues)

#### POWER SUPPLY FRU LIST

| -        | Fuses:                                  |
|----------|-----------------------------------------|
|          | F1 +8.5VDC 2 A                          |
|          | F2 +5∀DC 8 A                            |
|          | F3 -5VDC 1 A                            |
|          | F4 +21/-21VDC 15 A                      |
|          | F5 +21/-21VDC 15 A                      |
|          | F6 +13VDC 8 A                           |
|          | F7 Line Fuse 6 A                        |
| -        | Capacitor PC Board Assembly:            |
|          | ¥ C7 (—21Vdc)                           |
|          | × C8 (+21Vdc)                           |
|          | × C9 (+13Vdc)                           |
|          | × C10 ( Resonant Capacitor)             |
| -        | On/Off Switch                           |
| -        | Transformer Assembly                    |
| -        | J11 Regulator Card                      |
| <b>4</b> | Heatsink Assembly:                      |
|          | R10-R11-CR1-CR2-TB1-TB2                 |
| -        | Power Supply 'P' and 'J' connectors:    |
|          | P1/J1-P2/J2-P5/J5-P6/J6-P7/J7-P8/J8-J11 |
| -        | Resistors:                              |
|          | R8 - R9                                 |
| -        | Fan                                     |
| -        | AC Cable and Plug                       |
| -        | J17 Printer Card                        |

- Logic Board

(\*) A method for checking capacitors is on following page.

(Step 001 continues)

155EP81 PN8678457

EC321889 PEC-----

POWER MAP

3268

PAGE 2 0F 12

(Step 001 continued)

| SYMPTOM                                                                              | Page<br>No. | Step<br>No. | Entry<br>Point |
|--------------------------------------------------------------------------------------|-------------|-------------|----------------|
| WILL NOT POWER ON<br>SI AND LEDS BLANK<br>OPEN FUSE F7 OR<br>MISSING LINE<br>VOLTAGE | 3           | 002         | PO             |
| HANGS AT POWER ON<br>All SI AND LED ON                                               | 3           | 002         | PO             |
| FAN DOES NOT RUN                                                                     | 3           | 002         | P0             |
| SYMPTOM NOT KNOWN                                                                    | 11          | 117         | СК             |
| POWER CHECK<br>Or<br>Intermittent                                                    | 11          | 117         | СК             |
| RIPPLE CHECK                                                                         | 11          | 117         | СК             |
| FUSES OPEN                                                                           | 12          | 120         | FZ             |

NOTE 1: If all fuses check good and a symptom cannot be found in the chart GO TO PAGE 11, STEP 117, ENTRY POINT CK. (Step 001 continued)

#### CAPACITOR CHECK

- Disconnect Printer Power Plug from wall outlet.
- Ensure capacitor is discharged.
- (Short the (-) connector to the (+) connector) - Disconnect all wiring from capacitor
- terminals.
- Use CE Meter, set to lowest Rx scale, for
- C7,C8 and C9, and highest scale for C10.
- Ensure safety plug on C7,C8 and C9 capacitors is not blown out and is not leaking.
- Put the + meter lead to the (+) capacitor terminal and the - meter lead to the (-) capacitor terminal. The meter reading should move to 0 ohms and then slowly move toward the open reading.
- 3. Put the + meter lead to the (-) capacitor terminal and the - meter lead to the (+) capacitor terminal. The meter reading should move as in step above.
- If any steps 1, 2 or 3 above fails, the capacitor is failing and should be exchanged.

- Reconnect all wiring removed for Test.

155EP81 PN8678457 EC321889 PEC-----

| POWER MAP                                                                                                    | A B MAP 600-3                                                                                                    |
|----------------------------------------------------------------------------------------------------|----------------------------------------------------------------------------------------------------|
| 3268                                                                                                    |                                                                                                    |
| PAGE 3 OF 12                                                                                                    |                                                                                                    |
| 002<br>(ENTRY POINT PO)<br>SYMPTOM - PRINTER WILL NOT POWER ON<br>- PRINTER HANGS AT POWER ON<br>- FUSE 7 OPEN<br>- FAN DOES NOT RUN<br>Ensure power plug is connected at wall outlet<br>and at printer power socket.<br>Check for AC line Voltage between<br>TB1-2 and TB1-13. (MI 604)<br>IS LINE VOLTAGE CORRECT BETWEEN TB1-13 AND<br>TB1-2?<br>Y N<br>003<br>Disconnect Power Plug from wall socket.<br>See Wiring figure (MI 610/613) and check<br>continuity of Power On/Off switch leads at<br>connector P5.<br>IS POWER ON/OFF SWITCH OK?<br>Y N<br>1<br>004<br>Exchange Power On/Off Switch. (MI 515)<br>1 GO TO PAGE 6, STEP 045, ENTRY POINT C.<br>1<br>005<br>Check line voltage Fuse F7. (MI 604)<br>IS F7 FUSE OK?<br>Y N<br>1<br>006<br>Exchange F7 Fuse<br>Power On.<br>DID FUSE F7 OPEN AGAIN?<br>I Y N<br>1<br>007<br>GO TO PAGE 6, STEP 045,<br>ENTRY POINT C.<br>1<br>008<br>1 GO TO PAGE 12, STEP 120, ENTRY POINT FZ. | <pre>009<br/>Ensure Line Voltage is correct at wall outlet.<br/>If Voltage is not correct, inform customer of<br/>Line Voltage problem.<br/>See Wiring figure (MI 610/613) and verify TB1<br/>wiring is correct for input voltage to your<br/>machine.<br/>See Wiring circuit (MI 610/613) and check<br/>continuity from TB1-2 through J5 connector to<br/>one side of the AC Plug. Also from TB1-13<br/>through J5 connector to the other side of the<br/>AC Plug.<br/>GO TO PAGE 6, STEP 045, ENTRY POINT C.<br/>010<br/>With Power Switch in the 'On' position.<br/>IS FAN RUNNING?<br/>Y N<br/>011<br/>Ensure fan is free of binds. (MI 631)<br/>If fan is binding, Exchange fan.<br/>GO TO PAGE 6, STEP 045, ENTRY POINT C.<br/>Using Power Supply Wiring figure (MI 610/613),<br/>check fan 'AC' Voltage at TB1-8 and TB1-14.<br/>If voltage is correct on TB1, locate problem<br/>between fan and TB1. (MI 610/613)<br/>Repair or Exchange as needed.<br/>GO TO PAGE 6, STEP 045, ENTRY POINT C.<br/>If voltage is not correct, see Wiring figure<br/>(MI 610/613) and locate cause of missing or<br/>wrong voltage.<br/>GO TO PAGE 6, STEP 045, ENTRY POINT C.<br/>012<br/>ARE ALL DC VOLTAGES MISSING AT J11 REGULATOR<br/>CARD TEST POINTS (MI 607)?<br/>Y N</pre> |
|                                                                                                    | 15SEP81 PN8678457                                                                                                    |
|                                                                                                    | EC321889 PEC                                                                                                    |
| 1 '                                                                                                    | 5 4                                                                                                    |

C D

```
POWER MAP
                                                    EFG
D
                                                                                         MAP 600-4
3
            3268
                                                      1
            PAGE
                   4 OF 12
                                                      1
                                                      1
                                                      1
                                                      023
013
Check +21VDC at J11 - TP1 (+) to TP5 (-).
                                                      | The POR signal is generated on the J17 Motor
IS +21VDC (+/- 10%) PRESENT AT TP1?
                                                      | Drive Card. Power Off, remove Motor Drive
                                                      | Card J17, Power On and probe F1Y27 again.
Y N
                                                      IS LINE STILL DOWN?
                                                      I Y N
  014
  GO TO PAGE 9, STEP 091, ENTRY POINT VA.
                                                      024
                                                      1
                                                          Exchange failing Motor Drive Card J17
015
                                                      1
Check +13VDC at J11 - TP3 (+) to TP5 (-).
                                                          GO TO PAGE 6, STEP 045,
                                                      1
IS +13VDC (+/- 10%) PRESENT AT TP3?
                                                          ENTRY POINT C.
                                                      I
Y N
                                                      1
                                                      | 025
  016
                                                      | Remove cards and/or connectors, one at a
  GO TO PAGE 8, STEP 084, ENTRY POINT VB.
                                                      | time, until signal is up.
                                                      | GO TO PAGE 6, STEP 045, ENTRY POINT C.
017
                                                      Check +5VDC at J11 - TP6 (+) to TP5 (-).
                                                      026
IS +5VDC (+/- 10%) PRESENT AT TP6?
                                                      GO TO PAGE 11, STEP 117, ENTRY POINT CK.
Y N
                                                    027
  018
                                                    Voltage is present at Logic Board but printer
  GO TO STEP 027, ENTRY POINT FA.
                                                    does not run Diagnostic Code.
                                                    GO TO PAGE 11, STEP 117, ENTRY POINT CK.
019
Check for +5VDC at A4D03 on Logic Board.
IS +5VDC (+/- 10%) PRESENT ON LOGIC BOARD?
                                                    (ENTRY POINT FA)
YN
                                                    =======================
                                                    SYMPTOM - +5VDC
  020
                                                            - OPEN FUSE F2.
  Exchange J11 Regulator Card.
                                                            - HIGH/! OW +5VDC
                                                            - MISSING +SVDC
  Exchange Logic Board.
                                                    IS FAILURE AN OPEN TUSE F2?
  GO TO PAGE 6, STEP 045, ENTRY POINT C.
                                                    YN.
021
                                                      028
Probe MPU-B top card connector (MI 140)
                                                      Check +5VDC at J11 - TP' (+) to TP5 (-)
F1Y27 - 'POR'.
                                                      IS +5VDC (+/- 10%) PRESEN. AT TP6?
IS THE LINE UP?
                                                      Y N
YN
                                                      1
                                                      1 029
  022
                                                      I IS FAILURE +5VDC LESS THAN 2 VOLTS DC?
  IS THE LINE PULSING?
                                                      I Y N
  YN
                                                      1
                                                          1
  1
                                                      1
                                                          1
  1
                                                      1
                                                          1
                                                      1
                                                          1
                                                      1
                                                                               15SEP81
                                                                                           PN8678457
                                                                               EC321889
                                                                                          PEC---
                                                    5 5 5 5
EF )
                                                    HJKL
                                                                                        MAP 600-4
```

| K L POWER MAP                                                                                                    | CHJ MAP 600-5                                                                                                    |
|----------------------------------------------------------------------------------------------------|----------------------------------------------------------------------------------------------------|
| 3268                                                                                                    |                                                                                                    |
| PAGE 5 OF 12                                                                                                    |                                                                                                    |
| <br>030<br>IS FAILURE +5VDC LESS THAN 4.5 VOLTS DC?<br>Y N<br> <br>  031<br>  High +5Vdc<br>  Exchange J11 Regulator Card.<br>  GO TO PAGE 6, STEP 045, ENTRY POINT C.<br> <br>032 | <pre>1 038 1 Check +5VDC at A4D03 (+) TO A4D08 (-). 1 IS +5VDC (+/- 10%) PRESENT ON LOGIC BOARD? 1 Y N 1 1 039 1 Exchange J11 Regulator Card. 1 Exchange Logic Board. (MI 125) 1 GO TO PAGE 6, STEP 045,</pre> |
| Low +5VDC can be caused by:<br>Regulator Card Failure ( C4 open )<br>Low +13VDC.<br>GO TO STEP 033, ENTRY POINT VC.                                                                | ENTRY POINT C.<br>040<br>Exchange Logic Board. (MI 125)<br>GO TO PAGE 6, STEP 045, ENTRY POINT C.                                                                                                    |
| (ENTRY POINT VC)                                                                                                    | 041                                                                                                    |
| Check +13VDC at J11 - TP3 (+) to TP5 (-)<br>IS +13VDC (+/- 10%) PRESENT AT TP3?<br>Y N<br>034<br>GO TO PAGE 8, STEP 084, ENTRY POINT VB.                                           | (ENTRY POINT B)<br>====================================                                                                                                    |
| l<br>035<br>Disconnect the 17 connector (MI 604)                                                                                                    |                                                                                                    |
| Check Resistor R8 for open circuit. It should<br>be approximately 5 ohms. (P7 pin 1 to P7 pin 2)<br>IS LOAD RESISTOR R8 OK?                                                        | 043<br>GO TO PAGE 12, STEP 120, ENTRY POINT FZ.                                                                                                    |
| 036<br>Check for broken wires from Plug P7 to<br>Pariston P8                                                                                                    | l<br>044<br>Verify Regulator Card J11, Plugs P1, P2 and P8<br>are all seated correctly. (MI 604)                                                                                                    |
| Exchange Load Resistor R8.<br>GO TO PAGE 6, STEP 045, ENTRY POINT C.                                                                                                    | See Wiring figure (MI 610/613) and verify<br>correct TB1 Wiring and continuity of wiring on<br>the input side of the Transformer.                                                                              |
| US/<br>Exchange J11 Regulator Card.<br>GO TO PAGE 6, STEP 045, ENTRY POINT C.                                                                                                    | GO TO PAGE 6, STEP 045, ENTRY POINT C.                                                                                                    |

.

.

155EP81 PN8678457

میں میں ایک ایک سرچیت م •

EC321889 PEC-----

```
POWER MAP
```

3268

045

YN

046

YN

1 | 047

048

049

Y N

050

YN

1 | 051

1

053

052

PAGE 6 OF 12

054 (ENTRY POINT FB) (ENTRY POINT C) ========================= SYMPTOM - +8.5VDC WAS A FRU EXCHANGED? - OPEN FUSE F1. - HIGH/LOW +8.5VDC - MISSING +8.5VDC IS FAILURE AN OPEN FUSE F1 OR F6? (ENTRY POINT RS) YN Run Basic Assurance Test ( BAT ). 055 DOES BAT RUN OK? Measure +8.5VDC at J11 - TP7 (+) to TP5 (-). IS +8.5VDC (+/- 10%) PRESENT AT TP7 ? Y N 1 | GO TO MAP 010, ENTRY POINT A. 056 | IS VOLTAGE LESS THAN +5VDC? Y N GO TO MAP 900, ENTRY POINT A. 1 057 1 IS VOLTAGE LESS THAN +7.5VDC? DID THAT FRU REPAIR THE ORIGINAL PROL'. M? YN 1 1 058 1 | High +8.5VDC can be caused by L IS THIS YOUR FIRST TIME HERE? 1. High +21VDC input to J11 Regulator 1 | card. 2. J11 Regulator card. ł | See Power Supply FRU List on page 1 of this | (ENTRY POINT VE) I | MAP and Exchange items in the list until 1 | failure is fixed. | Check +21VDC at J11 - TP1 (+) to TP5 (-) 1 | IS +21VDL (+/- 10%) OK? L I Y N 1 GO TO MAP 010, ENTRY POINT A 1 I 1 059 1 GO TO PAGE 9, STEP 091, 1 ENTRY POINT VA. GO TO STEP 046, ENTRY POINT RS. 1 060 T | Exchange J11 Regulator Card. L | GO TO STEP 045, I ENTRY POINT C. I 1 1 1 1 155EP81 PN8678457 EC321889 PEC-----7777 MAP 600-6

MNPQ

POHER MAP MNPQ MAP 600-7 6 6 6 6 3268 PAGE 7 0F 12 1 1 I 1 061 069 1 Low +8.5VDC can be caused by 1 (ENTRY POINT FC) 1. Low +21VDC input to the J11 Regulator 22222222222222222 ł 1 card. SYMPTOM - - 5VDC 2. J11 Regulator Card Failure (C6) 1 - OPEN FUSE F3 OR F5 - HIGH/LOW -5VDC GO TO PAGE 6, STEP 058, - MISSING -5VDC ENTRY POINT VE. IS FAILURE AN OPEN FUSE F3 OR F5? 1 YN 062 | Disconnect J7 connector. (MI 604) 070 | Check Resistor R9 for open circuit. It Check -5VDC at J11 - TP4 (-) to TP5 (+). should be approximately 1.8 ohms. IS -5VDC (+/- 10%) CORRECT AT TP4? | (P7 pin 4 to P7 pin 3) YN | IS RESISTOR R9 OK? 1 IYN 071 1 IS FAILURE LOW -5VDC? (-3VDC TO +1VDC) 063 IYN Check for broken wires from P7 to R9. 1 Exchange Resistor R9. 1 072 GO TO PAGE 6, STEP 045, IS FAILURE LOW -5VDC? (-4.5VDC TO -3VDC) 1 1 ENTRY POINT C. 1 YN 1 1 1 064 I 073 | GO TO PAGE 6, STEP 058, ENTRY POINT VE. 1 | High -5VDC can be caused by 1 | High -21VDC input to J11 Regulator Card. 1 065 | Failing J11 Regulator Card (C2) T Check +8.5VDC on Logic Board at A4B11. | IS -21VDC (+/- 10%) AT TP2 (-) TO TP5 I IS THE VOLTAGE HIGH? |(+)?1 YN I Y N 1 1 ł 1 066 1 1 074 | Exchange Logic Board. (MI 125) 1 GO TO PAGE 9, STEP 091, 1 | GO TO PAGE 6, STEP 045, ENTRY POINT C. ENTRY POINT VA. 1 1 1 067 1 075 1 Exchange J11 Regulator Card. 1 | Exchange J11 Regulator Card. GO TO PAGE 6, STEP 045, ENTRY POINT C. | GO TO PAGE 6, STEP 045, 1 | ENTRY POINT C. 1 068 1 GO TO PAGE 5, STEP 041, ENTRY POINT B. 1 T 1 1 1 1 1 PN8678457 15SEP81 EC321889 PEC----8888 RSTU MAP 600-7

```
MAP 600-8
RSTU
           POWER MAP
7 7 7 7
           3268
           PAGE 8 0F 12
  1
 1
     084
     076
  1
     Low -5VDC can be caused by:
                                                   (ENTRY POINT VB)
  1
     Low -21VDC input to J11 Regulator Card.
                                                   22222222222222222
 1
     Failing J11 Regulator Card (C2)
                                                   SYMPTOM - +13 VOLTS DC
 1
                                                           - OPEN FUSE F6
                                                           - HIGH/LOW +13VDC
  1
 I
     (ENTRY POINT VF)
                                                           - MISSING +13VDC
     IS FAILURE AN OPEN FUSE F6?
  1
     IS -21VDC (+/- 10%) AT TP2 (-) TO TP5 (+)?
                                                   YN
     YN
                                                     085
  I
      1 077
                                                     See (MI 604) for location of J1 and J2.
  I
                                                     IS +13VDC AT J1-7 (+) TO J1-8 (-)?
      GO TO PAGE 9, STEP 091,
      I ENTRY POINT VA.
                                                     YN
  1
  I
     078
  1
                                                     086
                                                     | IS +13VDC AT J2-1 (+) TO J2-2 (-)?
  1
     Exchange J11 Regulator Card.
     GO TO PAGE 6, STEP 045,
                                                       YN
  1
                                                     1
     ENTRY POINT C.
  1
 1
                                                     1
                                                         087
                                                        IS +21VDC AT J11 - TP1 (+) TO TP5 (-)?
 079
                                                     1
 | GO TO STEP 076, ENTRY POINT VF.
                                                     1
                                                        YN
 1
                                                        1
 080
                                                         088
                                                     1
 Check for -5VDC at A4B06 on Logic Board.
                                                         | GO TO PAGE 9, STEP 091,
 IS -5VDC (+/- 10%) CORRECT?
                                                         I ENTRY POINT VA.
                                                     1
 YN
                                                        1
                                                     1
                                                         389
 1 081
                                                         Check for more than 15 volts AC at the two
                                                     1
  | Exchange J11 Regulator Card.
                                                         Transformer leads to CR2 on the Heatsink .
                                                     1
                                                     1
  | Exchange Logic Board. (MI 125)
                                                         If AC Volump is present,
                                                     1
                                                         Exchange in CR2 Rectifier. (MI 604)
  | GO TO PAGE 6, STEP 045, ENTRY POINT C.
                                                     1
                                                         GO TO PACE 6, STEP 045,
 1
                                                     1
 082
                                                         ENTRY POINT C.
                                                     1
 Exchange Logic Board. (MI 125)
                                                     1
 GO TO PAGE 6, STEP 045, ENTRY POINT C.
                                                         If AC Voltage is not present, Transformer
                                                     1
                                                         is failing.
                                                     1
083
                                                         Exchange Transformer assembly.
                                                     1
GO TO PAGE 5, STEP 041, ENTRY POINT B.
                                                         GO TO PAGE 6, STEP 045,
                                                     1
                                                         ENTRY POILT C.
                                                     1
                                                     090
                                                     | There is an open Circuit between J2 and J1.
                                                     | Exchange Capacitor PC Board. (MI 633)
                                                     | GO TO PAGE 6, STEP 045, ENTRY POINT C.
                                                                              15SEP81
                                                                                         PN8678457
                                                                              EC321889
                                                                                         PEC----
                                                   1
                                                   0 9
                                                                                       MAP 600-8
                                                   Vω
```

```
ы
            POWER MAP
                                                  Ζ
                                                                                 •
                                                                                      MAP 600-9
8
            3268
            PAGE
                   9 OF 12
091
                                                   097
                                                   IS -21VDC (+/- 10%) AT CONNECTOR J1-1/2 (-) TO
Verify Fuse F2 is good.
See Logic circuit (MI 610/613) and locate
                                                  J1-4(+)?
problem between Plug P1 and J11 Regulator Card.
                                                   YN
GO TO PAGE 6, Step 045, Entry Point C.
                                                     198
                                                     (ENTRY POINT OL)
(ENTRY POINT VA)
                                                     -----
========================
                                                    IS FAILURE LOW OR MISSING VOLTAGE?
SYMPTOM - +21/-21VDC
                                                     Y N
        - OPEN FUSES F1, F3, F4, F5
                                                     I
        - HIGH/LOW +21/-21VDC
                                                     1 099
        - MISSING +21/-21VDC
                                                     | (ENTRY POINT TR)
                                                     ARE ANY FUSES F1, F3, F4 OR F5 OPEN?
YN
                                                     | Power Off.
  092
                                                     | Disconnect Power Cord from wall outlet.
  Check +21VDC at J11 - TP1 (+) to TP5 (-).
                                                     Remove fuses F4 and F5. (MI 604)
  IS +21VDC (+/- 10%) AT TP1?
                                                     | Check from Transformer side of F4 Fuse to
  YN
                                                     | Transformer side of F5 Fuse for continuity.
                                                     | Remove leads from Capacitor C10 and check
  093
                                                     | for continuity through the Transformer
  | IS +21VDC (+/- 10%) AT CONNECTOR J1-5/6 (+)
                                                     | winding. (MI 610/613)
  | TO J1-4 (-)?
                                                     IS THERE CONTINUITY THROUGH BOTH WINDINGS?
  I Y N
                                                     YN
  1
                                                     1
  1
     094
                                                     I
                                                        100
     GO TO STEP 098,
  1
                                                     Reinstall F4 and F5 fuses.
    ENTRY POINT OL.
  1
                                                        Exchange Transformer assembly.
                                                     GO TO PAGE 6, STEP 045,
  1
  095
                                                        ENTRY POINT C.
  Check Fuses F1, F2 and F3 on J11 Card.
  | Using CE Meter, check continuity of wires in
                                                     101
  | cable from P1 to P8.
                                                     | Check from F4 Fuse socket (transformer side)
  | Exchange J11 Regulator Card.
                                                     to TB2-1 for continuity.
  GO TO PAGE 6, STEP 045, ENTRY POINT C.
                                                     I IS THERE CONTINUITY TO THE TERMINAL BOARD?
                                                       Y N
  1
                                                     1
  096
                                                     Check -21VDC at J11 - TP2 (-) to TP5 (+).
                                                     1
                                                        102
  IS -21VDC (+/- 10%) AT TP2?
                                                     I
                                                        Exchange Transformer Assembly.
  Y N
                                                     1
                                                        GO TO PAGE 6, STEP 045,
  1
                                                        ENTRY POINT C.
                                                     1
  1
                                                     1
  I
                                                     1
                                                     1
  1
  1
  1
  1
                                                                              155EP81
                                                                                         PN8678457
                                                   1 1 1
1 1
                                                   0 0 0
                                                                                         PEC-
                                                                              EC321889
0 0
                                                   AAA
XYZ
                                                   ABC
                                                                                       MAP 600-9
```

```
POWER MAP
                                                                                         MAP 600-10
A A
                                                    VXYA
BC
                                                    8 9 9 A
9 9
            3268
                                                          g
            PAGE 10 OF 12
                                                          1
  1
  1
                                                      1
                                                          1
  103
                                                      1
                                                          111
  See (MI 610/613) and verify continuity of all
                                                          Check Fuses F1, F2 and F3 on J11 Card.
                                                      Check Cable P1 to P8.
  wires from CR1 to TB2 to Plug P8 on Logic
                                                      L
  Board and from CR2 to TB2 to Plug P8 on Logic
                                                          Exchange J11 Regulator Card.
                                                      I
                                                          GO TO PAGE 6, STEP 045,
  Board.
                                                      1
                                                          ENTRY POINT C.
  IS CONTINUITY CHECK GOOD?
  YN
                                                      1
  1
                                                      1 112
  1 104
                                                      | Check for both (+) and (-) 21VDC on J17
                                                      | Motor Drive Card Test Points (MI 307), and
  | Repair or exchange as needed.
                                                      I on J14 and J15 Wire Drive Card Test
  | GO TO PAGE 6, STEP 045, ENTRY POINT C.
                                                      | Points.(MI 311)
  1
                                                      | ARE BOTH +21VDC AND -21VDC PRESENT ON ALL
 105
  Exchange CR1 Rectifier. (MI 604)
                                                      I THREE CARDS?
                                                      I Y N
  GO TO PAGE 6, STEP 045, ENTRY POINT C.
                                                      1
106
                                                      1
                                                          113
Low +21VDC can be caused by C8 being open.
                                                      1
                                                          Exchange Card that had a voltage missing
Low -21VDC can be caused by C7 being open.
                                                      1
Perform Capacitor Check on suspected Capacitor.
                                                      Exchange Logic Board. (MI 125)
See Capacitor Check on Page 2 of this MMP.
                                                          GO TO PAGE 6, STEP 045,
                                                      IS SUSPECTED CAPACITOR (C7 OR C8) OK?
                                                          ENTRY POINT C.
                                                      1
Y N
                                                      | 114
 107
                                                      | GO TO PAGE 6, STEP 045, ENTRY POINT C.
  Exchange failing Capacitor. (MI 633)
                                                      GO TO PAGE 6, STEP 045, ENTRY POINT C.
                                                      115
                                                      GO TO PAGE 5, STEP 041, ENTRY POINT B.
108
Check Capacitor C10.
                                                    116
See Capacitor Check on Page 2 of this MAP.
                                                   GO TO PAGE 5, STEP 041, ENTRY POINT B.
IS CAPACITOR C10 OK?
Y N
 109
  Exchange Capacitor C10. (MI 633)
  GO TO PAGE 6, STEP 045, ENTRY POINT C.
110
GO TO PAGE 9, STEP 099, ENTRY POINT TR.
```

| 155EP81  | PN8678457 |
|----------|-----------|
| EC321889 | PEC       |

POWER MAP MAP 600-11 3268 PAGE 11 OF 12 117 (ENTRY POINT CK) Check List for Intermittent Failures SYMPTOM - POWER SUPPLY VOLTAGE CHECK. 1. Failing Capacitors, Open Diodes and open - INTERMITTENT FAILURES transformer windings, will cause voltages to - SYMPTOM NOT KNOWN change under load. If Voltage changes during this test, go to Symptom Table on Page 1 of With Power Off, check voltage and ground loops. this MAP and use symptom - LOW '?' Voltage. (MI 625/628) Answer any question concerning the Voltage as Power on, Check the DC Voltages while CE Test 76 if the Voltage is more than 10% low. ( Ripple Print ) is running. NOTE: If the symptom is not known, Test 76 does 2. Before continuing, Power Off. Disconnect not have to be running for the voltage Power Cord. Ensure all Power Supply P/J check. If the voltages are OK, check connectors are making connection by again while Test 76 is running. disconnecting and then reseating them. (+)(-) Volts +/-10% RIPPLE LIMIT Ensure correct connection of Capacitors C7, C8 and C9 by loosening and tightening the TP1 TP5 +21VDC 1.0 VAC Capacitor screws. Connect Power Cord and TP5 TP2 -21VDC - 1.0 VAC Power On . TP5 +13VDC 1.0 VAC TP3 TP5 TP4 -5VDC .2 VAC .2 VAC TP6 TP5 +5VDC .2 VAC TP5 +8.5VDC TP7 If a Voltage is failing, go to Symptom Table at Entry Point A of this MAP. 3. Ripple is the 'AC' present on a 'DC' voltage Using an oscilloscope, check the DC voltages in line. Intermittent failures of any part of the chart above for any AC ripple. the printer can be caused by ripple. WAS THE RIPPLE CHECK OK? Ripple is caused by loose connections in the Y N Power Supply. (usually capacitors) 118 Power Off and Disconnect the Wall Plug. Verify Fuses F4 and F5 are good. Using CE meter, perform capacitor check procedure described on page 2 of this Map Inspect all connectors in Power Supply for correct connection. (MI 604) Reseat each connector. Inspect all screw connections in Power supply. Ensure each connection is tight by loosening and tightening each screw. GO TO PAGE 6, STEP 045, ENTRY POINT C. 119 GO TO PAGE 6, STEP 045, ENTRY POINT C.

155EP81 PN8678457

EC321889 PEC-----

3268

n

PAGE 12 OF 12

126 120 (ENTRY POINT FZ) 2222222222222222 FUSES OPEN The fuses covered by this MAP are those fuses in the Power Supply. Printer card fuses are covered in the 300 MAPS. DOES THE FUSE OPEN EACH TIME POWER IS SWITCHED ON? YN 121 Exchange the fuse and, GO TO MAP 010, ENTRY POINT A. 122 Power Off. Exchange the open fuse. Disconnect all cards from Logic Board. Power On. Y N DOES THE FUSE OPEN NOW? YN 123 - Power Off and install one card. Power On. If the fuse opens, the card just installed is causing the fuse to open. If the fuse does not open, Power Off and install next card. Continue this procedure until the failing card is found. GO TO PAGE 6, STEP 045, ENTRY POINT C. 124 Disconnect the Load Resistor Plug P7. ( Load Resistors for +5VDC and 8.5VDC ) Power On. DOES THE FUSE OPEN NOW? Y N 125 The Load Resistors (R8/R9) are causing the fuse to open. Exchange the P7 Load Resistor assembly. 128 GO TO PAGE 6, STEP 045, ENTRY POINT C.

Power Off. Reinstall the original P7 Load Resistor Plug . Exchange open fuse. Use Chart below for this check. Disconnect the J11 Regulator Card. Disconnect Plug P8 from Logic Board. Note: All Cards are removed from Logic Board. The Board should read as an open circuit at this time. F1 opens - J11-7,8,9 and 10 to frame gnd. F2 opens - J11-1,2,5 and 6 to frame gnd. F3 opens - J11-3 to frame gnd. F4 opens - J11-11,15 and 16 to frame gnd. F5 opens - J11-11,15 and 16 to frame gnd. F6 opens - J11-19 and 20 to frame gnd. F7 opens - GO TO STEP 127, Entry Point PP. WAS CONTINUITY READ FOR THE FUSE THAT IS OPENING? 127 (ENTRY POINT PP) Inspect the Power Supply for short circuits in the wiring, P/J connectors, etc. If no pillem is found here, Exchange each FRU in the following order: - Fuse F1 J11 Regulator Card - Fuse F2 J11 Regulator Card - Fuse F3 **J11 Regulator Card** - Fuse F4 Letsink Assembly

capalitor C8 - Fuse F5 Heatsink Assembly Capacitor C7

א: ח

> Fuse F6 Heatsink Assembly Capacitor
>  Fuse F7 Transformer seembly Heatsink Assembly Fan assembly Capacitor C10

GO TO PAGE 6, STEP 045, ENTRY POINT C.

Exchange Logic Board. (MI 125) GD TO PAGE 6, STEP 045, ENTRY POINT C.

155EP81 PN8678457

EC321889 PEC----

#### INTERMITTENT FAILURES

# IEM 3268

PAGE 1 OF 4

#### ENTRY POINTS

| FROM   | ENTER | THIS MAP |        |
|--------|-------|----------|--------|
| MAP    | ENTRY | PAGE     | STEP   |
| NUMBER | POINT | NUMBER   | NUMBER |
| ALL    | A     | 1        | 001    |
| ALL    | В     | 4        | 015    |

#### 001

(ENTRY POINT A)

- General Information on Locating Intermittent Problems
- A.Microcode or Customer Operational Procedures may be the problem if failure can be duplicated.
  - 1.Verify Customer PDP procedures.
  - 2. Check Retain System Information.
  - 3.Communicate with F.E. Support/Engineering personnel.
- 4.Use Communication Storage Print (Test 03).
- **B.Physical Environment Check:** 
  - 1.Paper, dust, pins, labels in paper path
  - 2.Temperature or humidity measured by
  - Temperature/Humidity Tester.\*
- C.Communication Lines can be the source if random failures occur.
  - 1.Digital data between two devices can be recorded using the following tools:
    - a.P.T.2 A service system for on site and remote use in servicing products.\* b.Buffer TDAT.\*
  - 2.Recorded data can be checked to determine if the communication error is caused by the following:
    - a.Line noise.
    - b.Programming failure.
    - c.Failure of printer to respond/addressing problem.
  - 3.PCIA data (located in Communication Storage Printout)
    - a.PCIA is the space in RAM, that shows the data transmitted and received.

(Step 001 continues)

- b.PCIA contains information on line control as well as status information. Print the PCIA and verify data is correct.
- 4.Twisted wire and coax cable problem isolating.\*
  - a.Manual describes a procedure to find short circuits, opens and other failures in twinax loop or coax cable.
- 5.Test Switch Printout (Error Log) contains status indicator failures to be used in isolating intermittent failures.
- D.Electromagnetic or customer power failures can cause problems that cause random failures. Intermittent problems caused by EMI (Electromagnetic Interference), RFI (Radio Frequency Interference), ElectroStatic Discharge, and Line noise, are difficult to locate because of random failure patterns. The following tools on test equipment is available:
  - 1.Electrostatic Locating Tool\*
  - 2.Earth Tester (ground check)\*
  - 3. Electromagnetic Compatibility Simulator\*
  - 4.Recording Voltmeter×
  - 5.DB Meter\*
  - 6.Power Line Disturbance Tester\*
  - 7.Electrical Safety Analyzer\*
- E.The following items are available and may be used to locate intermittent failures: 1.Test Switch Printout (Error Log)
  - /Intermittent Information. (MI 740-763)
  - 2.Loop on diagnostic routines in the failing area.
  - 3.Use Symptom Index.
  - 4.Swap communication Lines if possible.
  - 5.Use Printer MAPs for printer failures.
  - 6.Get Retain System information.
  - 7. Check with FE Support/Engineering personnel.
  - 8.Check power supply grounding, and output voltages.
  - 9.Observe and check connections, board wiring, terminals, cables, etc.
  - 10.Analyze Communication Storage Printout.
  - 11.Check oscillator pulses.
  - 12.Swap cards or other hardware.
  - 13.Shake hardware, cables and connectors.
- (Step 001 continues)

15SEP81 PN8678458

EC321889 PEC----

MAP 800-1

MAP 800-1

```
INTERMITTENT FAILURES
                                                   A B
                                                                                       MAP 800-2
           3268
           PAGE 2 OF 4
(Step 001 continued)
                                                     008
  14. Increase and decrease voltages (if
                                                     Review Printer Symptoms Index.
     possible).
                                                     GO TO MAP 300, ENTRY POINT A.
*These are Branch Office or Region tools/test
                                                   009
 equipment. Review the tools/test equipment FE
TSL for part numbers and description.
                                                   (ENTRY POINT D)
                                                   -----
Review (MI 740-763) for Intermittent
Information/Test Switch Printout information.
                                                   IS THE 'SI' REPORTED BY THE CUSTOMER A CUSTOMER
                                                   ERROR CODE ('01' THROUGH '76')?
Overheating can cause hard to diagnose problems.
                                                   Y N
Ensure fan in the Printer is running.
IS FAN RUNNING?
                                                     010
Y N
                                                     See description of diagnostic test (MI 700).
                                                     CAN YOU GET THE FAILURE AGAIN, BY LOOPING ON A
 002
                                                     DIAGNOSTIC? (MI 710)
 GO TO MAP 600, ENTRY POINT A.
                                                     YN
                                                     1
003
                                                     | 011
                                                     | GO TO MAP 900, ENTRY POINT C.
Question operator for problem symptoms:
  1. WHAT JOB WAS RUNNING?
                                                     ł
      WHAT ERRORS OCCURRED?
  2.
                                                     012
  2. ERROR LOG PRINTOUT?
                                                     GO TO MAP 010, ENTRY POINT A.
A valid status number is any number in
Operator's Guide.
                                                   013
DOES CUSTCHER REPORT & VALID SI AS THE CAUSE OF
                                                  GO TO PAGE 3, STEP 014, ENTRY POINT C.
THIS SERVICE CALL?
YN
  004
 Review the Test Switch Printout. (MI 740-763)
 DOES ERROR LOG SECTION OF TEST SWITCH PRINTOUT
  CONTAIN ANY ERRORS?
  YN
  1
  005
  | GO TO PAGE 4, STEP 015, ENTRY POINT B.
  006
 IS RECORDED ERROR A PRINTER FAILURE? (SI = 45
  OR 47)
  YN
  1
  1 007
  | GO TO PAGE 3, STEP 014, ENTRY POINT C.
  1
  1
                                                                              15SEP81
                                                                                         PN8678458
  1
                                                                              EC321889
                                                                                         PEC-----
A B
                                                                                       MAP 800-2
```

INTERMITTENT FAILURES

3268

PAGE 3 OF 4

# 014 (ENTRY POINT C)

For error code reported by customer, take indicated action:

| SI  | CAUSE                                                                                                    | (*) ACTION to take                               |
|-----|----------------------------------------------------------------------------------------------------|--------------------------------------------------|
| 01  | PAPER OUT -                                                                                                    | (*) Install Paper                                |
|     |                                                                                                    | adjustment (MI 391)                              |
| 02  | PAPER LOAD -                                                                                                    | <pre>(*) Check Paper path (*) Check Switch</pre> |
| ٥٦  | COVER OPEN -                                                                                                    | adjustment (MI 390)<br>(*) Close Cover           |
| 0.5 | COVER OF EN -                                                                                                    | (*) Close Cover<br>(*) Check Switch              |
|     | and a stand of the stand of the | adjustment (MI 025)                              |
| 06  | OPERATOR -                                                                                                    | Operational Message                              |
|     | ALARM CODE                                                                                                    | (*) no action                                    |
| 07  | ORDER IN -                                                                                                    | Operational Error                                |
|     | PCIA NUT VALI.                                                                                                    | D (*) no action                                  |
| VO  | TIME-OUT -                                                                                                    | (*) no action                                    |
| no  |                                                                                                    | Y - Operator From                                |
|     | NOT VALID                                                                                                    | (*) no action)                                   |
| 12  | LSC CABLE/LSC                                                                                                    | FAILURE -                                        |
|     | (X) Ensure                                                                                                    | Cable plugs are OK.                              |
|     | (*) Exchang                                                                                                    | e B1 Card/L\$C Cable                             |
| 20  | STATION ADDRE                                                                                                    | SS NOT VALID -                                   |
|     | (*) Set to                                                                                                    | correct address                                  |
|     | (*) Languag                                                                                                    | e Switch (MAP 500)                               |
| 21  | LANGUAGE CUDE                                                                                                    | NUT VALID -                                      |
|     | (X) Address                                                                                                    | Switch (MAP 500)                                 |
|     |                                                                                                    |                                                  |
| 27  | CONTROLLER TI                                                                                                    | ME-OUT -                                         |
|     | (*) Verify                                                                                                    | Controller is active                             |
| 28  | (*) Check I                                                                                                    | nternal/External Coax                            |
| L   | 1                                                                                                    |                                                  |

| SI                   | CAUSE                                                                                                    | (*) ACTION                                                                                                    | TO TAKE                                                                                                    |
|----------------------|----------------------------------------------------------------------------------------------------|----------------------------------------------------------------------------------------------------|----------------------------------------------------------------------------------------------------|
| 31                   | TIME-OUT                                                                                                    | (*) SEE 01 =                                                                                                    | t left                                                                                                    |
| 32                   | TTME-OUT                                                                                                    | (*) SEE 02 -                                                                                                    | t loft                                                                                                    |
| रर                   | TIME-OUT                                                                                                    | (¥) SFF N3                                                                                                    |                                                                                                    |
|                      |                                                                                                    |                                                                                                    |                                                                                                    |
| 45                   | PRINT EMITTER                                                                                                    | SEQUENCE ERI<br>(*) MAP 300                                                                                                    | ROR -                                                                                                    |
| 47                   | CARRIER MOTOR                                                                                                    | ON, NO EMIT                                                                                                    | TERS -                                                                                                    |
|                      |                                                                                                    | (×) MAP 300                                                                                                    |                                                                                                    |
|                      | an an an an an an an an an an an an an a                                                                                                    | and the standard of the standard standard and an and standard standard standard and an and standard standard stan | inder and a second second second second second second second second second second second second second second s |
| 59                   | CANCEL SELECT                                                                                                    | ED - Open                                                                                                    | rational                                                                                                    |
| 60                   | BUFFER REPRIN                                                                                                    | т — Ма                                                                                                    | essage                                                                                                    |
| 61                   | PA 1 SELECTED                                                                                                    |                                                                                                    |                                                                                                    |
| 62                   | PA 2 SELECTED                                                                                                    | -                                                                                                    | -                                                                                                    |
| 63                   | PRINT IN SEND                                                                                                    | MODE -                                                                                                    | W                                                                                                    |
|                      |                                                                                                    | (*) no action                                                                                                    | 0                                                                                                    |
| 65                   | ADAPTER RAM E                                                                                                    | RROR - Parity                                                                                                    | y Error                                                                                                    |
|                      | sensed in the                                                                                                    | Communicati                                                                                                    | ons RAM                                                                                                    |
|                      | (*) Possible C                                                                                                    | ontroller Fa                                                                                                    | ilure                                                                                                    |
|                      | (*) Possible E                                                                                                    | xternal Coax                                                                                                    | Failure                                                                                                    |
|                      | (*) Exchange B                                                                                                    | 1 Card/Coax                                                                                                    | Cable                                                                                                    |
| 71                   | LOSS OF DATA                                                                                                    | SET READY (D                                                                                                    | SR) -                                                                                                    |
|                      | 1 205 -                                                                                                    |                                                                                                    |                                                                                                    |
|                      |                                                                                                    | xchange B1 C                                                                                                    | ard                                                                                                    |
| 73                   | CLEAR TO SEND                                                                                                    | (CTS) FAILU                                                                                                    | ard<br>RE -                                                                                                    |
| 73                   | CLEAR TO SEND                                                                                                    | xchange B1 C<br>(CTS) FAILU<br>xchange B1 C                                                                                                    | ard<br>RE -<br>ard                                                                                              |
| 73<br>74             | CLEAR TO SEND<br>(*) E:<br>(*) E:<br>CARRIER FAILU                                                                                                    | xchange B1 C<br>(CTS) FAILU<br>xchange B1 C<br>RE (RLSD) -                                                                                                    | ard<br>RE -<br>ard                                                                                              |
| 73<br>74             | (*) E<br>CLEAR TO SEND<br>(*) E<br>CARRIER FAILU<br>Carrier from                                                                                                    | xchange B1 C<br>(CTS) FAILU<br>xchange B1 C<br>RE (RLSD) -<br>next termina                                                                                                    | ard<br>RE -<br>ard<br>1 on the                                                                                  |
| 73<br>74             | (*) E<br>CLEAR TO SEND<br>(*) E<br>CARRIER FAILU<br>Carrier from<br>LOOP, is being                                                                                            | xchange B1 G<br>(CTS) FAILU<br>xchange B1 G<br>RE (RLSD) -<br>next termina<br>g interrupted                                                                                                    | ard<br>RE -<br>ard<br>1 on the<br>d for <b>a</b>                                                                |
| 73<br>74             | (*) E<br>CLEAR TO SEND<br>(*) E<br>CARRIER FAILU<br>Carrier from<br>LOOP, is bein<br>period of tim                                                                            | xchange B1 G<br>(CTS) FAILU<br>xchange B1 G<br>RE (RLSD) -<br>next termina<br>g interrupte<br>e more than G                                                                                                    | ard<br>RE -<br>ard<br>1 on the<br>d for a<br>4 seconds                                                          |
| 73<br>74             | (*) E<br>CLEAR TO SEND<br>(*) E<br>CARRIER FAILU<br>Carrier from<br>LOOP, is bein<br>period of tim<br>(*) Verify                                                              | xchange B1 G<br>(CTS) FAILU<br>xchange B1 G<br>RE (RLSD) -<br>next termina<br>g interrupted<br>e more than G<br>the LOOP Cou                                                                                                    | ard<br>RE -<br>ard<br>1 on the<br>d for a<br>4 seconds<br>nnection                                              |
| 73<br>74<br>75       | (*) E<br>CLEAR TO SEND<br>(*) E<br>CARRIER FAILU<br>Carrier from<br>LOOP, is being<br>period of tim<br>(*) Verify<br>WRITE TIME-OU                                            | xchange B1 G<br>(CTS) FAILU<br>xchange B1 G<br>RE (RLSD) -<br>next termina<br>g interrupted<br>the trop than G<br>the LDOP Cou<br>T -                                                                                                    | ard<br>RE -<br>ard<br>1 on the<br>d for a<br>4 seconds<br>nnection                                              |
| 73<br>74<br>75       | (*) E<br>CLEAR TO SEND<br>(*) E<br>CARRIER FAILU<br>Carrier from<br>LOOP, is bein<br>period of tim<br>(*) Verify<br>WRITE TIME-OU<br>(*) Possib                               | xchange B1 G<br>(CTS) FAILU<br>xchange B1 G<br>RE (RLSD) -<br>next termina<br>g interrupted<br>e more than G<br>the LOOP Cou<br>T -<br>le Controlled                                                                                                    | ard<br>RE -<br>ard<br>1 on the<br>d for a<br>4 seconds<br>nnection<br>r Failure                                 |
| 73<br>74<br>75       | (*) E<br>CLEAR TO SEND<br>(*) E<br>CARRIER FAILU<br>Carrier from<br>LOOP, is bein<br>period of tim<br>(*) Verify<br>WRITE TIME-OU<br>(*) Possib<br>(*) CHECK                  | xchange B1 G<br>(CTS) FAILU<br>xchange B1 G<br>RE (RLSD) -<br>next termina<br>g interrupted<br>e more than G<br>the LOOP Cou<br>T -<br>le Controlled<br>PRINTER SPEE                                                                                                    | ard<br>RE -<br>ard<br>1 on the<br>d for a<br>4 seconds<br>nnection<br>r Failure<br>D                            |
| 73<br>74<br>75<br>76 | (*) E<br>CLEAR TO SEND<br>(*) E<br>CARRIER FAILU<br>Carrier from<br>LOOP, is bein<br>period of tim<br>(*) Verify<br>WRITE TIME-OU<br>(*) Possib<br>(*) CHECK<br>CONNECTION PR | xchange B1 G<br>(CTS) FAILU<br>xchange B1 G<br>RE (RLSD) -<br>next termina<br>g interrupted<br>e more than<br>the LOOP Cou<br>the LOOP Cou<br>T -<br>le Controlled<br>PRINTER SPEE<br>OBLEM -                                                                                                    | ard<br>RE -<br>ard<br>d for a<br>4 seconds<br>nnection<br>r Failure<br>D                                        |

# GO TO MAP 900, ENTRY POINT A.

15SEP81 PN8678458

EC321889 PEC-----

MAP 800-3

•

MAP 800-3

#### 3268

PAGE 4 OF 4

015 (ENTRY POINT B) -----The following parts should be checked when failures occur that are difficult to diagnose. 1.Loose cable connectors and cards. Reseat connectors and cards. Terminals can be loose in connector block. Terminals can be bent or opened and result in a poor contact. 2.Printer voltages from power supply to Plug P8 on Logic Board. (MI 610.) 3.Filter capacitors C7.C8 and C9. Check for short or open circuit. 4.Poor electrical ground (MI 628) or Power cord grounding. Inspect: a.Cover grounding (MI 628). b.Grounding of form stand. c.Check ground to DOS pins on Logic Beard. 5.Linear Drive card J16. 6.Check Logic Board for bent or broken pros. cold flow solder connections or burn sport caused by a short.(MI 125) 7. Review Test Switch Printout for any Printer errors. (MI 740-763) WERE ANY PRINTER ERRORS LOGGED IN PRINTOUT? YN 016 Determine area of failure from customer reported symptom. HEAD MOVEMENT PROBLEMS Check the following: 1.Head crashes into left side. GO TO MAP 310, ENTRY POINT B. 2.Head crashes into right side - exchange Linear Drive Card J16. 3.Carrier Motor for any binds. 4.Carrier Motor Pulley for loose or broken. 5.Carrier Motor Pulley for loose set screws. 6.Carrier Belt tension mechanism for adjustment or worn. 7.Column 1 Sensor for adjustment.

(Step 016 continues)

С

(Step 016 continued) 8.Head speed problem. GO TO MAP 325, ENTRY POINT A. 9.Carrier Belt - worn or missing cogs.

#### PRINT PROBLEMS

Check the following: 1.Ribbon Mechanism. 2.Ribbon Flat Cable for continuity. 3.Print Head Flat Cable for continuity. 4.Carrier Motor Encoder signals. 5.Platen for any wear. 6.Forms Thickness Lever Detent. 7.Wires binding in print head - dirty or ink. 8.Ribbon moving up while printing - adjust platen gap. 9.Over Printing - see forms movement problems.

#### FORMS MOVEMENT PROBLEMS

Check the following: 1.Belt or pulley or motor binding/slipping. 2.Paper Load tension bar binding forms. 3.Forms Tractor adjustment. 4.Spline drive not engaging correctly. 5.Platen gap adjustment. 6.Paper Out switch adjustment. 7.Paper path for obstructions. GO TO MAP 900, ENTRY POINT A.

#### 017

C

Using Test Switch Printout sections: Test Log 1 and Test Log 2 (MI 758) Test Data 1 and Test Data 2 (MI 755) For any printer errors logged in Test Log 1, review Map 300 for that error and GO TO MAP specified. Use information in Test Data 1 or 2 printout to answer Map questions. (When Map question uses the word LED, answer as if the word was BIT) EXAMPLE: 'IS LED 0 ON?' should read as 'IS BIT 0 ON?' in Test Data storage.

#### 155EP81 PN8678458

EC321889 PEC-----

MAP 800-4

END A B MAP 900-1 3268 1 PAGE 1 OF ENTRY POINTS 004 IS THIS YOUR FIRST TIME THROUGH THESE MAPS FOR FROM ENTER THIS MAP THIS PROBLEM? YN ENTRY PAGE MAP STEP NUMBER POINT NUMBER NUMBER 005 HAS PRINT HEAD BEEN EXCHANGED? Y N 001 ALL A 1 B 2 014 ALL L ALL С 4 025 1 006 Exchange Print Head (MI 326). ł Request Print Test 01 again. 001 IS PROBLEM FIXED? (ENTRY POINT A) Y N Power Off. | 007 1 At this time, Printer should have all cards, | GO TO PAGE 2, STEP 014, 1 cables and connectors, in their correct | ENTRY POINT B. 1 location. 1 Reinstall any cards, cables and plugs that were 008 1 removed in preceding MAPs and verify all other GO TO PAGE 3, STEP 021, 1 ENTRY POINT D. cards, cables and plugs are seated correctly. 1 I If Comm. Card B1 was exchanged, ensure new Card 1 009 is jumpered correctly. (MI 405/455) | GO TO PAGE 2, STEP 014, ENTRY POINT B. 1 If Linear Drive Card J16 was exchanged, ensure 010 GO TO MAP 300, ENTRY POINT A. Carrier speed is correct. Request CE Test 73 (MI 734) and perform speed adjustment procedure if required. 011 IS THIS YOUR FIRST TIME HERE FOR THIS PROBLEM? Y N Power On. HERE ANY ERRORS INDICATED DURING BAT? 012 Y N GO TO PAGE 2, STEP 014, ENTRY POINT B. 002 013 GO TO MAP 010, ENTRY POINT A. Request CE Test 01 (MI 731). IS THERE ANY VISUAL SYMPTOM OF PRINTING ERRORS? YN 1 003 Install Printer covers. Return machine to customer configuration. | End of call. 1 155EP81 PN8678459 1 EC321889 PEC-----

END

3268

PAGE 2 OF 4

# 014 (ENTRY POINT B)

- Power Off. See Note 1 at right.
   Reseat all cards and cables and verify they are installed correctly.
- 3. Power On.
- 4. See (MI 625-628) and check voltages and grounds while CE Test 76 (Ripple Print) is running. (MI 736)
- NOTE: If symptom is not known, Test 76 does not have to be running for voltage check. If voltages are OK, check again while Test 76 is running. See Note 2 at right.
- The following test points are located on the J11 Voltage Regulator Card.

| (+) | (-) | Volts | +/-10% | RIPPL | E LIMIT |
|-----|-----|-------|--------|-------|---------|
| TP1 | TP5 | +21   | VDC    | 1.0   | VAL     |
| TP5 | TP2 | -21   | VDC    | 1.0   | VAC     |
| TP3 | TP5 | +13   | VDC    | 1.0   | VAC     |
| TP5 | TP4 | -5    | VDC    | .2    | VAC     |
| TP6 | TP5 | +5    | VDC    | .2    | VAC     |
| TP7 | TP5 | +8.5  | VDC    | .2    | VAC     |

- If any Voltage is failing, Locate failing voltage in symptom table in MAP 600. Using an oscilloscope, check DC voltages in the chart above for any AC ripple. See Note 3 at right.
- WAS RIPPLE CHECK OK?

NOTE 1. Disconnect Power Cord. Ensure all Power Supply P/J connectors are making connection by disconnecting and then reseating them. Ensure correct connection of Capacitors C7, C8 and C9 by loosening and tightening the Capacitor screws.

Connect the Power Cord and Power On .

- NOTE 2. Failing Capacitors, Open Diodes and open transformer windings, will cause voltages to change under load. If Voltage changes during this test, go to Symptom Table on Page 1 of MAP 600 and use symptom - LOW '?' Voltage. Answer any question concerning the Voltage as if the Voltage is more than 10% low.
- NOTE 3. Ripple is the 'AC' present on a DC voltage line. Intermittent failures of any part of the printer can be caused by ripple. Ripple is normally caused by loose connections in the Power Supply. (usually capacitors)

# 15SEP81 PN8678459

EC321889 PEC----

MAP 900-2

C D

Y N

С D END · MAP 900-3 2 2 3268 PAGE 3 OF 4 015 022 IS THIS YOUR FIRST TIME HERE FOR THIS PROBLEM? Power Off and Disconnect power plug from wall. - Verify Fuses F4 and F5 are good. YN - Perform Capacitor check described in Map 600, page 2. (Ensure Capacitors C7, C8 and C9 are 023 GO TO PAGE 4, STEP 025, ENTRY POINT C. discharged.) - Inspect all connectors in Power Supply for correct connection. Reseat each connector. 024 - Inspect all screw connections in Power supply. GO TO MAP 800, ENTRY POINT B. Ensure each connection is tight by loosening and tightening each screw. Power On. Check voltage and ripple again. DO VOLTAGE AND RIPPLE CHECK GOOD NOW? YN 016 Exchange Power Supply. GO TO STEP 017, ENTRY POINT E. 017 (ENTRY POINT E) -----IS PROBLEM FIXED? Y N 018 DOES A REVIEW OF THE TEST SWITCH PRINTOUT INDICATE A PROBLEM? (MI 740) YN 1 | 019 | Dial for aid. 020 GO TO MAP 010, ENTRY POINT A. 021 (ENTRY POINT D) ========================== Install Any Printer Covers Removed. Return machine to customer configuration. End of call.

END

3268

.

PAGE 4 OF 4

| 025<br>(Entry Point C)                         |          |
|------------------------------------------------|----------|
| Using the REPORTED SYMPTOM,                    |          |
| Exchange one FRU at a time in the order shown: |          |
|                                                |          |
| 1. HANGS -                                     |          |
| Exchange RAM Card E1                           | 119/122) |
| Exchange MPU-A Card C1                         | 119/122) |
| Exchange Printer Card J17 (MI                  | 119/122) |
| Exchange Op Panel                              | (MI 507) |
| Exchange Logic Board                           | (MI 125) |
| 2. RIBBON DRIVES CONTINUOUS -                  |          |
| Exchange MPU-B Card F1                         | 119/122) |
| Exchange RAM Card E1                           | 119/122) |
|                                                |          |
| 3. SI=86, 87, 93 -                             |          |
| Exchange RAM Card E1                           | 119/122) |
| Exchange MPU-B Card F1                         | 119/122) |
| Exchange MPU-A Card C1                         | 119/122) |
| 4. COMMUNICATIONS PROBLEM -                    |          |
| Exchange COMM, Card B1 (MT                     | 119/122) |
| Exchange MPU-A Card C1                         | 119/122) |
| Exchange OP Panel ~ (Model 1 Only)             | (MI 507) |
| Exchange LSC CABLE - (Model 1 Only)            | (MT 427) |
| Exchange Internal Coax - (Model 2 Only)        | (MI 659) |
| Exchange RAM Card E1                           | 119/122) |
| Exchange Logic Board                           | (MI 125) |
|                                                |          |
| 5. PRINTER PROBLEM – (not shown above)         |          |
| Exchange MPU-B Card F1 (MI                     | 119/122) |
| Exchange Printer Card J17 (MI                  | 119/122) |
| Exchange Printer Card J16                      | 119/122) |
| Exchange Printer Card J15 (MI                  | 119/122) |
| Exchange Printer Card J14 (MI                  | 119/122) |
| Exchange Column 1 Sensor                       | (MI 355) |
| Exchange Ribbon Drive Motor                    | (MI 367) |
| Exchange Carrier Motor/Belt/Pulley             | (MI 343) |
| Exchange Forms Motor                           | (MI 386) |
| Exchange Op Panel, Card A3 and Cable           | (MI 507) |
| Exchange Voltage Regulator Card                | (MI 607) |
| Exchange Power Supply                          | (MI 604) |
| Exchange Logic Board                           | (MT 125) |

GO TO PAGE 3, STEP 017, ENTRY POINT E.

155EP81 PN8678459

EC321889 PEC-

MAP 900-4

ENG. CHANGE NO. 321871D 321881 321882 323608E 323608F 323608L 323608S 995801 995801A 328315 323595 PN 8678484 DATE OF CHANGE: MAR 81 JUN 81 AUG 81 JAN 82 JAN 82 FEB 82 FEB 82 MAR 82 APR 82 MAY 82 SEP 82 ENG. CHANGE NO: 323608T 328294

DATE OF CHANGE: MAR 83 APR 83

| CARD<br>NAME         | CARD<br>LOCATION | CARD<br>P/N | CARD<br>SIZE | MODEL<br>USED IN |
|----------------------|------------------|-------------|--------------|------------------|
| OPERATOR PANEL CARD  | A3               | 8548969     | 1W2H         | 1 AND 2          |
| LOOP STATION ADAPTER | B1               | 8548788     | 2W3H         | 1                |
| COMM. ATTACHMENT     | B1               | 6340938     | 4W3H         | 2                |
|                      | B1               | 6173580     | 4W3H         | 2                |
| MPU-A                | C1               | 8548946     | 4W3H         | 1                |
|                      | C1               | 4786417     | 4W3H         | 1                |
|                      | C1               | 6173481     | 4W3H         | 1                |
|                      | C1               | 4786429     | 4W3H         | 1                |
|                      | C1               | 4786442     | 4W3H         | 1                |
| MPU-A                | C1               | 8548948     | 4W3H         | 2                |
|                      | C1               | 4786418     | 4W3H         | 2                |
|                      | C1               | 6173483     | 4W3H         | 2                |
|                      | C1               | 4786430     | 4W3H         | 2                |
|                      | C1               | 4786444     | 4W3H         | 2                |
| RAM STORAGE          | E1               | 8325909     | 4W3H         | 1 AND 2          |
|                      | E1               | 4786386     | 4W3H         | 1 AND 2          |
| MPU-B                | F1               | 8548950     | 4W3H         | 1 AND 2          |
|                      | Fl               | 6173490     | 4W3H         | 1 AND 2          |
| REGULATOR            | J11              | 8678403     | SPECIAL      | 1 AND 2          |
| WIRE DRIVER RIGHT    | J14              | 6814204     | SPECIAL      | 1 AND 2          |
| WIRE DRIVER LEFT     | J15              | 6814204     | SPECIAL      | 1 AND 2          |
| LINEAR DRIVER        | J16              | 6814205     | SPECIAL      | 1 AND 2          |
| STEP MOTOR DRIVER    | J17              | 6341248     | SPECIAL      | 1 AND 2          |
|                      | J17              | 6814206     | SPECIAL      | 1 AND 2          |

#### LOGIC CARD PART NUMBERS

PAGE A000-1

ENG. CHANGE NO: 321871D 321881 321882 323608E 323608F 323608L 323608S 995801 995801A 328315 323595 PN 8678484 DATE OF CHANGE: MAR 81 JUN 81 AUG 81 JAN 82 JAN 82 FEB 82 FEB 82 MAR 82 APR 82 MAY 82 SEP 82 ENG. CHANGE NO: 323608T 328294 DATE OF CHANGE: MAR 83 APR 83

ATE OF CHARGE . HAR OF ATR OF

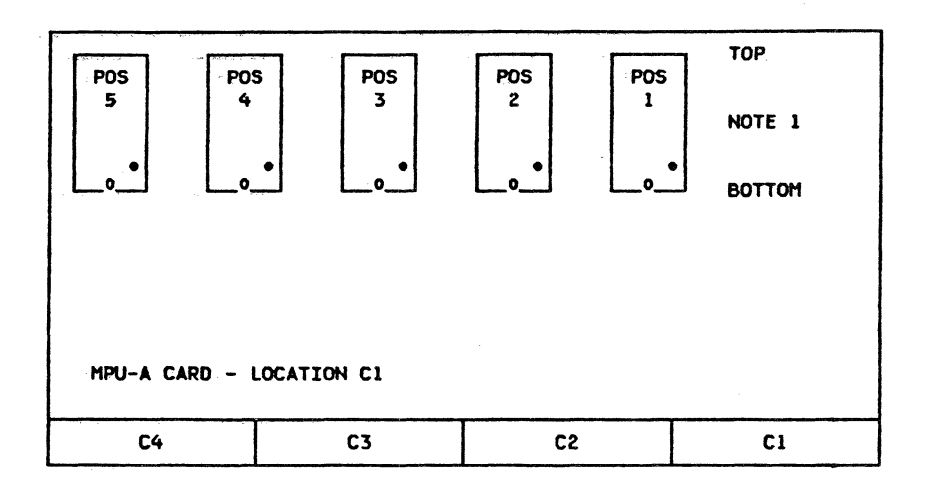

#### PLUGGABLE ROS/EPROM MODULE CHART

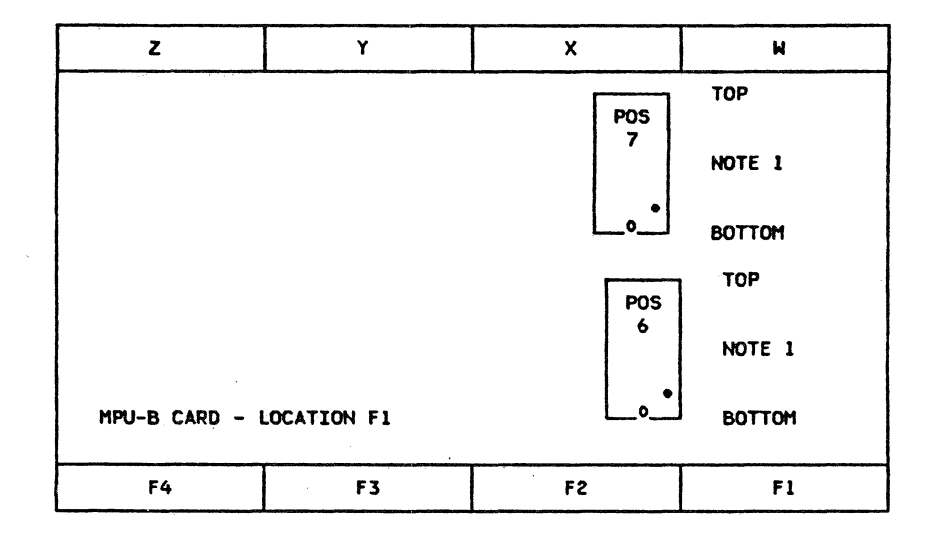

NOTE 1: THE <sup>0</sup> AND • SYMBOLS INDICATE THE PIN 1 END (BOTTOM) OF THE SOCKET, ROS, AND EPROM MODULES. THERE ARE TWO SIZES OF MODULES AND SOCKETS THAT MAY BE USED ON THESE CARDS, 24 AND 28 PIN. WHEN PLUGGING A 24 PIN MODULE INTO A 28 PIN SOCKET OR A 28 PIN MODULE INTO A 24 PIN SOCKET, ENSURE THAT THE TOP ENDS OF THE SOCKET AND MODULE ARE ALIGNED.

PAGE A000-2

ENG. CHANGE NO: 321871D 321881 321882 323608E 323608F 323608L 323608S 995801 995801A 328315 323595 PN 8678484 DATE OF CHANGE: MAR 81 JUN 81 AUG 81 JAN 82 JAN 82 FEB 82 FEB 82 MAR 82 APR 82 MAY 82 SEP 82 ENG. CHANGE NO: 323608T 328294 DATE OF CHANGE: MAR 83 APR 83

#### PLUGGABLE ROS/EPROM PART NUMBERS - MODEL 1

| POS       | FEATURE<br>BM | EC NO.               | 321882              | 323608L             | 323608M                                                                                                    | 323608N             | 995791                                                                                                    | 995793              | 323608T                                  |
|-----------|---------------|----------------------|---------------------|---------------------|----------------------------------------------------------------------------------------------------|---------------------|----------------------------------------------------------------------------------------------------|---------------------|------------------------------------------|
| 1         | 1989764       | PART NO.<br>CRC CHAR | 8493901<br>288F4E5A |                     | 99 199 199 199 199 199 199 199 199 199                                                                          |                     |                                                                                                    |                     |                                          |
| 2         | 1989763       | PART NO.<br>CRC CHAR | 8493902<br>53AD7E8D |                     |                                                                                                    |                     |                                                                                                    | 6026265<br>A85EEAD9 | 7838544<br>F114A083                      |
| 3         | 6814045       | PART NO.<br>CRC CHAR | 4481777<br>F8D35F06 |                     |                                                                                                    |                     |                                                                                                    | 6026266<br>5D04187D | 7838545<br>70834A2C                      |
| 4         | 6026088       | PART NO.<br>CRC CHAR | 4481778<br>11782FB7 |                     |                                                                                                    |                     |                                                                                                    | 6026267<br>7CA63579 | 7838546<br>83050F70                      |
| 5         | 1989765       | PART NO.<br>CRC CHAR | 4481779             |                     |                                                                                                    |                     | er se finnen en sen en finnen sen en finnen en sen en finnen en sen en finnen en sen en finnen en sen en sen e | 6026268             | 7838547                                  |
| 6         | 6026099       | PART NO.<br>CRC CHAR | 4481783<br>96D7E1DC |                     |                                                                                                    | 0                   |                                                                                                    |                     |                                          |
| 7<br>NOTE | 6026098<br>2  | PART NO.<br>CRC CHAR | 4481784<br>8C426DE9 | 6026208<br>EDA46DE9 |                                                                                                    |                     | 8519497<br>EDA46DE9                                                                                            |                     |                                          |
|           | 6026097       | PART NO.<br>CRC CHAR | 4481785<br>8C42FEDE |                     | 6026211<br>EDA4FEDE                                                                                             |                     | 8519498<br>EDA4FEDE                                                                                            |                     | Anna 2. Constant anna 270 MANNA anna 240 |
|           | 6026096       | PART NO.<br>CRC CHAR | 4481786<br>E3909C14 |                     | a da a da anga a sa anga a sa anga a sa anga a sa anga a sa anga a sa anga a sa anga a sa anga a sa anga a sa a | 6026214<br>82769C14 | 8519499<br>82769C14                                                                                            |                     |                                          |

NOTE 2: MODULE IN POSITION 7 IS DETERMINED BY WHICH LANGUAGE FEATURE BM IS INSTALLED. FEATURE BM 6026098 IS USED FOR NATIONAL USE CHARACTER SET PLUS APL-----STANDARD FEATURE. FEATURE BM 6026097 IS USED FOR NATIONAL USE CHARACTER SET PLUS KATAKANA------SPECIFY FEATURE 2773. FEATURE BM 6026096 IS USED FOR KATAKANA PLUS APL-----SPECIFY FEATURE 0173. ENG. <u>CHANGE ND</u>: 321871D 321881 321882 323608E 323608F 323408L 323608S 995801 995801A 328315 323595 PN 8678484 DATE <u>DF</u> <u>CHANGE</u>: MAR 81 JUN 81 AUG 81 JAN 82 JAN 82 FEB 82 FEB 82 MAR 82 APR 82 MAY 82 SEP 82 ENG. <u>CHANGE</u> ND: 323608T 328294 <u>DATE <u>DF</u> <u>CHANGE</u>: MAR 83 APR 83</u>

#### PLUGGABLE ROS/EPROM PART NUMBERS - MODEL 2 W/O SPEC FEAT 9181

| POS       | FEATURE<br>BM | EC NO.               | 321882              | 323608P                                     | 323608Q             | 323608R             | 3236085             | 995816              |
|-----------|---------------|----------------------|---------------------|---------------------------------------------|---------------------|---------------------|---------------------|---------------------|
| 1         | 1989767       | PART NO.<br>CRC CHAR | 8493906<br>602C6268 |                                             |                     |                     |                     |                     |
| 2         | 1989766       | PART NO.<br>CRC CHAR | 4481780<br>B18C4659 |                                             |                     |                     | 6026217<br>65290DF9 |                     |
| 3         | 6814046       | PART NO.<br>CRC CHAR | 4481781<br>BD446640 |                                             |                     |                     | 6026220<br>C9BAD564 |                     |
| 4         | RESERVED      |                      |                     |                                             |                     |                     |                     |                     |
| 5         | 1989768       | PART NO.<br>CRC CHAR | 4481782             |                                             |                     |                     | 6026223             |                     |
| 6         | 1989772       | PART NO.<br>CRC CHAR | 4481783<br>96D7E1DC |                                             |                     |                     |                     |                     |
| 7<br>NOTE | 1989770<br>3  | PART NO.<br>CRC CHAR | 4481784<br>8C426DE9 | 6026208<br>EDA46DE9                         |                     |                     |                     | 8519497<br>EDA46DE9 |
|           | 1989769       | PART NO.<br>CRC CHAR | 4481785<br>8C42FEDE |                                             | 6026211<br>EDA4FEDE |                     |                     | 8519498<br>EDA4FEDE |
|           | 6814095       | PART NO.<br>CRC CHAR | 4481786<br>E3909C14 | an 2 maint in a finn Aint an fiù ma standar |                     | 6026214<br>82769C14 |                     | 8519499<br>82769C14 |

NOTE 3: MODULE IN POSITION 7 IS DETERMINED BY WHICH LANGUAGE FEATURE BM IS INSTALLED. FEATURE BM 1989770 IS USED FOR NATIONAL USE CHARACTER SET PLUS APL-----STANDARD FEATURE. FEATURE BM 1989769 IS USED FOR NATIONAL USE CHARACTER SET PLUS KATAKANA------SPECIFY FEATURE 2773. FEATURE BM 6814095 IS USED FOR KATAKANA PLUS APL-----SPECIFY FEATURE 0173.

#### PAGE A000-4

ENG. CHANGE NO: 321871D 321881 321882 323608E 323608E 323608L 323608S 995801 995801A 328315 323595 PN 8678484 DATE OF CHANGE: MAR 81 JUN 81 AUG 81 JAN 82 JAN 82 FEB 82 FEB 82 MAR 82 APR 82 MAY 82 SEP 82 ENG. CHANGE NO: 323608T 328294 DATE OF CHANGE: MAR 83 APR 83

#### PLUGGABLE ROS/EPROM PART NUMBERS - MODEL 2 W/SPEC FEAT 9181

| POS       | FEATURE<br>BM | EC NO.               | 328294                      |
|-----------|---------------|----------------------|-----------------------------|
| 1         | 1989761       | PART NO.<br>CRC CHAR | 6814217<br>6D5F167 <b>A</b> |
| 2         | 1989760       | PART NO.<br>CRC CHAR | 6813984<br>0932D1CD         |
| 3         | 1989759       | PART NO.<br>CRC CHAR | 6814132<br>12F14E37         |
| 4         | 1989758       | PART NO.<br>CRC CHAR | 6814138<br>7C4B8B6B         |
| 5         | 1989762       | PART NO.<br>CRC CHAR | 6814139                     |
| 6         | 1989771       | PART NO.<br>CRC CHAR | 6814173<br>4EE61262         |
| 7<br>NOTE | 6026095<br>4  | PART NO.<br>CRC CHAR | 6814175<br>46485824         |
|           | 6026094       | PART NO.<br>CRC CHAR | 6814176<br>46481E16         |
|           | 6026093       | PART NO.<br>CRC CHAR | 6814179<br>F0EE886E         |

NOTE 4: MODULE IN POSITION 7 IS DETERMINED BY WHICH LANGUAGE FEATURE BM IS INSTALLED. FEATURE BM 6026095 IS USED FOR NATIONAL USE CHARACTER SET PLUS APL-----STANDARD FEATURE. FEATURE BM 6026094 IS USED FOR NATIONAL USE CHARACTER SET PLUS KATAKANA-----SPECIFY FEATURE 2773. FEATURE BM 6026093 IS USED FOR KATAKANA PLUS APL-----STANDARD FEATURE 0173.

PAGE A000-5

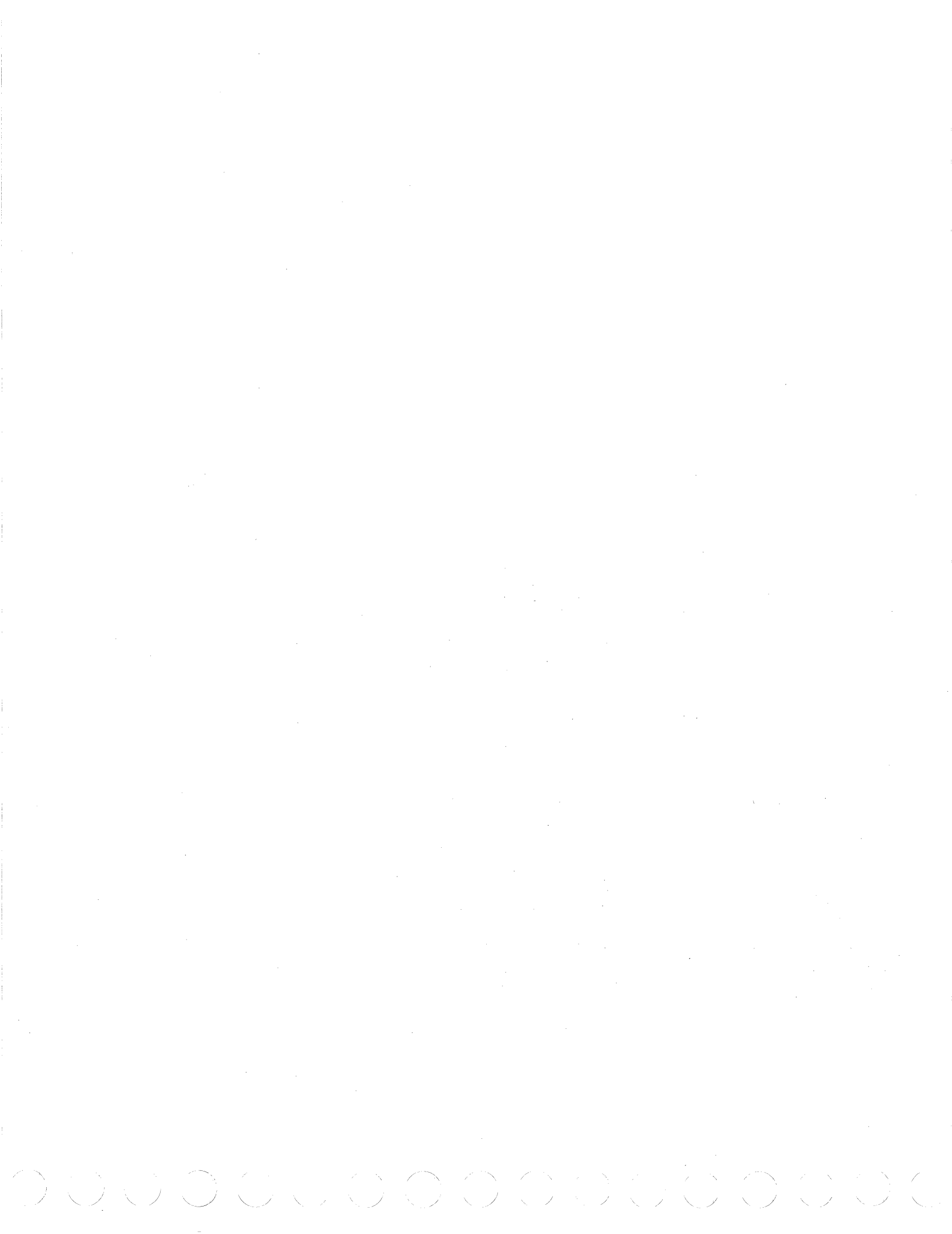

| 871K 3218<br>E de chang | 71C 321882 321924<br>E     |                    | PN 8678          |
|-------------------------|----------------------------|--------------------|------------------|
| 81 APR                  | 81 SEP 81 OCT 81           |                    |                  |
|                         |                            | FACTORY            | B/M*S4           |
| 68 DEVICE               | CODE AND FEATURE NAME      | MODEL 1            | MODEL            |
| IP GROUP                |                            |                    |                  |
| DEFAULT                 | MAPS, MIMS, ETC            | 1989741            | 198974           |
| NUAL GROUP              | (BY COUNTRY CODE)          |                    |                  |
| DEFAULT                 | USA - ENGLISH              | 6813981            | 681409           |
|                         | WTC - BRAZILIAN PORTUGUESE | 6814117            | 681412           |
|                         | WTC - CANADIAN FRENCH      | 6814120            | 681413           |
|                         | WTC - DANISH               | 6814110            | 681412           |
|                         | WTC - DUTCH                | 8678317            | 867831           |
|                         | WTC - FINNISH              | 6814111            | 681412           |
|                         | WTC - FRENCH               | 6814112            | 681413           |
|                         | WTC - GERMAN               | 6814113            | 681412           |
|                         | WTC - ITALIAN              | 6814114            | 681412           |
|                         | WTC - JAPANESE             | 6814115            | 68141            |
|                         | WIC - NORWEGIAN            | 6814116            | 681412           |
|                         | WTC - SPAINISH             | 6814118            | 681412           |
|                         | VIC - SUEDISA              | 6814119            | 081413           |
| LTAGE GROU              | P                          |                    |                  |
| 2730                    | 100V 60 HZ                 | 6814142            | 681414           |
| 2822                    | 110V 60 HZ                 | 6814143            | 681414           |
| 2800                    | 120V 60 HZ- DPD DEFAULT    | 6814141            | 681414           |
| 2823                    | 127V 60 HZ                 | 6814144            | 681414           |
| 2804                    | 100V 50 HZ                 | 6814145            | 681414           |
| 2805                    | 110V 50 HZ                 | 6814146            | 681414           |
| 2806                    | 200V 50 HZ                 | 6814147            | 681414           |
| 2813                    | 220V 50 HZ                 | 6814148            | 681414           |
| 2801                    | 240V 50 HZ                 | 6814150            | 681419           |
| BEL GROUP               | (BY COUNTRY CODE)          |                    |                  |
|                         | BELGIUM                    | 6814169            | 681416           |
|                         | BRAZILIAN PORTUGUESE       | 8678312            | 86783            |
|                         | CANADIAN FRENCH            | 8678441            | 867844           |
|                         | DANISH                     | 8678313            | 867831           |
| DEFAULT                 | ENGLISH                    | 8678351.           | 86783            |
|                         | FINNISH                    | 8678314            | 86783            |
|                         | FRENCH                     | 6814172            | 681413           |
|                         | GERMAN                     | 8678443            | 867844           |
|                         | ITALIAN                    | 6814167            | 681416           |
|                         | JAPANESE                   | 6814168            | 681416           |
|                         | NDRWEGIAN                  | 6814170            | 681417           |
|                         | SWEDISH                    | 8678442<br>6814171 | 867844<br>681417 |
| MENCLATURE              | GROUP                      |                    |                  |
| 2935                    | CANADIAN FRENCH            | 6814153            | 681416           |
| DEFAULT                 | ENGLISH                    | 6814151            | 681415           |
| 2926                    | FRENCH                     | 6814156            | 681416           |
| 2929                    | GERMAN                     | 6814157            | 681416           |
| 2932                    | ITALIAN                    | 6814158            | 681416           |
| 2930                    | JAPANE SE                  | 6814154            | 681416           |
| 2931                    | SPANI SH                   | 6814155            | 681410           |
| DIA ASSEMB              | LY GROUP                   |                    | •                |
| DEFAULT                 | BASE MACHINE               | 6814100            | 681410           |
| •                       |                            |                    |                  |

*کو*ر با

----

• .

-----

. .....

\*\* RPO-RECORD PURPOSE ONLY B/M.S-USED BY MACHINE LEVEL CONTROL-FACTORY DNLY.

•

PAGE 8000-1/3

- . .

PAGE 8000-2/3

WTC SWITZERLAND 1989784 1989784 BASE SPARE PARTS 9955\*\* SPARE PARTS 6341231 6341231 ACCESSORY GROUP 4450 FORMS STAND 6341096 6341096 \_\_\_\_\_ \* CIRCLE FEATURES ON MACHINE

\*\* RPO-RECORD PURPOSE ONLY B/M.S-USED BY MACHINE LEVEL CONTROL-FACTORY ONLY.

DEFAULT BASE ASSEMBLY FEATURE GROUP B/M (FINAL ASSEMBLY 60 HZ) DEFAULT BASE ASSEMBLY 1989658 1989650 LINE CORD GROUP DEFAULT USA 3M NON-LOCK PLUG 1989797 1989797 9890 USA 3M LOCK PLUG 1989796 1989796 9511 USA 1.8M NON-LOCK PLUG 1989788 1989788 9511+9890 USA 1.8M LOCK PLUG 1989795 1989795 1989783 1989783 1989780 1989780 WTC AFE HV WTC ALGERIA. BELGIUM. FRANCE AND GERMANY WTC AUSTRALIA, FINLAND, GERMANY. 1989782 1989782 1989787 1989787 NORWAY, SWEDEN AND YUGOSLAVIA WTC CHILE AND ITALY 1989786 1989786 WTC DENMARK WTC IRELAND. MALAYSIA AND UK 1989781 1989781 WTC ISRAEL 1989789 1989789 1989791 1989791 1989785 1989785 WTC JAPAN. LOCKING PLUG WTC SOUTH AFRICA

9524 3440 6814136 9525 3564 6814137 COMPATABILITY SPECIFY GROUP 9501 NO JUMPER CR AT MPP+1 6341089 9502 NO JUMPER NL AT MPP+1 6341090 9503 JUMPER FF FUNCTION 6341091 NO JUMPER ." 'AST CHARACTER 9504 6341092 JUMPER NULL SUL TESS 9505 6341093 9506 JUMPER FF LOCATION 6341094 9507 JUMPER FF AFTER PO 6341095 FEATURE GROUP B/M (FINAL ASSEMBLY 50 HZ)

9521 960 DEFAULT 1920 9523 2560

DEFAULT BASE ROS POSITION 6 DEFAULT NATIONAL USE + APL ROS POSITION 7 2773 NATIONAL USE + KANA ROS POSITION 7 0173 KANA + APL ROS POSITION 7

CHARACTER PRINT GROUP

6026096 6814095 6814133 6814134 6814135

| 3268 | DEV | ICE | CODE | AND | FEATURE | NAME |
|------|-----|-----|------|-----|---------|------|

DEFAULT BASE CARD GROUP

DEFAULT BASE ROS POSITION 1

DEFAULT BASE ROS POSITION 2

DEFAULT BASE ROS POSITION 3

DEFAULT BASE ROS POSITION 4

DEFAULT BASE ROS POSITION 5

SEP 81 OCT 81

321871K 321871C 321882 321924 DATE DE CHANGE

ENG. CHANGE NO:

APR 81 APR 81

LOGIC GROUP - PCM ROS

LOGIC GROUP - PMA ROS

LOGIC CARD GROUP

PN 8678482

FACTORY B/MS\* MODEL 1 MODEL 2

8878338 8678339

1989764 1989767

1989763 1989766

6814045 6814046

6026088 -----

1989765 1989768

6026099 1989772

6026098 1989770 6026097 1989769

1989660 1989652
ENG. CHANGE NO: 321871K 321871C 321882 321924 DATE DE CHANGE APR 81 APR 81 SEP 81 OCT 81

.....

·- ·· ···

• • • •

.....

.

.

-

PN 8678482

## HISTORY SHEET

| RPO B4 ND. | EC NO.     | RPQ TITLE | DATE | DATE<br>Rem |
|------------|------------|-----------|------|-------------|
|            |            |           |      |             |
|            | <br>  <br> |           |      |             |
|            |            |           |      |             |
|            |            |           |      |             |

| PROM/PATCH<br>CARD OR REA | PROBLEM CORRECTED                     | DATE | DATE<br>REM |
|---------------------------|---------------------------------------|------|-------------|
|                           |                                       |      |             |
|                           |                                       |      |             |
|                           |                                       |      |             |
|                           |                                       |      |             |
|                           | · · · · · · · · · · · · · · · · · · · |      |             |
|                           |                                       |      |             |
|                           | <br>                                  |      |             |
|                           |                                       |      |             |
|                           |                                       |      |             |

| UPDATE BM NO. | EC ND.      | DATE INSTALLED |
|---------------|-------------|----------------|
|               |             |                |
|               | *********** |                |
|               |             |                |
|               |             |                |
|               |             |                |
|               | **********  |                |
|               |             |                |
|               |             |                |
|               |             |                |
|               | <b></b>     |                |
|               |             |                |
|               |             |                |
|               |             |                |
|               |             |                |
|               | <br>        | <br>+          |

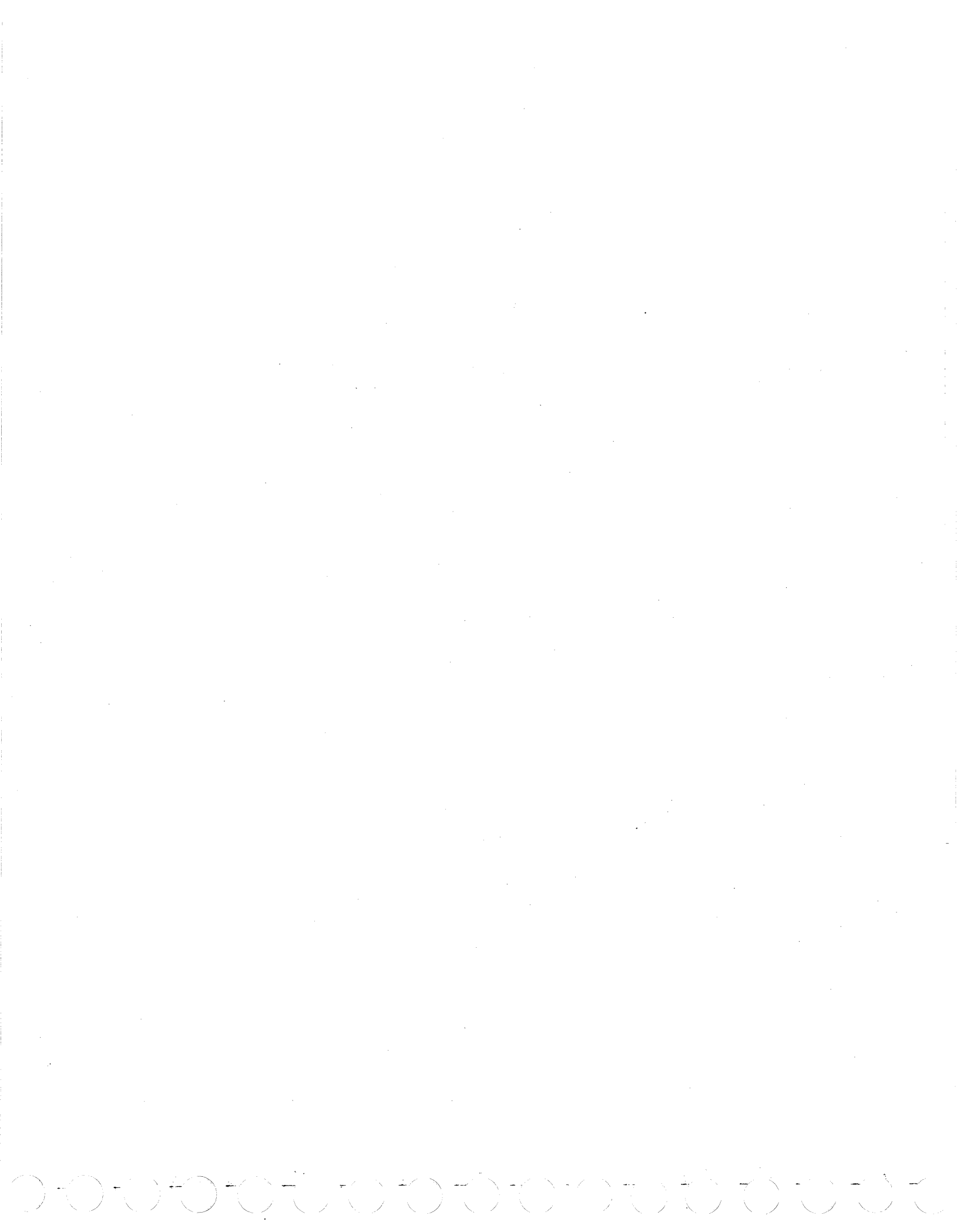

326 nter Map Charts for all Models

Order No. 7838589

READER'S COMMENT FORM

This form may be used to communicate your views about this publication. They will be sent to the author's department for whatever review and action, if any, is deemed appropriate. Comments may be written in your own language, use of English is not required.

IBM may use or distribute any of the information you supply in any way it believes appropriate without incurring any obligation whatever. You may, of course, continue to use the information you supply.

Note: Copies of IBM publications are not stocked at the location to which this form is addressed. Please direct any requests for copies of publications, or for assistance in using your IBM system, to your IBM representative or to the IBM branch office serving your locality.

Possible topics for comment are:

| Clarity | Accuracy | Completeness | Organization | Coding | Retrieval | Legibility |  |
|---------|----------|--------------|--------------|--------|-----------|------------|--|
|         |          |              |              |        |           |            |  |
|         |          |              |              |        |           |            |  |
|         |          |              |              |        |           |            |  |
|         |          |              |              |        |           |            |  |
|         |          |              |              |        |           |            |  |
|         |          |              |              |        |           |            |  |
|         |          |              |              |        |           |            |  |
|         |          |              |              |        |           |            |  |
|         |          |              |              |        |           |            |  |
|         |          |              |              |        |           |            |  |
|         |          |              |              |        |           |            |  |

If you would like a reply, complete the following (Please Print):

| Your Name  |                |       | Date     |  |  |
|------------|----------------|-------|----------|--|--|
| Company Na | ame            | 1     |          |  |  |
|            | Department     |       |          |  |  |
| •          | Street Address |       | ·        |  |  |
|            | City           | State | Zip Code |  |  |

Thank you for your cooperation. No postage stamp is necessary if mailed in the U.S.A. (Elsewhere, an IBM office or representative will be happy to forward your comments.)

I

or Fold Along This Line

ž

## ADDITIONAL COMMENTS:

283

vder

Fold and Tape

Please Do Not Staple

- Fold and Tape NO POSTAGE NECESSARY

Fold and Tape

IF MAILED

UNITED STATES

BUSINESS REPLY MAIL

FIRST CLASS PERMIT NO. 40 - 5MONK, N.Y.

POSTAGE WILL BE PAID BY ADDRESSEE

International Business Machines Corportion Dept. G65 P.O. Box 12195 Research Triangle Park North Carolina 27709

Fold and Tape

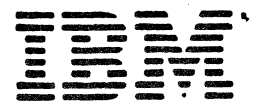

International Business Machines Corporation Data Processing Division 1133 Westchester Avenue, White Plains, N.Y. 10604

IBM World Trade Americas/Far East Corporation Town of Mount Pleasant, Route 9, North Tarrytown, N.Y., U.S.A. 10591

IBM World Trade Europe/Middle East/Africe Corporation 360 Hamilton Avenue, White Plains, N.Y., U.S.A. 10601 Along Line